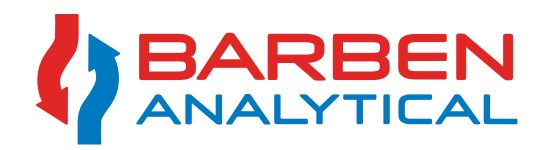

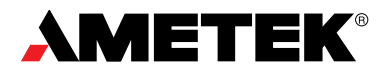

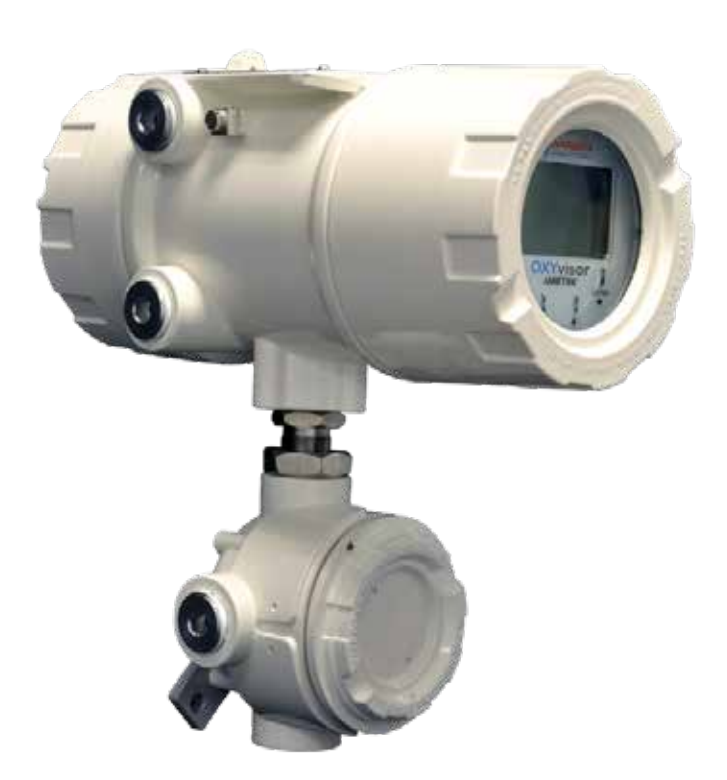

**OXYvisor**<sup>™</sup>

Optical Oxygen Analyzer for use with BOSx Optical Sensors

Optical O<sub>2</sub> Products

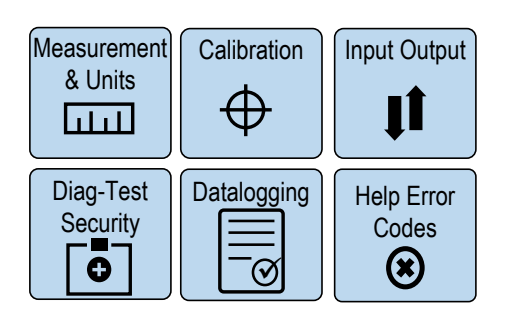

# ATEX / IEC / NEC / CEC

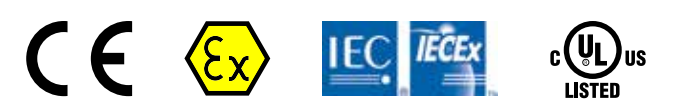

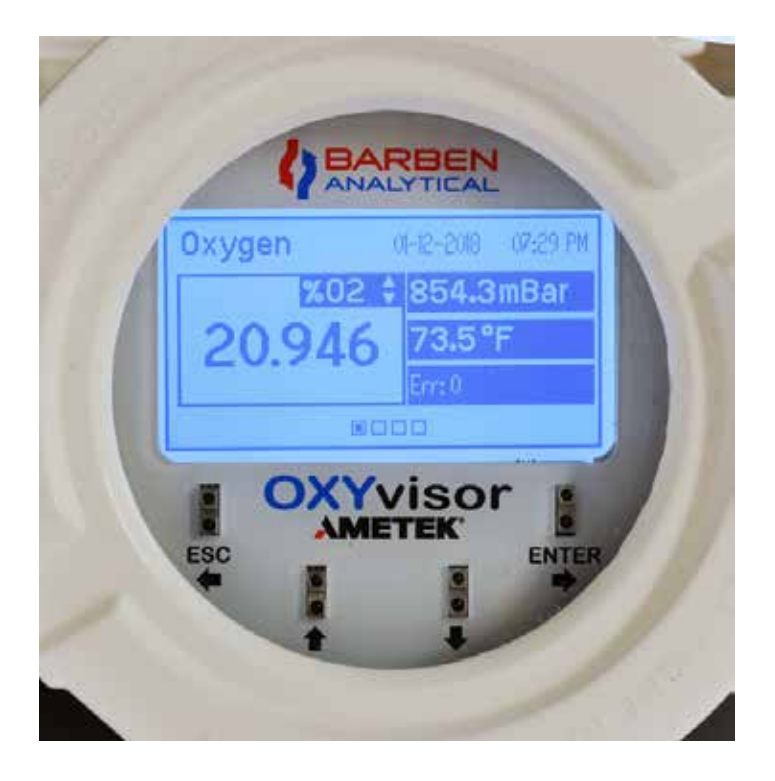

### **Intellectual Property & Copyright Notice**

©2019 by Ametek, Barben Analytical ("Owner"), Carson City, NV 89706, U.S.A. All rights reserved.

Copyright is a form of protection grounded in the U.S. Constitution and granted by law for original works of authorship.

Any and all derivatives of, including translations thereof, shall remain the sole property of the Owner, regardless of any circumstances.

Notice: This publication is for information only. The contents are subject to change without notice and should not be construed as a commitment, representation, warranty, or guarantee of any method, product, or device by Owner.

Inquiries regarding this manual should be addressed to Ametek., Barben Analytical , Technical Support, at the following: Email: <u>Sales.Barben@Ametek.com</u>. Phone: +1.775.883.2500

### **Document Revision Table**

| Revision | Drawing No. | Document Name            | Device Serial Numbers | Date             |
|----------|-------------|--------------------------|-----------------------|------------------|
| А        | IOM-1901BA  | IOM <b>OXYvisor</b> - BA | 1907-00001 to current | July 31'st, 2019 |
| В        | IOM-1907BA  | IOM <b>OXYvisor</b> - BA | 1907-00001 to current | August 7th, 2019 |
|          |             |                          |                       |                  |

#### Disclaimer

This operations and maintenance manual is a guide. The information in this manual has been carefully checked and is believed to be accurate for the intended use of this analyzer. However, Barben Analytical assumes no responsibility for any inaccuracies that may be contained in this manual. In no event will Barben Analytical be liable for direct, indirect, incidental, special or consequential damages resulting from any defect or omission in this manual, even if advised of the possibility of such damages. Barben Analytical reserves the right to make improvements in this manual and to the products it describes at any time, without notice or obligation.

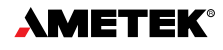

# Table of Contents

| Intellectual Property & Copyright Notice | 2  |
|------------------------------------------|----|
| Disclaimer                               | .2 |

# Section 1 - General Information & Safety

| 1.1 Introduction                            | 9  |
|---------------------------------------------|----|
| 1.2 About the OXY√isor Product - (Overview) |    |
| 1.3 Definition of Symbols                   | 10 |
| 1.4 Safety Summary                          | 11 |
| 1.4.1 Electrical Safety                     |    |
| 1.4.2 Grounding                             |    |
| 1.4.3 General Installation Precautions      |    |

# Section 2 - Technical Product Specifications - RATINGS

| 2.1 OXYVISOr - BOA Oxygen Analyzer Specifications                                             | 2 |
|-----------------------------------------------------------------------------------------------|---|
| 2.2 BOS Sensor Technical Performance Specifications (determines operating range for OXYVISOr) | 3 |
| 2.3 DXYvisor Configuration - Product Model Selection14                                        | 4 |
| 2.4 DXYvisor Accessories                                                                      | 4 |
| 2.5 General principle of operation1                                                           | 5 |
| 2.6 DXYvisor Analyzer Features (Hardware/Firmware/Software)10                                 | 5 |
| 2.7 Hazardous Area Agency Certification & Markings18                                          | 3 |
| 2.7.1 Zone 1 Group IIC                                                                        | 8 |
| 2.7.2 Zone 2 - (Pending Final Approvals)1                                                     | 8 |
| 2.7.3 Class I, Division 2 Groups A,B,C, & D19                                                 | 9 |
| 2.8 Product Label / Name Plate - (Pending Final Approvals)19                                  | Э |
| 2.8.1 - Product Label / Name Plate Overview (Pending Final Approvals)1                        | 9 |
| 2.8.2 - Product Labels / Name Plate - Zone 1 Groups IIC20                                     | D |
| 2.8.3 - Product Labels / Name Plate - Zone 2 Groups IIC20                                     | D |
| 2.8.3 - Product Labels / Name Plate - CID2 ABCD                                               | D |
| 2.9 Declaration of Conformity - Certificate                                                   | L |

# Section 3 - Quick Start Guide -

| 3.1 Quick Start Guide - BOS2 |
|------------------------------|
|------------------------------|

# Section 4 - Installation

| 4.1 Installation Overview                                                    | 23 |
|------------------------------------------------------------------------------|----|
| 4.2 Inspection of the Analyzer Shipment (consignment)                        | 24 |
| 4.3 Weight                                                                   | 24 |
| 4.4 Tools                                                                    | 24 |
| 4.5 Mounting the Analyzer                                                    | 24 |
| 4.5.1 Orientation of the Junction Box - ONLY IF NECESSARY - (Not for Zone 2) | 25 |
| 4.5.2 OXY∨isor - Pipe-Mount to Vertical Pipe                                 | 26 |

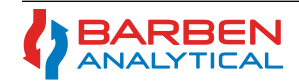

| 4.5.3 OXY∨isor - Pipe-Mount to Horizontal Pipe                    | 26 |
|-------------------------------------------------------------------|----|
| 4.5.4 OXY∨isor - Mounting directly to plate                       | 27 |
| 4.5.5 OXYvisor - Wall Mount Kit                                   | 27 |
| 4.6 Wiring - Power                                                | 28 |
| 4.6.1 Protective Ground (Earthing) Screw                          | 28 |
| 4.6.2 AC Powered Analyzer                                         | 28 |
| 4.6.3 DC Powered Analyzer                                         | 29 |
| 4.7 Wiring - Input/Outputs                                        | 29 |
| 4.8 Electrical Entries                                            | 30 |
| 4.9 Securing the Rear (Wiring) Compartment lid                    |    |
| 4.10 Sensor Connection Options                                    | 31 |
| 4.10.1 BOS Sensor with Integral RTD via J-Box                     |    |
| 4.10.2 BOS Sensor with External RTD's via J-Box                   |    |
| 4.10.3 BOS Sensor with External RTD via Rear (Wiring) Compartment |    |
| 4.11 Hazardous Area - Installation & Control Drawings             | 33 |
| 4.11.1 Zone 1 - Group IIC - 2P0345                                |    |
| 4.11.2 Zone 2 - Group IIC - 2P0346                                |    |
| 4.11.3 Class I, Div2 - 2P0335                                     |    |
|                                                                   |    |

# Section 5 - Operations

| 5.1 Operations Overview                                                    | 42 |
|----------------------------------------------------------------------------|----|
| 5.2 HMI - Keypad Overview                                                  | 42 |
| 5.3 HMI - Keypad Overview                                                  | 42 |
| 5.4 Main Display Viewing Options - Overview                                | 43 |
| 5.5 Sub Menu Screens - Overview                                            | 43 |
| 5.6 Main Display - Functions and Use                                       | 44 |
| 5.7 Alternative Main Display Details - Functions and Use                   | 45 |
| 5.8 Main Input / Output Display - Functions and Use                        | 45 |
| 5.9 Main Trend Display - Functions and Use                                 | 45 |
| 5.10 Overall Menu Flowchart                                                | 46 |
| 5.11 Sub-Menu - Measurement & Units Flowchart                              | 48 |
| 5.11.1 - Measurement & Units Overview                                      | 49 |
| 5.11.2 - Measurement & Units Overview - Oxygen Sensor Type                 | 49 |
| 5.11.3 - Measurement & Units Overview - Media                              | 49 |
| 5.11.4 - Measurement & Units Overview - Oxygen Units                       | 50 |
| 5.11.5 - Measurement & Units Overview - Compensation Units                 | 50 |
| 5.11.6 - Measurement & Units Overview - Oxygen Sample Rate                 | 50 |
| 5.11.7 - Measurement & Units Overview - Signal Intensity                   | 51 |
| 5.11.8 - Measurement & Units Overview - Pulse Length                       | 51 |
| 5.12 Sub-Menu - Calibration                                                | 52 |
| 5.12.1 - Calibration Overview                                              | 53 |
| 5.12.2 - Calibration - Last Cal Status                                     | 53 |
| 5.12.3 - Calibration - Factory O <sub>2</sub> Sensor Calibration           | 53 |
| 5.12.4 - Calibration - Manual O <sub>2</sub> Calibration                   | 54 |
| 5.12.4.1 - Manual Cal - Single Point Calibration - (Zero Gas) Step-by-Step | 54 |
| 5.12.4.2 - Manual Cal Single Point Calibration - (Span Gas) Step-by-Step   | 54 |
| 5.12.4.3 - Manual Cal - Two-Point Calibration - Step-by-Step               | 55 |
|                                                                            |    |

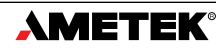

| 5.12.5 - Calibration - Auto O <sub>2</sub> Calibration Setup    | 55 |
|-----------------------------------------------------------------|----|
| 5.12.6 - Calibration - Temperature Sensor Calibration           | 55 |
| 5.12.7 - Calibration - Pressure Sensor Calibration              | 56 |
| 5.13 Sub-Menu - Input / Output Flowchart                        | 57 |
| 5.13.1 - Input / Output - Overview                              | 58 |
| 5.13.2 - Input / Output - Output Hold Action                    | 58 |
| 5.13.3 - Input / Output - Temperature Input                     | 58 |
| 5.13.4 - Input / Output - Pressure Sensor Input                 | 58 |
| 5.13.5 - Input / Output - Analog Output (1&2)                   | 59 |
| 5.13.6 - Input / Output - Digital Output                        | 59 |
| 5.13.7 - Input / Output - Remote Digital Input                  | 59 |
| 5.14 Sub-Menu - Diagnostic - Test Security - Flow Menu          | 60 |
| 5.14.1 - Diagnostic - Test Security - Overview                  | 61 |
| 5.14.2 - Diagnostic - Test Security - Test Gas Insert           | 61 |
| 5.14.3 - Diagnostic - Test Security - Set Date and Time         | 61 |
| 5.14.4 - Diagnostic - Test Security - Display Contrast          | 61 |
| 5.14.5 - Diagnostic - Test Security - Backlight                 | 61 |
| 5.14.6 - Diagnostic - Test Security - Security                  | 61 |
| 5.14.7 - Diagnostic - Test Security - Firmware Upgrade          | 62 |
| 5.14.8 - Diagnostic - Test Security - Reset to Factory Defaults | 62 |
| 5.15 Sub-Menu - Datalogging - Flow Menu                         | 62 |
| 5.15.1 - Diagnostic - Datalogging                               | 62 |
| 5.16 Sub-Menu - Error Codes                                     | 63 |
|                                                                 |    |

# Section 6 - Maintenance / Repair / Service

| 6.1 Safety Instructions                                      | 65 |
|--------------------------------------------------------------|----|
| 6.2 Maintenance Overview                                     | 65 |
| 6.3 Repairs                                                  | 65 |
| 6.4 Service                                                  | 66 |
| 6.4.1 - Removing and Replacing Rear (Wiring) Compartment Lid | 66 |
| 6.4.2 - Removing / Replacing Junction Box                    | 66 |

# **APPENDIX No. 1 - Partial Pressure of Oxygen Measurement**

| A1 - Partial Pressure of Oxygen - Gas Phase             | 68 |
|---------------------------------------------------------|----|
| A1.1 - Standard Pressure Compensation - (Ideal Gas Law) |    |
| A1.2 - AGI Compressibility Overview                     | 68 |

# **APPENDIX No. 2 - Dissolved Oxygen Measurement (Calculations)**

|                       |      | -  |
|-----------------------|------|----|
| A2 - Dissolved Oxygen | <br> | 69 |

# **APPENDIX No. 3 - Drift and Sample Rate**

| <b>/</b>                   |      |    |
|----------------------------|------|----|
| A3 - Drift and Sample Rate | <br> | 70 |

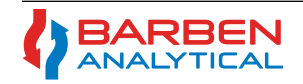

| <u> APPENDIX No. 4 - AutoCal General Arrangement and Wiring</u> | -4 |
|-----------------------------------------------------------------|----|
| A4 - Drift and Sample Rate                                      | /1 |
| APPENDIX No. 5 - ROSx Sensors Phase Amn and Values              |    |
| A5 - Common Graphs                                              | 72 |
|                                                                 |    |
| APPENDIX No. 6 - Default Configuration Settings                 |    |
| A6 - Default Configuration Settings                             | 72 |
| APPENDIX No. 7 - RS485 Modbus Communications                    |    |
| A7 - Modbus RS-485 Communications with OXYVisor                 |    |
| A7.1 -RS485 Schematic Termination and Wiring to OXY∨isor        |    |
| A7.2 - Configuration                                            | 73 |
| A7.2.1 - Settings                                               | 73 |
| A7.2.2 - Function Codes                                         | 73 |
| A7.3 - Read Registers                                           | 74 |
| A7.3.1 - Input registers with Read-Only access.                 | 74 |
| A7.3.2 - Input registers with Read-Only access.                 | 74 |
| A7.4 - Communication Guide                                      | 75 |
| A7.4.1 Reading Process Variables:                               | 75 |
| A7.4.2 Turning on Relays                                        | 75 |
| A7.4.3 Configure and Trigger Test Gas Insert                    | 76 |
| A7.4.3 Configure and Trigger Test Gas Insert                    | 76 |
| A7.5 - Communication Examples                                   | 78 |
| A7.5.1 Read Process Variables:                                  | 78 |
| A7.5.2 Turning On Relays                                        | 79 |
| A7.5.3 Triggering Test Gas Insert (TGI) - Remote Validation     | 80 |
| A7.5.4 Setting Up Test Gas Insert                               | 80 |
| A7.5.5 Remotely start AutoCal                                   | 81 |

# LIST OF FIGURES

| LIST OF FIGURES                                                             | 7  |
|-----------------------------------------------------------------------------|----|
| Figure 1 - Light Transmission                                               | 15 |
| Figure 2 - $\Omega_2$ Quenching Intensity vs Time                           | 15 |
| Figure 3 - O <sub>2</sub> Quenching AC Modulation                           | 15 |
| Figure 4 - OXYVISOC overview of hardware features                           | 17 |
| Figure 5 - OXYVISOC Overall Dimensions                                      | 17 |
| Figure 6 - OXYVISOC Product Label / Name Plate                              | 19 |
| Figure 7 - OXYVISOC Product Label / Name Plate - Zone I Groups IIC          | 20 |
| Figure 8 - OXYVISOC Product Label / Name Plate - Zone 2 Groups IIC          | 20 |
| Figure 9 - OXYVISOC Product Label / Name Plate - CID2 ABCD                  | 20 |
| Figure 10 - OXYVISOC Vertical Pipe Mount Examples                           | 26 |
| Figure II - OXYVISOC Horizontal Pipe Mount Example                          | 26 |
| Figure 12 - OXYVISOC Direct Mount -                                         | 27 |
| Figure 13 - OXYVISOC Optional Wall Mount Kit                                | 27 |
| Figure 14 - OXYVISOC Protective Ground Screws                               | 28 |
| Figure 15 - AC Terminal Board - Located in Rear (Wiring) Compartment        | 29 |
| Figure 16 - DC Terminal Board - Located in Rear (Wiring) Compartment        | 29 |
| Figure 17 - BOS Sensor With Integral RTD Through Junction Box               | 31 |
| Figure 18 - BOS Sensor And External RTD through Junction Box                | 32 |
| Figure 19 - BDS Sensor And External RTD or Zone 1                           | 32 |
| Figure 20 - Zone I HazLoc - Installation Control DWG - 2P0345 (p.1)         | 33 |
| Figure 21 - Zone I HazLoc - Installation Control DWG - 2P0345 (p.2)         | 34 |
| Figure 22 - Zone I HazLoc - Installation Control DWG - 2P0345 (p.3)         | 35 |
| Figure 23 - Zone 2 HazLoc - Installation Control DWG - 2PO346 (p.1)         | 36 |
| Figure 24 - Zone 2 HazLoc - Installation Control DWG - 2PO346 (p.2)         | 37 |
| Figure 25 - Zone 2 HazLoc - Installation Control DWG - 2PO346 (p.3)         | 38 |
| Figure 26 - Class I Div. 2 HazLoc - Installation Control DWG - 2P0335 (p.1) | 39 |
| Figure 27 - Class I Div. 2 HazLoc - Installation Control DWG - 2P0335 (p.2) | 40 |
| Figure 28 - Class I Div.2 HazLoc - Installation Control DWG - 2P0335 (p.3)  | 4  |
| Figure 29 - OXYVISOC HMI Keypad and LED Display                             | 42 |
| Figure 3D - Main Display (Four Viewing Options) and Sub-Menu Options        | 44 |
| Figure 31 - Programming Menu Flowchart                                      | 46 |
| Figure 32 - Sub-Menu Measurement & Units Flow Diagram                       | 48 |
| Figure 33 - Sub-Menu Calibration                                            | 52 |
| Figure 34 - Temperature Sensor - Smart Calibration                          | 56 |
| Figure 35 - Pressure Sensor - Smart Calibration                             | 56 |
| Figure 36 - Sub-Menu Input/Output Flow Menu                                 | 57 |
| Figure 37 - Sub-Menu Diagnostic Test Security Flaw Menu                     | 60 |
| Figure 38 - Sub-Menu Datalogging Flow Menu                                  | 62 |
| Figure 39 - Installation of Junction Box                                    | 67 |
| Figure A.4. 38 - AutoCal General Arrangement & Wiring                       | 71 |
| Figure A.34 - Modbus Connection                                             | 73 |

# LIST OF TABLES

| LIST OF TABLES                                                                 | 7  |
|--------------------------------------------------------------------------------|----|
| Table 1 - OXYVISOr Technical Product Specification - Ratings                   | 12 |
| Table 2 - BOSx Sensor Technical Performance Specifications                     | 13 |
| Table 3 - OXYVISOC Configuration - Product Model Selection                     | 14 |
| Table 4 - OXYVISOR Accessories Parts                                           | 14 |
| Table 5 - BOS $	imes$ sensor Ranges, Calibration and Signal Intensity settings | 22 |
| Table 5 - OXYVISOF HazLoc Summary by Product Model Number Selection            | 23 |
| Table 6- AC Terminal Board Power Wiring                                        | 29 |
| Table 7- DC Terminal Board Power Wiring                                        | 29 |
| Table 8- Terminal Board - Input / Output - Wiring                              | 30 |
| Table 9 - Oxygen Measurement Units by Sensor Type                              | 50 |
| Table 10 - Signal Intensity by Sensor Type                                     | 51 |
| Table 11 - Zero Calibration Gas by Sensor Type                                 | 53 |
| Table 12 - Span Calibration Gas by Sensor Type                                 | 53 |
| Table 14 - "N" Non-Critical - Error Code Table                                 | 63 |
| Table 15.1 - "X" Critical - Error Code Table (Part 1)                          | 63 |
| Table 15.2 - "X" Critical - Error Code Table (Part 2)                          | 64 |
| Table 16 - Drift and Sample Rate Examples                                      | 70 |
| Table A.18 - Function Codes for Read / Write Access                            | 73 |
| Table A.17 - Configuration Setting                                             | 73 |
| Table A.19-1 - Holding Registers                                               | 74 |
| Table A.18 - Input Registers                                                   | 74 |
| Table A.19-2 - Holding Registers                                               | 75 |
| Table A.20 - Process Variable registers                                        | 75 |
| Table A.21 - Relay registers                                                   | 76 |
| Table A.22 - Configure and Trigger Test Gas Insert                             | 76 |
| Table A.23- Set-Up and Trigger AutoCal                                         | 78 |

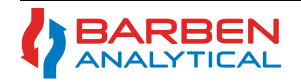

Intentionally Left Blank at this time

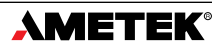

# Section 1 - General Information & Safety

### 1.1 Introduction

Barben Analytical is a market leading analytical supplier that designs, manufactures and sells analytical measurement products for the process industries. Our core products consist of pH and ORP electrochemical sensors along with gas and liquid phase optical oxygen analyzers. These products help our customers achieve higher levels of productivity, efficiency, and quality and are designed to meet the most difficult and robust applications found in the industrial process markets such as; Chemical, Refining, Petrochemical, Oil & Gas, Pulp & Paper, Power and Semiconductor. Barben Analytical is an Ametek company, within the Thermal Process Management business unit (TPM BU). Ametek is a US company, operating globally in 30 countries throughout the world, with revenues exceeding \$4.5 Billion.

For additional product and services related to the use and installation of this **DXYvisor** product, such as technical assistance, field start-up services, classroom product trainings, wet-gas sample probes, heated sample lines, pressure reduction stations or other needs please contact us at Barben Analytical or a qualified local representative (see back page for complete contact information).

- Sample Probes
   Pressure Reduction Stations (PRS)
   Heated Sample Lines (HSL)
  - Sample Conditioning Panels (SCP)

Manual & AutoCal Panels

Field Start-Up Services

• Product and Applications Training

## 1.2 About the OXYvisor Product - (Overview)

The **OXYvisor** is Barben Analytical's second generation optical oxygen analyzer. The analyzer measures from trace level (ppmv(g) / ppb(aq)) oxygen to percent level oxygen in both the gas and liquid phases (range and application are dependent on sensor selection) respectively. It's intended for indoor and outdoor use, as a continuous analytical measuring device, in manufacturing and industrial processes, along with laboratories. The device has been tested and approved for use in hazardous areas via a third party OSHA approved NRTL, Underwriters Laboratories Inc. (UL LLC), with North American (NEC and CEC) and global (ATEX, IEC) certifications.

The analyzer is either pipe or wall mounted in the proximity of the measuring point. The analyzer has a local display and can be operated (configuration, calibration, etc.) with the HMI via the "through-the-glass," keypad or via the **DXYVisor** software on a PC. The analyzer connects to a fiber optic cable, via a fiber optic SMA connection located in the easily accessible junction box. The fiber optic cable links the analyzer to the process sensor, which is mounted directly into the process or within an extractive sample system. The analyzer is fully compatible with all of the Barben Optical Sensors (BOSx) which are sold separately or included with integrated Sample Calibration Panels (SCP).

The analyzer uses a quench fluorescence technique with a sensor optically isolated from the process, using the absorbency as a diagnostic function and analyzing the phase angle in the time domain for measurement of the analyte, oxygen, in the modulated time domain. This gives the analyzer the ability to measure accurately and precisely under various and changing ambient and process conditions.

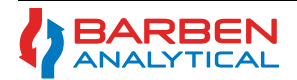

General Info & Safety

# Installation, Operation and Maintenance Manual

### 1.3 Definition of Symbols

Definition of the symbols for hazardous, cautionary, precautionary and general information are found and defined here below.

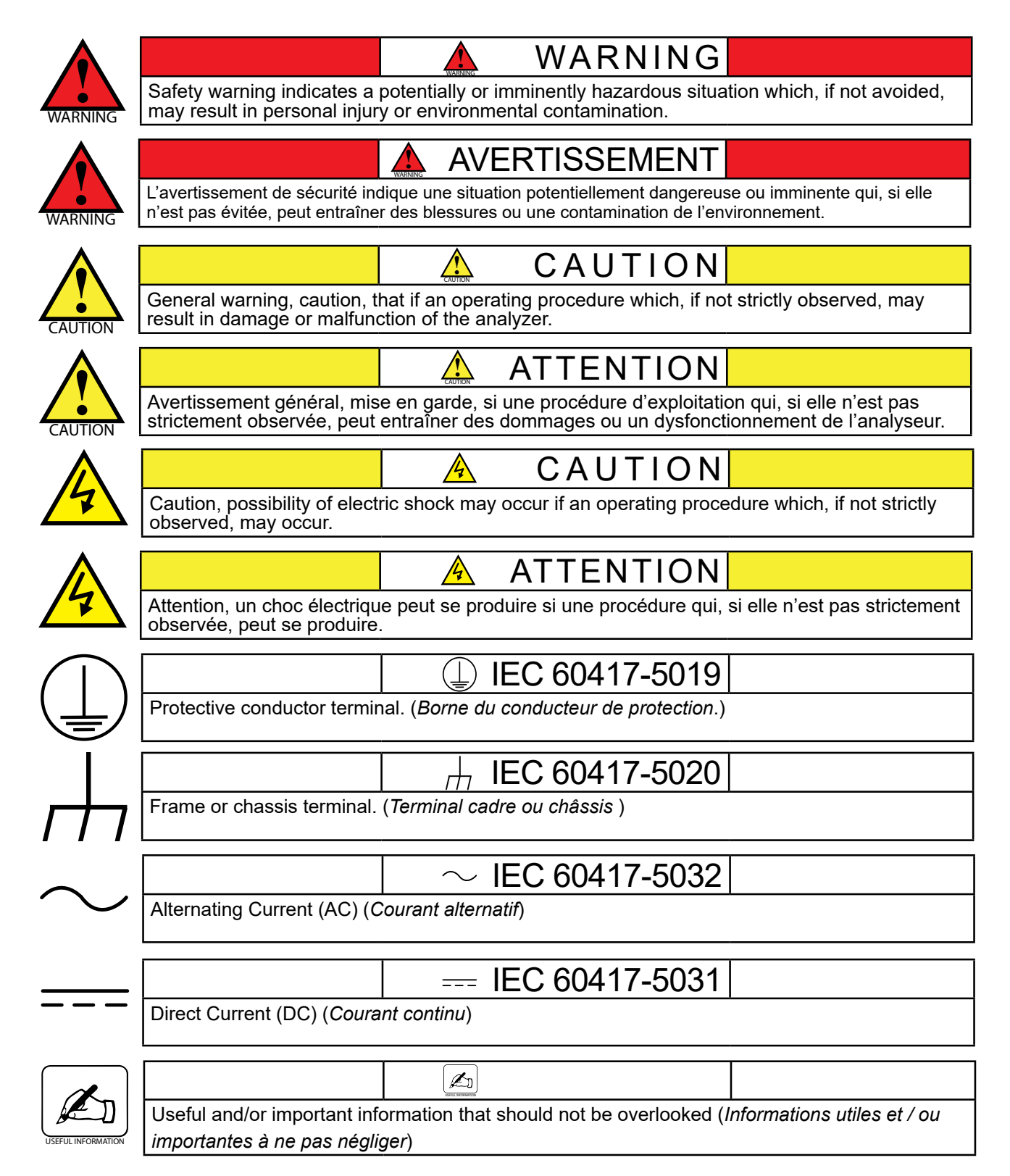

### 1.4 Safety Summary

The **DXYvisor** is designed for use in manufacturing, industrial and laboratory analytical applications. Individual installations may vary in scope. The installer should consult national and local codes along with any site specific installation requirements to ensure that governing regulations are met.

The **OXYVISOr** goes through functional, performance and quality testing prior to leaving the factory. For safe operation, prior to installation or operation, please read the entire manual and adhere strictly to all the **WARNINGS**, **CAUTIONS**, and **NOTES** contained within this manual. Failure to do so could result in serious injury to the operator, the equipment or property.

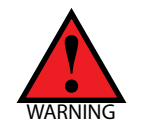

If the equipment is used in a manner not specified, the protection provided by the equipment may be impaired!

Si l'équipement est utilisé d'une manière non spécifiée, la protection fournie par l'équipement peut être altérée!

### 1.4.1 Electrical Safety

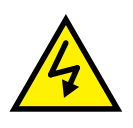

Up to 240\* VAC may be present in the analyzer housings. Always shut down power source(s) before maintenance or troubleshooting. Only a qualified electrician should make electrical connections and ground checks.

Jusqu'à 240\* VAC peuvent être présents dans les boîtiers de l'analyseur. Arrêtez toujours la ou les sources d'alimentation avant d'effectuer une maintenance ou un dépannage. Seul un électricien qualifié doit effectuer les raccordements électriques et les vérifications à la terre.

### 1.4.2 Grounding

Instrument grounding is mandatory. Performance specifications and safety protection are void if instrument is operated from an improperly grounded power source.

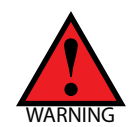

Verify ground connections and continuity of all equipment before applying power.

Vérifiez les connexions à la terre et la continuité de tous les équipements avant d'appliquer le courant.

### **1.4.3 General Installation Precautions**

When installing optional electronic measurement or control equipment, general installation precautions should be observed:

- Select a site that is free from direct sunlight, extreme temperatures, or abrupt temperature variations.
- Select a site where the ambient air is free from corrosive gases or abrasive materials.

The equipment should not be connected to surfaces or enclosures subjected to severe vibration or conductive heat. Protective shock absorbent, non-thermally conductive mounts should be installed to isolate the equipment from excessive vibration and thermal conduction.

- Do not install analyzer near equipment emitting electromagnetic interference (e.g. AC pumps, motors, etc).
- Electrical wiring should be installed according to the National Electrical Code, local regulations and codes along with and in addition to any other applicable industry codes and regulations.
- The supply voltage should strictly adhere to the instrument specifications, be supplied from a stable reliable source, and be provided with proper ground connection(s).
- Signal connections should be made using shielded wiring.
- Signal , control, and interface wiring should be located separately from power supply lines.

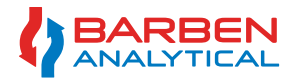

# Section 2 - Technical Product Specifications - RATINGS

## 2.1 □XYVisor - BOA Oxygen Analyzer Specifications

| OXY∨i⊆o⊂ Oxygen Analyzer Specifications                                                                                                    |                                                                                                    |                                                                                                    |                                                              |  |  |
|----------------------------------------------------------------------------------------------------|----------------------------------------------------------------------------------------------------|----------------------------------------------------------------------------------------------------|--------------------------------------------------------------|--|--|
| Power Supply -                                                                                                    | Selectable as AC o                                                                                                    | or DC via Product Selection Nomenclature                                                                              |                                                              |  |  |
| AC Power                                                                                                    | $\sim$                                                                                                    | 85-240* VAC, 47-63 Hz, 6W (AC, "4-wire,"                                                                              | line powered analyzer), (*Zone 1 and CID2 can be up to 264V) |  |  |
| DC Power                                                                                                    |                                                                                                    | 24 V DC +/-10% 5W (Class 2 / LPS source) (DC, "4-wire," line powered analyzer. Not a 2-wire loop powered transmitter) |                                                              |  |  |
| Environmental                                                                                                    |                                                                                                    |                                                                                                    |                                                              |  |  |
| Operating Temp                                                                                                    | perature                                                                                                    | -20 to +55°C (-4 to 131°F)                                                                                            |                                                              |  |  |
| Storage Temperature     -20 to +65°C (-4 to 149°F)                                                                                                 |                                                                                                    |                                                                                                    |                                                              |  |  |
| Max. Operating Relative Humidity         95%, non-condensing                                                                                       |                                                                                                    |                                                                                                    |                                                              |  |  |
| Max Altitude         Maximum altitude up to 2,000 meters (6,561 ft)                                                                                |                                                                                                    |                                                                                                    |                                                              |  |  |
| IEC IIStallation Category II and Pollution Degree 2                                                                                                |                                                                                                    |                                                                                                    |                                                              |  |  |
| Physical                                                                                                    | 1                                                                                                    |                                                                                                    |                                                              |  |  |
| Main                                                                                                    | Ratings                                                                                                    | IP66 and NEMA 4x, protected against dust and high pres                                                                | ssure water ingress. Corrosion resistant.                    |  |  |
| Main<br>Enclosure and                                                                                                    | Material Type                                                                                                    | Aluminum pressure die-casting with yellow chromating and chemically resistant paint                                   |                                                              |  |  |
| Junction Box                                                                                                    | <b>Conduit Entries</b>                                                                                                    | Main enclosure = QTY 4, junction box = QTY 2, 3/4" FN                                                                 | PT or M25 x 1.5 6H conduit entries                           |  |  |
|                                                                                                    | O-Ring Seals                                                                                                    | Silicone VMQ rubber                                                                                                   |                                                              |  |  |
| Dimensions H x                                                                                                    | W x D (combined)                                                                                                    | 12.0 x 5.5 x 11.0 inches (30.5 x 14.0 x 28 cm)                                                                        |                                                              |  |  |
| Weight (total/co                                                                                                    | mbined)                                                                                                    | 13.7 lb (6.2 kg)                                                                                                    |                                                              |  |  |
| Liquid Crystal                                                                                                    | Display                                                                                                    | Viewing = 79 (W) x 40 (H) mm, 240 x 128 dots, FSTN / I                                                                | Positive / Transflective                                     |  |  |
| HMI Touch-Keys                                                                                                    | s (through-the-glass)                                                                                                    | (4) proximity switches, infrared contacts for interactive us                                                          | ser interface at HMI                                         |  |  |
| Input Information                                                                                                    | Input Information                                                                                                    |                                                                                                    |                                                              |  |  |
|                                                                                                    | Optical O <sub>2</sub>                                                                                                    | (1) $O_2$ optical input BOS1, BOS2 or BOS3 sensor (SMA e                                                              | connector)                                                   |  |  |
|                                                                                                    | RTD - Temp                                                                                                    | (1) Pt100 or Pt1000 4-wire RTD Inputs (isolated)                                                                      |                                                              |  |  |
| Sensor Inputs Analog Input                                                                                                    |                                                                                                    | (1) 4-20 mA input (24 Vdc active from <b>OXYVISOF</b> ) - User configurable for Temperature or Pressure transmitter   |                                                              |  |  |
|                                                                                                    | Pressure Sensor                                                                                                    | (1) On-board integrated pressure sensor measures and o                                                                | compensates for ambient pressure conditions                  |  |  |
| Digital Inputs                                                                                                    |                                                                                                    | (2) optically isolated inputs, 5 Vdc powered, remote initia                                                           | tion of automatic calibration and live validation gas        |  |  |
| Output Information                                                                                                    | tion                                                                                                    | 1                                                                                                    |                                                              |  |  |
| Analog Outputs                                                                                                    | 5                                                                                                    | (2) Programmable current outputs with galvanic isolation, 4 - 20 mA (Active), Linear or Bi-Linear, 24 Vdc, 12-Bit     |                                                              |  |  |
| Digital Outputs                                                                                                    | (Alarm/Relays)                                                                                                    | (4) Programmable relays, optically isolated, passive, 24                                                              | /dc, 0.05A pilot duty, 0.45 A general use / resistive load.  |  |  |
| Digital Commun                                                                                                    | nication                                                                                                    | (1) Modbus RTU serial protocol RS485 - Two way Comm                                                                   | nunication                                                   |  |  |
| User Adjustable                                                                                                    | Options                                                                                                    |                                                                                                    |                                                              |  |  |
| Oxygen Units                                                                                                    |                                                                                                    | <i>Gas Phase:</i> %O <sub>2</sub> , ppm, hPa                                                                          | <i>Liquid Phase:</i> ppm, ppb, hPa                           |  |  |
| Temperature Ur                                                                                                    | nits                                                                                                    | Fahrenheit or Celsius                                                                                                 |                                                              |  |  |
| Pressure Units     mbar, inches H <sub>2</sub> O, Bar and PSI (absolute pressure)                                                                  |                                                                                                    |                                                                                                    |                                                              |  |  |
| Advanced Features                                                                                                    |                                                                                                    |                                                                                                    |                                                              |  |  |
| Automatic Calibration (AutoCal) AutoCal logic controls 3 relays, user programmable with time based schedule or user initiated (requires AutoCal pa |                                                                                                    |                                                                                                    |                                                              |  |  |
| Remote Validati                                                                                                    | Remote Validation (Test Gas Insert)         Test gas insert allows for remote or local validation with Test Gas (requires AutoCal panel) |                                                                                                    |                                                              |  |  |
| Auto-Sample R                                                                                                    | Auto-Sample Rate Minimizes drift between calibrations, increases sensor lifetime without decreasing performance when needed              |                                                                                                    |                                                              |  |  |
| Temperature Co                                                                                                    | ure Compensation         Automatic Temperature compensation to account for sensor output & used for DO calculation                       |                                                                                                    |                                                              |  |  |
| Pressure Comp                                                                                                    | Pressure Compensation Pressure compensates/corrects for concentration calculations due to ambient or process pressure changes            |                                                                                                    |                                                              |  |  |
| Analog Input Ca                                                                                                    | Analog Input Calibration Allows for correction/matching of Analog Input, either remote temperature or pressure transmitter               |                                                                                                    |                                                              |  |  |
| Data & Error Lo                                                                                                    | gging Options                                                                                                    | Last 10 error messages and calibrations time/date stamp                                                               | bed (.pdt file), USB data trend storage (.csv file)          |  |  |
| OXYvisor PC                                                                                                    | DXYvisor PC Software Configuration, programming, set-up, measurement, diagnostics, and trending (requires RS485 to USB cable)            |                                                                                                    |                                                              |  |  |
| Table 1 - OXYvisor T                                                                                                    | echnical Product Specificatior                                                                                                    | n - Ratings                                                                                                    |                                                              |  |  |

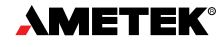

### 2.2 BOS Sensor Technical Performance Specifications (determines operating range for OXYVisor)

Barben Oxygen Sensors (BOS), are sold separately or as parts of an integrated (SCP) package with the **DXYvisor**. The sensors consist of a fiber optic cable with SMA termination at one end, for connection to the **DXYvisor**, and the other end, integrated with a oxygen sensing luminophore to be placed into the process or sample stream. There are three oxygen sensors, each with unique measurement ranges that can be used with the **DXYvisor**; BOS1, BOS2 and BOS3. Their selection and pairing with the **DXYvisor** will define the range, accuracy, and repeatability of the **DXYvisor**. For additional information on BOS sensors please refer to the BOS sensor product data sheet.

|                                                             | BOS1 Sensor Specifications - L                                                                | iquid Phase / Gas Phase                                                                                                    |  |  |
|-------------------------------------------------------------|-----------------------------------------------------------------------------------------------|----------------------------------------------------------------------------------------------------|--|--|
|                                                             | Dissolved Oxygen (DO)                                                                         | Gas Phase @ 1atm, 20°C                                                                                                    |  |  |
| Measurement Range                                           | 0 - 2.0 mg/L (ppm)                                                                            | 0 - 5.0% O <sub>2</sub> (0 - 50.7 hPa)                                                                                                    |  |  |
| Limit of Detection                                          | 1.0 µg/L (ppb)                                                                                | 0.002 % O <sub>2</sub> (0.02 hPa)                                                                                                    |  |  |
| Resolution @ 20°C and 1013 hPa                              | ± 0.30 at 1 μg/L (ppb)<br>± 0.63 at 200 μg/L (ppb)                                            | $\pm 0.0007 \% O_2$ at 0.002 % O <sub>2</sub> $\pm 0.0015 \% O_2$ at 0.02 % O <sub>2</sub> $\pm 0.007$ hPa at 0.023 hPa, $\pm 0.015$ hPa at 2.0 hPa |  |  |
| Response Time (T <sub>90</sub> )                            | < 30 sec.                                                                                     | < 6 sec.                                                                                                    |  |  |
| Accuracy @ 20°C                                             | 1 ppb (I), 0.002 % O <sub>2</sub> (g), or 3% of t                                             | he measured value whichever is greater                                                                                                    |  |  |
| Drift from Photo-decomposition                              | < 1.0 ppb within 30 days (1 min sa                                                            | mple rate)                                                                                                    |  |  |
| Operating Temperature Range                                 | 0 to 50°C (32 to 122°F)                                                                       |                                                                                                    |  |  |
| Allowable Sensor Temperature                                | 90°C (194°F) non-continuous                                                                   |                                                                                                    |  |  |
|                                                             | BOS2 Sensor Specifications - L                                                                | iquid Phase / Gas Phase                                                                                                    |  |  |
|                                                             | Dissolved Oxygen                                                                              | Gaseous & Dissolved Oxygen @ 1atm, 20°C                                                                                                    |  |  |
| Measurement Range                                           | 0 - 45 mg/L (ppm)                                                                             | 0 - 100 % O <sub>2</sub> (0 - 1013 hPa)                                                                                                    |  |  |
| Limit of Detection (LOD)                                    | 15 ppb dissolved oxygen                                                                       | 0.03 % O <sub>2</sub>                                                                                                    |  |  |
| Resolution @ 20°C and 1013 hPa                              | ± 4.5 at 90 μg/L (ppb)<br>± 0.15 at 23 mg/L (ppm)                                             | ± 0.01 % O <sub>2</sub> at 0.21 % O <sub>2</sub> ± 0.1 hPa at 2 hPa<br>± 0.1 % O <sub>2</sub> at 20.9 % O <sub>2</sub> ± 1 hPa at 207 hPa           |  |  |
| Response Time (T <sub>90</sub> )                            | < 30 sec.                                                                                     | < 6 sec.                                                                                                    |  |  |
| Accuracy @ 20°C                                             | $\pm 0.4 \% O_2$ at 20.9 % $O_2$ , $\pm 0.05 \% O_2$ at 0.2 % $O_2$                           |                                                                                                    |  |  |
| Drift from Photo-decomposition                              | < 0.03 % $O_2$ within 30 days (1 min                                                          | sample rate)                                                                                                    |  |  |
| Operating Temperature Range                                 | 0 to 50°C (32 to 122°F)                                                                       |                                                                                                    |  |  |
| Allowable Sensor Temperature                                | 90°C (194°F) non-continuous                                                                   |                                                                                                    |  |  |
|                                                             | BOS3 Sensor Specifications - L                                                                | iquid Phase / Gas Phase                                                                                                    |  |  |
|                                                             | Gas Phase Oxygen @ 1atm, 20°C                                                                 |                                                                                                    |  |  |
| Measurement Range                                           | 0 - 300 ppm with over-range of 100                                                            | 00 ppm                                                                                                    |  |  |
| Limit of Detection (LOD)                                    | 0.5 ppm O <sub>2</sub>                                                                        |                                                                                                    |  |  |
| Resolution @ 20ºC & 1013 hPa                                | 10 ± 0.5 ppm; 100 ± 0.8 ppm; 2                                                                | 200 ± 1.5 ppm                                                                                                    |  |  |
| Response Time (T <sub>90</sub> )                            | < 3 sec. based on 0 - 300 ppm measurement range                                               |                                                                                                    |  |  |
| Accuracy @ 20°C,1 atm                                       | ± 2ppm or ± 5% of measured value whichever is greater (or as partial pressure, +/- 0.002 hPa) |                                                                                                    |  |  |
| Drift from Photo-decomposition                              | < 1.5 ppm within 30 days (1 min sa                                                            | ample rate)                                                                                                    |  |  |
| Operating Temperature Range                                 | 0 to 50°C (32 to 122°F)                                                                       |                                                                                                    |  |  |
| Allowable Sensor Temperature                                | 90°C (194°F) non-continuous                                                                   |                                                                                                    |  |  |
| Cross Sensitivity for BOS1, BOS2, BOS3 Sensors Listed above |                                                                                               |                                                                                                    |  |  |

No cross-sensitivity for carbon dioxide (CO<sub>2</sub>), hydrogen sulfide (H<sub>2</sub>S), ammonia (NH<sub>3</sub>), gaseous sulfur dioxide (SO<sub>2</sub>), no cross-sensitivity to pH (1-14), ionic species like sulfide, sulfate, or chloride. Usable in methanol, ethanol-water mixtures, and in pure methanol & ethanol. Avoid organic solvents like benzene, chloroform, toluene, acetone, and methylene chloride along with any strong oxidizers such as gaseous chlorine (Cl<sub>2</sub>).

Table 2 - BOSx Sensor Technical Performance Specifications

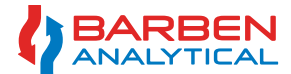

# Installation, Operation and Maintenance Manual

### 2.3 OXYVISOr Configuration - Product Model Selection

| Analyzer | Power     | Agency<br>Approval       | Sensor<br>Style                                                                                                    | Mounting<br>Orientation                        | Conduit<br>Entries           |                                                                      |  |
|----------|-----------|--------------------------|----------------------------------------------------------------------------------------------------|------------------------------------------------|------------------------------|----------------------------------------------------------------------|--|
|          |           |                          |                                                                                                    |                                                |                              |                                                                      |  |
| BOA      | OXYvis    | <b>50</b> - Barbe        | en Oxygen A                                                                                                    | Analyzer                                       |                              |                                                                      |  |
|          | Input Pow | er                       | r                                                                                                    |                                                |                              |                                                                      |  |
|          | DC        | 22 to 26.5<br>for DC pow | 5 VDC, 5W (4-wire, line powered analyzer, this is NOT a loop powered analyzer. Requires two wires ower and two separate wires for 4-20 mA output) |                                                |                              |                                                                      |  |
|          | AC        | 85 to 240*               | VAC, 47-63 Hz, 6W (4-wire, line powered analyzer), (*Zone 1 and CID2 can be up to 264 V)                                                          |                                                |                              |                                                                      |  |
|          |           | Agency Ap                | Approval                                                                                                    |                                                |                              |                                                                      |  |
|          |           | 1                        | C € ⟨Ex⟩ II 2 G Ex db op is IIC T4 Gb    ATEX                                                                                                    |                                                |                              | is IIC T4 Gb    ATEX                                                 |  |
|          |           |                          | <b>RĈE</b> K                                                                                                    |                                                | Ex db op i                   | is IIC T4 Gb    IEC / EU                                             |  |
|          |           |                          | Class I Z                                                                                                    | one 1 A                                        | Ex db op                     | is IIC T4 Gb    US (NEC 505)                                         |  |
|          |           |                          | Ex db op is IIC T4 Gb    CA (CEC Section 18)                                                                                                    |                                                |                              | is IIC T4 Gb    CA (CEC Section 18)                                  |  |
|          |           | 2                        | Class I Division 2 Group A, B, C, D T4a    US (NEC 500) and CA (CEC Annex J1                                                                      |                                                |                              | B, C, D T4a    US (NEC 500) and CA (CEC Annex J18)                   |  |
|          |           | 3                        | CE 宏                                                                                                    | C€ 😥 II 3 G Ex ec [ic] op is IIC T4 Gc    ATEX |                              |                                                                      |  |
|          |           |                          | Ex ec [ic] op is IIC T4 Gc    IEC / EU                                                                                                    |                                                |                              |                                                                      |  |
|          |           |                          | Sensor Style                                                                                                    | e                                              |                              |                                                                      |  |
|          |           |                          | SFP                                                                                                    | Standard F                                     | iber Patch                   | 1                                                                    |  |
|          |           |                          | -                                                                                                    | Saved for f                                    | uture use -                  | - Integral Wands with lengths (2.5, 5.0 and 10 M)                    |  |
|          |           |                          |                                                                                                    | Mounting C                                     | Prientation                  |                                                                      |  |
|          |           |                          |                                                                                                    | В                                              | Junction                     | Box placed below main enclosure, fiber optic exits bottom (as shown) |  |
|          |           |                          |                                                                                                    | -                                              | Saved fo                     | or future use - other orientations w/ display and JB                 |  |
|          |           |                          |                                                                                                    |                                                | Conduit E                    | intries                                                              |  |
|          |           |                          |                                                                                                    |                                                | SI                           | 25 mm Conduit Entries                                                |  |
|          |           |                          |                                                                                                    |                                                | AM 3/4" FNPT Conduit Entries |                                                                      |  |
| Analyzer | Power     | Agency<br>Approval       | Sensor<br>Style                                                                                                    | Mount<br>Orientation                           | Conduit<br>Entries           |                                                                      |  |
| BOA      | DC        | 2                        | SFP                                                                                                    | В                                              | AM                           | Typical Analyzer Model Number (Example)                              |  |

Table 3 - OXYVISOC Configuration - Product Model Selection

### 2.4 OXYvisor Accessories

| Part Number                          | Description                                                                                                    |
|--------------------------------------|----------------------------------------------------------------------------------------------------|
| B5008-1125                           | Pipe Mount Kit - 316 SS (1 to 1.5" pipe) - Included with OXYvisor (standard)                                                                                           |
| B5008-1225                           | Wall Mount Kit - Indoor wall-mount with Swivel, 304 SS                                                                                                    |
| B5600-1185                           | Compact Flash Drive, USB, short profile, Sandisk for datalogging download, 8 GB                                                                                        |
| B5008-1140                           | Compact sunshade, highly recommended for outdoor installations                                                                                                    |
| B5500-TBD3                           | Trace Level - AutoCal Kit: Test Gas Bottles (N6 & 25 ppm), (qty 2) analytical grade regulators, (requires AutoCal SCP) [customer supplied 1/4" 316 SS tubing required] |
| B3600-0011                           | PBC OXYvisor DC Terminal Board                                                                                                    |
| B3905-1100                           | RS485 Modbus cable USB (PC) to 2 wire OXYvisor connection cable, 2.5 m                                                                                                 |
| B4951-1140                           | Plug 3/4" MNPT Aluminum Zone 1&2                                                                                                    |
| B4951-1141                           | Plug M25 Aluminum Zone 1&2                                                                                                    |
| B4951-1142                           | Plug 3/4" MNPT CI D1&2                                                                                                    |
| Table 4 - OXYVISOC Accessories Parts | •                                                                                                    |

Technical Product Specification

#### 2.5 General principle of operation

The **DXYvisor** analyzer uses a quench fluorescence technique with a sensor optically isolated from the process, using the absorbency as a diagnostic function and analyzing the phase angle for measurement of the analyte, oxygen, in the modulated time domain. This gives the analyzer the ability to measure accurately and precisely under various and changing ambient and process conditions.

The analyzer uses an LED to emit blue light through fiber optic cable down to the luminophore which resides at the sensor tip [Fig 1]. The luminophore absorbs the energy and rises to an excited state indicated by red light returned back through the fiber optic cable. The properties of the emitted light are measured through a photomultiplier tube back at the spectrometer within the analyzer.

In the absence of oxygen, the excited luminophore will fall back to its ground state at a specific intensity and phase angle. When oxygen is present it quenches the fluorescence at a lower rate proportional to the oxygen concentration [Fig 2.]. The phase shift and intensity differences between the excitation source and the fluorescent signal is measured and the oxygen concentration is calculated [Fig 3].

The resulting measurement is specific to oxygen concentration. The luminophore is unaffected by other constituent gases and flow rate. The measurement is applicable in both gas and liquid phase. Temperature compensation is required to account for quenching efficiency at different temperatures and pressure compensation is required to measure at process pressured different than the pressure at time of calibration.

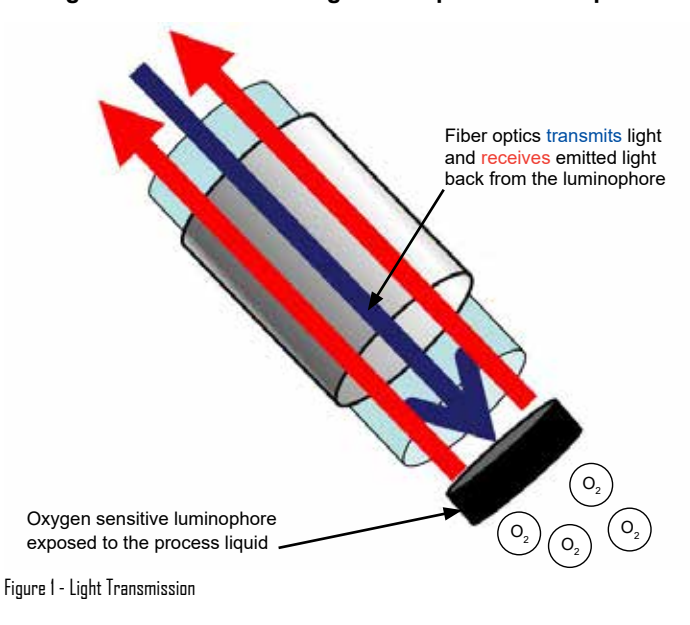

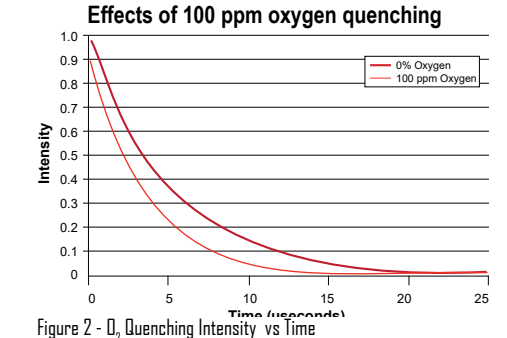

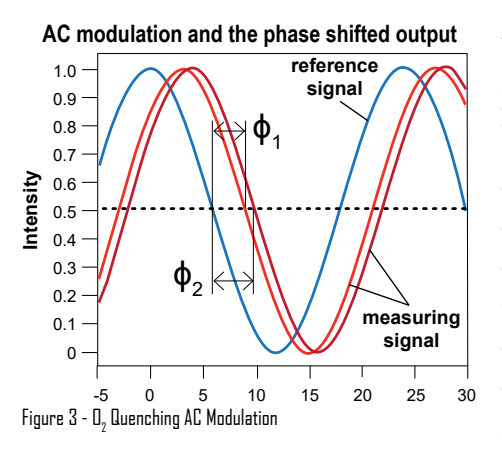

The effect of O2 quenching on light intensity from the luminophore sensor is shown above. Light emitted from the excited luminophore has higher intensity over a longer period than when oxygen is present. The intensity and time are measured by the spectrometer withing

the **OXYVISOR** to provide an oxygen measurement.

AC modulation of the blue light results in a similar waveform of the emitted red light from the luminophore sensor. The presence of oxygen causes a phase shift between Φ1 and Φ2 of the red light waveform. Measurement of this phase shift proportionally matches the loss of intensity shown in Fig 2 above. The combination of both measurement techniques provides a stable, accurate method to measure oxygen in liquid and gas phase applications.

#### Light transmission through fiber optic to luminophore

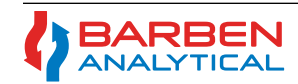

### 2.6 OXYvisor Analyzer Features (Hardware/Firmware/Software)

**HMI Touch Keys (through-the-glass):** Easy to use configuration and calibration menus can be accessed through a touch screen, infrared keypad, protected behind the analyzer window.

**HMI Lockout Screen:** HMI lockout screen prevents any unwanted HMI interaction with critters, debris, or working technicians.

**Sensor Connection Junction Box:** Connection of the BOS Optical Sensor is easily and quickly made through the junction box. In the rare case it is ever needed, this design allows for easy fiber optic sensor replacement, in the field, without exposing the electronics to dust, humidity or human error. Normally the fiber optic is installed once and the sensor cap is the standard replacement.

**On-board Data-logging:** A USB port within the rear compartment, can be used for downloading device specific configuration files, logs of measurement data, and diagnostic information. Historical time based Oxygen, phase angle, intensity, temperature and pressure measurement, along with error logs and calibration history is stored via .csv and available for download via USB memory stick.

**Programmable I / O:** The **DXYVISOR** comes standard with two analog outputs, four isolated digital relay outputs, one analog input. All I / O's are fully user configurable (variable and range) through the keypad, software or RS485 Modbus. Additionally, a digital input (active) can be used to connect a customer supplied toggle switch or other external contact, to initiate **AutoCal** or test gas insert (**REMOTE VALIDATION**).

**Calibration Options:** Several calibration options are available to best suit the customers installation and application requirements.

- **Factory Cal** provides quick startup without test gas. The calibration values found on the sensor certification sheet can be uploaded and good results can be expected. (We recommend to validate with test gas.)
- Manual One-point calibration with either zero or span gas, depending on the customer requirements.
- Manual Two-point calibration using zero and span gas (recommended for new users).
- Auto-calibration (AutoCal) logic in the OXYVISOr firmware along with three on-board digital relays (passive) allows for complete AutoCal and validation with know test gases. The AutoCal logic allows user programming of timed based calibration, gas selection and the hysteresis criteria for pass / fail evaluation.

### Requires: AutoCal SCP Panel (SCP Data Sheet) or three user provided, powered, solenoids & test gases

**Data Logging Built In:** The last ten calibrations as well as the last ten error messages are stored within the analyzer at all times and can be viewed through the firmware at the HMI or software via PC. User selected PV's can also be logged over time and can be downloaded via USB stick or software.

**Security:** If operator access control is required then each sub-menu can be locked out using a four digit security pass-code. These codes can be entered through the keypad or via the **DXYVisor** software.

## MODBUS RTU

The **DXYvisor** is equipped with digital communication via MODBUS RS485 serial. This two-wire twoway communication signal can be used to poll measurement values, reconfigure firmware, perform **Test Gas Insert** for remote validation or to initiate an **AutoCal** of the analyzer.

Technical Product Specification

#### OXYvisor Analyzer Overview

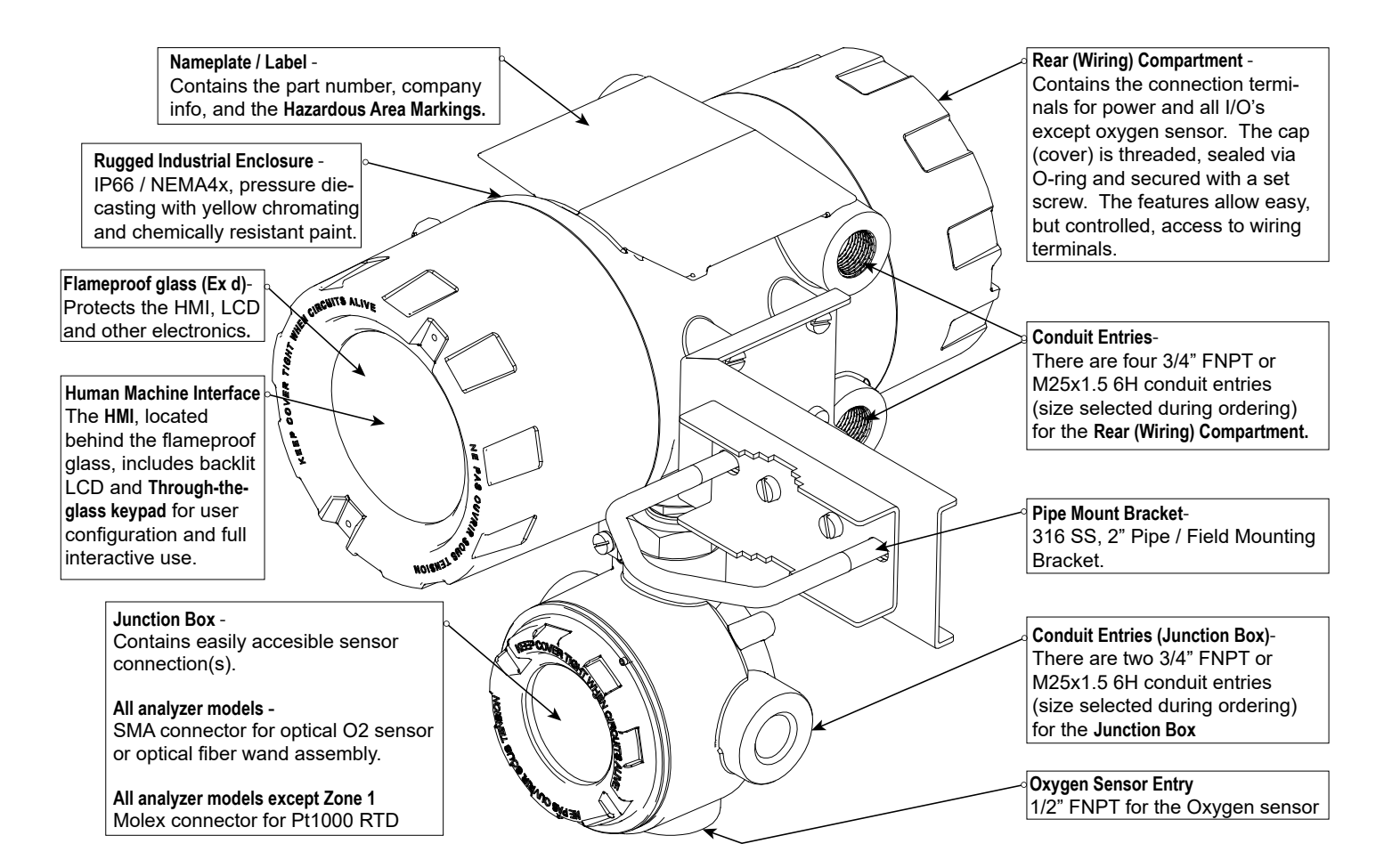

Figure 4 - OXYVISOC overview of hardware features

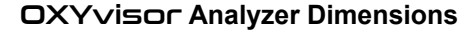

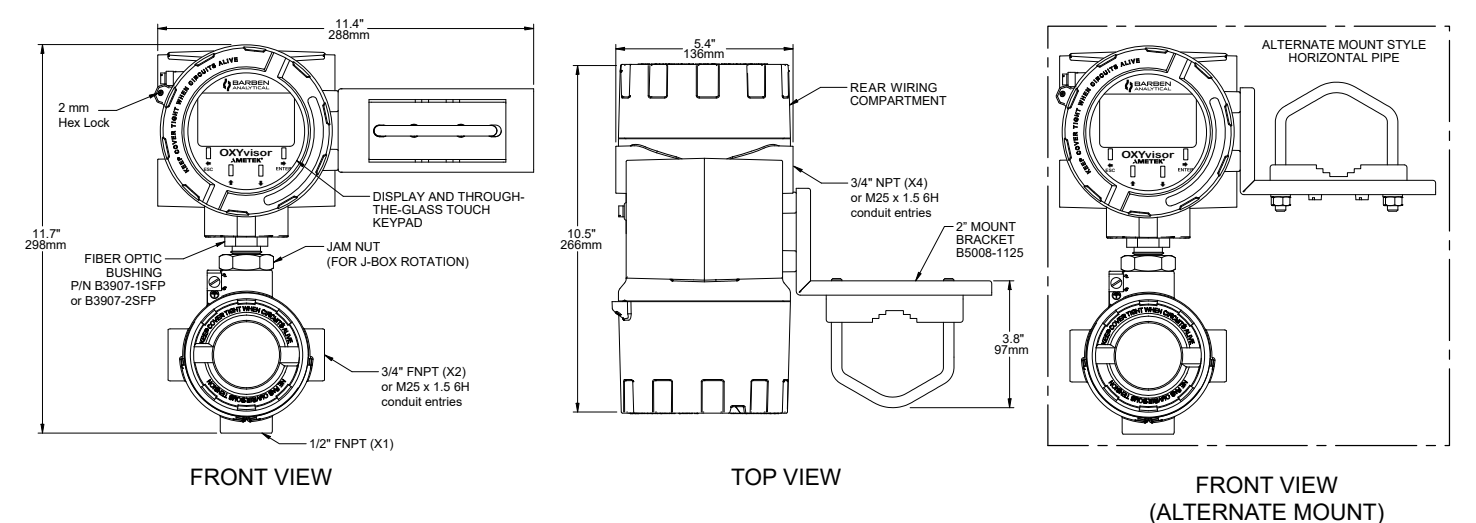

Figure 5 - OXY visor Overall Dimensions

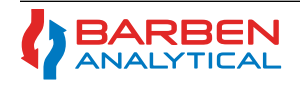

# Installation, Operation and Maintenance Manual

#### 2.7 Hazardous Area Agency Certification & Markings

#### 2.7.1 Zone 1 Group IIC -

DXYVISOr is certified as Process Control Equipment for use in Zone Classified Hazardous Locations (QVAJ and QVAJ7) - Zone 1, Group IIC

| ATEX Zone 1, Group IIC N          | /larkings:                                                             |                                              |                                                    |                                            |
|-----------------------------------|------------------------------------------------------------------------|----------------------------------------------|----------------------------------------------------|--------------------------------------------|
| <b>CE</b> 0539                    | <mark>€x</mark> ∕ Ⅱ2G                                                  | Ex db op i                                   | s IIC T4 Gb                                        | Ta = -20 C to +55 C                        |
| Certificate Number:<br>Standards: | DEMKO 19 ATEX<br>EN 60079-0:2012<br>EN 60079-1:2014<br>EN 60079-28:201 | (2031, iss<br>2+A11:2013<br>4<br>15          | ued by UL DEMKO Inter                              | national A/S                               |
| IECEx Zone 1, Group IIC           | Markings:                                                              |                                              |                                                    |                                            |
| IEC IECEx                         |                                                                        | Ex db op i                                   | s IIC T4 Gb                                        | Ta = -20 C to +55 C                        |
| Certificate Number:               | IECEx UL 19.004                                                        | 0 issued by UL LLC                           | 2                                                  |                                            |
| Standards:                        | IEC 60079-0,<br>IEC 60079-1,<br>IEC 60079-28,                          | 6th Edition,<br>7th Edition,<br>2nd Edition, | Issued 2011-06<br>Issued 2014-06<br>Issued 2015-05 |                                            |
| North American Zone 1, (          | Group IIC Markings:                                                    |                                              |                                                    |                                            |
| c ULUSTED US                      | Class 1 Zone                                                           | 1 AEx db c<br>Ex db op                       | op is IIC T4 Gb<br>is IIC T4 Gb                    | Ta = -20 C to +55 C<br>Ta = -20 C to +55 C |
| US NEC Standards:                 | UL 60079-0,<br>UL 60079-1,                                             | 6 <sup>th</sup> E<br>7 <sup>th</sup> E       | dition, Dated 20<br>dition, Dated 20               | 013-07-26<br>015-09-18                     |

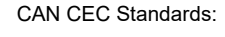

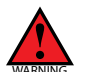

Specific Conditions of Use - Consult Drawing No. 2P0345 for complete installation details.

Unused entries shall be closed with suitable certified Ex db blanking elements with a minimum IP66 rating

Flameproof joints are not intended to be repaired. For repair or replacement of any part, contact Barben Analytical.

2<sup>nd</sup> Edition,

3rd Edition,

3rd Edition,

1st Edition,

Dated 2017-09-15

Dated 2015-10

Dated 2016-05

Dated 2016-12

#### 2.7.2 Zone 2 - (Pending Final Approvals)

The OXYVISOR is certified as Process Control Equipment for use in Zone Classified Hazardous Locations - Zone 2, Group IIC

UL 60079-28,

CSA C22.2 No. 60079-0,

CSA C22.2 No. 60079-1,

CSA C22.2 No. 60079-28,

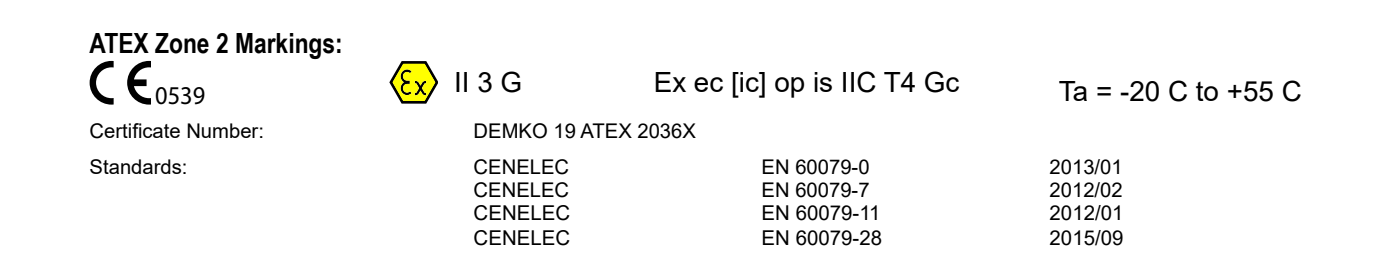

#### **IECEx Zone 2, Group IIC Markings:**

| IEC, Incar                                                   | Ex ec [ic] op is IIC T4 Gc                                                                                                    |                                                                                                    |
|--------------------------------------------------------------|----------------------------------------------------------------------------------------------------|----------------------------------------------------------------------------------------------------|
| Certificate Number:                                          | IECEx UL 19.0072X                                                                                                    |                                                                                                    |
| Standards:<br>North American Zone                            | IEC 60079-0,<br>IEC 60079-7,<br>IEC 60079-11,<br>IEC 60079-28,<br>IEC 61010-2-201<br>2, Group IIC Markings:<br>2 AEx ec ficl on is IIC T4 Gc | Edition 6, Issued 2014-10<br>Edition 5.1,Issued 2014-06<br>Edition 6, Issued 2014-10<br>Edition 2, Issued 2015-05<br>Edition 1, Issued 2013 |
| Class 1 Zone 2<br>LISTED Class 1 Zone 2                      | 2 Ex ec [ic] op is IIC T4 Gc                                                                                                    |                                                                                                    |
| Class 1 Zone 2<br>LISTED Class 1 Zone 2<br>US NEC Standards: | 2 Ex ec [ic] op is IIC T4 Gc<br>UL 60079-0,<br>UL 60079-7,<br>UL 60079-11,<br>UL 60079-28,                                                   | Edition 6, Dated 2017/10/20<br>Edition 5.1,Dated 2017/04/21<br>Edition 6, Dated 2014/03/28<br>Edition 2, Dated 2017/12/08                   |

ISE - Consult Drawing No. 2P0346 for complete installation details.

- Transient protection shall be provided that is set at a level not exceeding 140% of the peak rate voltage value at the supply terminals to the equipment. The equipment shall only be used in an area of at least pollution degree 2, as defined in IEC60664-1.

#### 2.7.3 Class I, Division 2 Groups A,B,C, & D

The OXYVISOL is certified as Process Control Equipment for use in hazardous locations (QUZW, QUZW7) Class I, Division 2 Groups A, B, C, & D

| CUL)US  | Class I, Division 2, Groups A, B, C, & D | T4A                                                |
|---------|------------------------------------------|----------------------------------------------------|
| US NEC  | Standards:                               | UL 12.12.01 - Edition 9 Issued 2017/09/15          |
| CAN CEC | C Standards:                             | CSA C22.2 No. 213-17 - Edition 3 Issued 2017/09/15 |

#### 2.8 Product Label / Name Plate - (Pending Final Approvals)

#### 2.8.1 - Product Label / Name Plate Overview (Pending Final Approvals)

The Product Label (Name Plate) is found at the top of the analyzer (Figure 4). The product label identifies important information and attributes of the specific model and should be reviewed in detail prior to installation.

| Branding Logo                                                                                                    | BARBEN                                                                                                    | OXYvisor                                                                                                    | Product Name                                                                                                    |
|----------------------------------------------------------------------------------------------------|----------------------------------------------------------------------------------------------------|----------------------------------------------------------------------------------------------------|----------------------------------------------------------------------------------------------------|
| date of manufac-<br>ture. The first four<br>numbers are YYMM<br>Power: Acceptable<br>range, power type<br>and max wattage<br>drawn | Made in Cases CIC/W-USA<br>www.BarbenAnalytical.com         Model#       BOA-DC-1-SFP-B-SI         Serial #       YYMM -0000-1234XYZ         Power:       21.6 - 26.4 VDC | $\underbrace{\text{Exs}}_{\text{args}} II 2 G \qquad \text{Ex db op is IIC T4 Gb}_{\text{Ex db op is IIC T4 Gb}}_{\text{Ex db op is IIC T4 Gb}}_{\text{Class I Zone 1}} A Ex db op is IIC T4 Gb}_{\text{Ex db op is IIC T4 Gb}}_{\text{Ex db op is IIC T4 Gb}}_{\text{Ta}} = -20^{\circ}\text{C to } +55^{\circ}\text{C}, IP 66, NEMA 4x}_{\text{ES02700 Process Control Equipment for}}_{\text{Use in Zone Classified Hazardous Locations}}_{\text{Installation DWG8 2P0345}}$ | Hazardous Area Markings<br>Installation Drawing<br>contains critical informa-<br>tion about the installation<br>requirements. This must<br>be reviewed prior to<br>installation. |
| Parent Company<br>Logo                                                                                                    |                                                                                                    | AVERTISSEMENT: Ne pas ouvrir quand une atmosphère<br>explosive est présente. Sceller toutes les sorties de câbles<br>conformément aux codes gouvernementaux et locaux.                                                                                                    | should be adhered to at<br>all times.                                                                                                    |

Figure 6 - OXYvisor Product Label / Name Plate

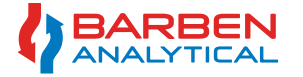

### 2.8.2 - Product Labels / Name Plate - Zone 1 Groups IIC

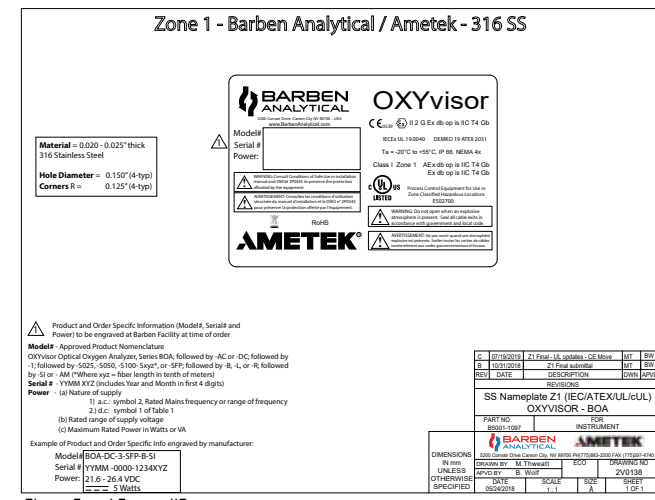

Figure 7 - OXYVISOr Product Label / Name Plate - Zone 1 Groups IIC

#### 2.8.3 - Product Labels / Name Plate - Zone 2 Groups IIC

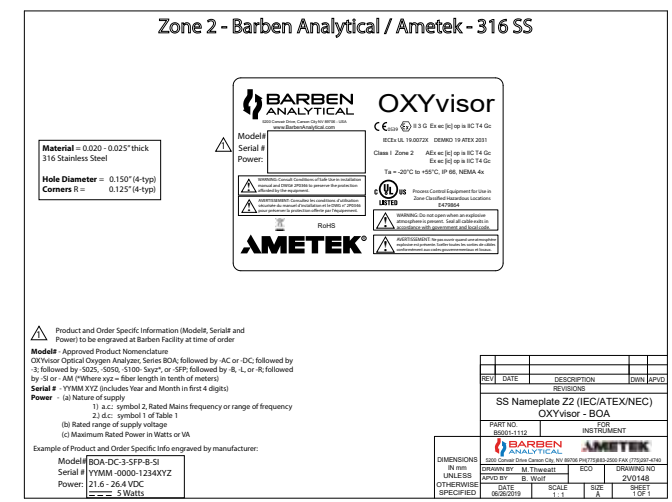

Figure 8 - OXYVISOr Product Label / Name Plate - Zone 2 Groups IIC

### 2.8.3 - Product Labels / Name Plate - CID2 ABCD

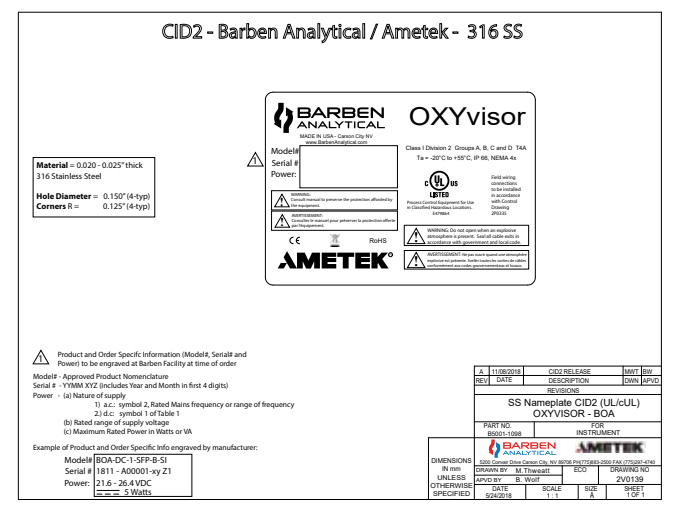

Figure 9 - OXYVISOr Product Label / Name Plate - CID2 ABCD

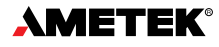

Section 2

Technical Product Specification

2.9 Declaration of Conformity - Certificate

| ANALYTICAL                                                                                                    | Declaration of Conformity                                                                                                    |                                                                                                    |  |
|----------------------------------------------------------------------------------------------------|----------------------------------------------------------------------------------------------------|----------------------------------------------------------------------------------------------------|--|
| Manufacturer Name (Nom du Fabricant)                                                                                                    | Barben Analytical   AMETEK                                                                                                    |                                                                                                    |  |
| Address (Adresse):                                                                                                    | 5200 Convair Drive<br>Carson City, NV, 89706 LISA                                                                                                    |                                                                                                    |  |
| Web:                                                                                                    | https://www.barbenanalytical.com                                                                                                    |                                                                                                    |  |
| We herby declare under our sole responsibility (<br>(Nous déclarons par la présente sous notre seu                                                                                                    | hat the following apparatus:<br>le responsabilité que les appareils suivants:)                                                                                                    |                                                                                                    |  |
| Product Name (Nom du produit):                                                                                                    | OXYvisor<br>Broose Ovurgen Applyzer                                                                                                    |                                                                                                    |  |
| Model Number(s) (Numéros de modèle):                                                                                                    | Process Oxygen Analyzer<br>Series BOA; followed by -AC or -DC; followed by -1, -2 & -3; followed by -S025,                                                                                                    |                                                                                                    |  |
| Product Category (Catégorie de produit):                                                                                                    | -S050, -S100, -Sxyz, or-SFP; followed by -B, -L or -R; followed by -SI or -AM<br>Electrical equipment for meaurement , control and laboratory use.                                                                                                    |                                                                                                    |  |
| Complies with the essential requirements of the                                                                                                    | following applicable European Directives:                                                                                                    |                                                                                                    |  |
|                                                                                                    | Electromagnetic Compatibility (EMC) Directive 2                                                                                                    | 2014/30/FU                                                                                                    |  |
|                                                                                                    | Low-voltage (Saftey) Directive 2014/25/EU<br>Potentially Explosive Atmospheres (ATEX) Direct<br>RoHS Directive 2011/65/EU                                                                                                    | ctive 2014/34/EU                                                                                                    |  |
| EMC:                                                                                                    | Emissions (Les émissions)<br>EN 61326-1:2013 (IEC 61326-1:2012) Group 1 Class A<br>EN 61000-3-2:2014 (IEC 61000-3-2:2014)<br>EN 61000 3 :2013 (IEC 61000 3 :20113)                                                                                                    |                                                                                                    |  |
|                                                                                                    | Immunity (Immunité)<br>EN 61326-1:2013 (IEC 61326-1:2012) Group<br>EN 61000-4-2:2009 (IEC 61000-4-2:2009)<br>EN 61000-4-3:2006/A1:2008/A2:2010 (IEC 6<br>EN 61000-4-4:2004/A1:2010 (IEC 61000-4-4<br>EN 61000-4-5:2006 (IEC 61000-4-5:2006)<br>EN 61000-4-6:2009 (IEC 61000-4-6:2009)<br>EN 61000-4-8:2010 (IEC 61000-4-8:2010)<br>EN 61000-4-11:2004 (IEC 61000-4-11:2004) | o 1, Class A<br>31000-4-3:2006+A1+A2)<br>3:2004+A1)                                                                                                    |  |
| Safety (Sécurité):                                                                                                    | EN 61010-1 (IEC 61010-1)                                                                                                    |                                                                                                    |  |
| Potentially Explosive:<br>(Potentiellement Explosif):                                                                                                    | Zone 1 (Model Selection):<br>EN 60079-0:2012/A11:2013 (IEC 60079-0 6 <sup>th</sup> Ed<br>EN 60079-1:2014 (IEC 60079-1 7 <sup>th</sup> Ed)<br>EN 60079-28:2015 (IEC 60079-28 2 <sup>nd</sup> Ed)                                                                                                    | Zone 2 (Model Selection):<br>d) EN 60079-0:2013/A11:2013 (IEC 60079-0 6 <sup>th</sup> Ed)<br>EN 60079-7:2015/A1:2018 (IEC 60079-7 Ed 5.1)<br>EN 60079-11:2012 (IEC 60079-11 6 <sup>th</sup> Ed)<br>EN 60079-28:2015 (IEC 60079-28 2 <sup>nd</sup> Ed)                             |  |
| Atmospheres:                                                                                                    | Meets the applicable HazLoc requirements                                                                                                    | s as described in Certificate's:                                                                                                    |  |
| (Atmospheres):                                                                                                    | Zone 1 (Model Selection):<br>Demko 19 ATEX 2031,<br>$\mathbf{C} \in \mathbf{C}_{0539}$ ( $\mathbf{x}$ ) II 2 G Ex db op is IIC T4 Gb<br>issued by UL DEMKO International A/S<br>IECEX UL 19.0040, Ex db op is IIC T4 Gb<br>issues by UL LLC                                                                                                    | Zone 2 (Model Selection):<br>Demko 19 ATEX 2036X,                                                                                                    |  |
| Environmental Affairs (Affaires environnementales)                                                                                                    | EN 50581:2012<br>Articles manufactured on or after the Date of Issue of this Declaration of Conformity do not contain<br>any of the restricted substances in concentrations/applications not permitted by the RoHS Directive.                                                                                                    |                                                                                                    |  |
| <ul> <li>Suplementary Information (Information supplément). This product meets the Safety requirements.</li> <li>This product meets the HazLoc Zone 1 requand Canada (CAN/CSA C22.2 No. 60079-03). This product meets the HazLoc Zone 2 req 60079-28 2<sup>nd</sup> Ed) and Canada (CAN/CSA C22.2 No. 60079-28 1<sup>st</sup> Ed)</li> </ul> | taire):<br>s of the United States (UL 61010-1) and Canada (C.<br>uirements in the United States (UL 60079-0 6 <sup>th</sup> Ed, 1<br>3 <sup>rd</sup> Ed, CSA C22.2 No. 60079-1 3 <sup>rd</sup> Ed, CSA C22.2<br>uirements in the United States (UL 60079-0 6 <sup>th</sup> Ed, 1<br>22.2 No. 60079-0 3 <sup>rd</sup> Ed, CSA C22.2 No. 60079-7 5                            | AN/CSA-C22.2 No. 61010-1)<br>UL 60079-1 7 <sup>th</sup> Ed and 60079-28 2 <sup>nd</sup> Ed)<br><sup>1</sup> No. 60079-28 1 <sup>st</sup> Ed)<br>UL 60079-7 Ed 5.1, UL 60079-11 6 <sup>th</sup> Ed and UL<br>5 <sup>th</sup> Ed, CSA C22.2 No. 60079-11 2 <sup>nd</sup> Ed and CSA |  |
|                                                                                                    |                                                                                                    | 0                                                                                                    |  |
| July 31'st, 2019    Carson City NV USA                                                                                                    |                                                                                                    | Mil w Hund A.                                                                                                    |  |
| Date and Place of Issue                                                                                                    | M                                                                                                    | lelvin W. Thweatt Jr.    Product Line Manager                                                                                                    |  |
|                                                                                                    |                                                                                                    |                                                                                                    |  |

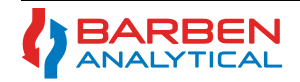

# Section 3 - Ouick Start Guide -

### 3.1 Quick Start Guide - BOS2

**Power on the DXYVISOR**. The main display will show O<sub>2</sub>, pressure, temperature, any existing errors, time & date. 1. Confirm the proper sensor type of BOS1, BOS2 or BOS3 (The sensor's black fiber optic cable has a white tag with part number.) 2. Press the Escape key  $\rightarrow$  Measurement and Units  $\rightarrow$  Basic Setup  $\rightarrow$  Oxygen Sensor Type  $\rightarrow$  BOS1, BOS2 or BOS3 Press the Escape key until you reach Main Menu ("Escape Out") Select the proper process Media (will the sensor be measuring in gas or liquid?). 3. Press the Escape key  $\rightarrow$  Measurement and Units  $\rightarrow$  Basic Setup  $\rightarrow$  Media  $\rightarrow$  Gas Phase or Aqueous Liquids 4. Set the Oxygen units [Gas Phase: %, ppm or hPa] or [Liquid: ppb or ppm] Press the Escape key  $\rightarrow$  Measurement and Units  $\rightarrow$  Oxygen Units  $\rightarrow$  select preferred unit (availability depends on media selection) 5. Set the Temperature and Pressure Compensation units to user preferred settings Press the Escape key  $\rightarrow$  Measurement and Units  $\rightarrow$  Compensation Units  $\rightarrow$  Temperature Units (°C or °F) <u>Set Up - Configuration</u> Press the Escape key  $\rightarrow$  Measurement and Units  $\rightarrow$  Compensation Units  $\rightarrow$  Pressure Units (mbar, inches H<sub>2</sub>O, Bar, Torr or psi) \*Note: If you have an external pressure transmitter, select the same pressure units as it has, so matching the 4-20 mA in step 8 will be easy. Set the Sample Rate. The faster the sensor rate, the faster the drift of the sensor. It is recommended to set sample rate as slow as 6. possible for your process. Typically, 30 to 60 seconds sample rates are used. Press the Escape key  $\rightarrow$  Measurement and Units  $\rightarrow$  Basic Setup  $\rightarrow$  Oxygen Sample Rate  $\rightarrow$  Manual Adjust (set the update rate to your process.) Set up Temperature sensor. Default is Pt1000 RTD and if the analyzer is reading temp properly without error, skip this step. 7. Press the Escape key  $\rightarrow$  Input Output  $\rightarrow$  Temperature Input (select the appropriate temp sensor input, usually Pt1000) 8. Set up Pressure transmitter. Default is the on-board ambient pressure sensor. If the installation has an external pressure transmitter (common for in-situ or if sample stream is at other than ambient pressure) then perform as follows: Press the Escape key  $\rightarrow$  Input Output  $\rightarrow$  Pressure Sensor Input (Ambient, External Analog or manual) \*Note: When selecting External Analog, you will need to input (match) the 4-20 mA range of the attached pressure transmitter. Set up 4-20 mA outputs. Enable and assigne the 4-20 mA outputs. (Alarm relays and RS485 Modbus RTU are available) 9. Press the Escape key  $\rightarrow$  Input Output  $\rightarrow$  Analog Output  $\rightarrow$  Enable Analog Output  $\rightarrow$  Select Oxygen  $\rightarrow$  Linear  $\rightarrow$  Enter 20 mA O<sub>2</sub> value Set the Signal Intensity (AMP). This value is set at the factory per Sensor Type, so adjustment is not required unless Sensor Type 10. has been changed or if X21 error is observed during calibration. While flowing Nitrogen past the sensor tip, observe the signal intensity (AMP) in the Alternate Main Display (from the Main Display press Enter once). If the signal intesity (AMP) is near the Ideal Intensity shown for the Sensor Type in Table 5, then proceed to Calibration without changes. Press the Escape key  $\rightarrow$  Measurement and Units  $\rightarrow$  Signal Intensity (1 to 100%) [see table 5, Signal Intensity] Go back to the Alternate Main Display and check the AMP. Re-adjust if necessary. Once inside or near the range, proceed to calibration.

Installation - See Section 4 for installation details: mounting, wiring and important safety information. Sensors should be connected.

| Dynamic Sensor Ranges |                                                            |                                  | Calibration Gases - Recommendations           |                   | Signal Intensity (AMP)                    |                                      |                                                    |
|-----------------------|------------------------------------------------------------|----------------------------------|-----------------------------------------------|-------------------|-------------------------------------------|--------------------------------------|----------------------------------------------------|
| Sensor<br>Type        | Full Range<br>(per accuracy spec)                          | Low Limit of<br>Detection @ 1atm | Max Over-Range Limit<br>(small non-linearity) | Zero Gas Purity   | Span Gas                                  | Signal Intensity<br>(new sensor cap) | Ideal Intensity in N <sub>2</sub><br>(zero oxygen) |
| BOS2                  | 0 to 25% O <sub>2</sub>                                    | 300 ppm                          | 100% O <sub>2</sub>                           | 99.99% Nitrogen   | 10 to 20.95% $\mathrm{O_2}$               | 5%                                   | 35,000 +/- 1,500                                   |
| BOS1                  | 0 to 4.2% O <sub>2</sub>                                   | 20 ppm                           | 5.0% O <sub>2</sub>                           | 99.999% Nitrogen  | 1 to 2% $O_2$ or 80 - 100% Critical Value | 10%                                  | 24,000 +/- 1,500                                   |
| BOS3                  | 0 to 300 ppm O <sub>2</sub>                                | 0.5 ppm                          | 1000 PPM                                      | 99.9999% Nitrogen | 80 - 100% of Critical Value               | 25%                                  | 28,000 +/- 1,500                                   |
| dela n                | has BOEX among Caliburation and Signal Intervality catting |                                  |                                               |                   |                                           |                                      |                                                    |

sensor Ranges, Calibration and Signal Intensity

The O<sub>2</sub> and temperature sensors should be contained (within flow-cell) so the zero (N<sub>2</sub>) and Span Gas (2<sup>n</sup>d cal point) can flow past sensor tips. 1.

2. If an external pressure sensor is used, place it directly after the oxygen sensor to measure the correct pressure of the system during calibration.

**Calibration** 3. If the ambient (on-board) pressure sensor is used, Ensure here is no pressure build-up during calibration. If a rotameter is available, adjust the calibration gas flow to approximately 0.5 - 2 L/min, and outlet/vent to ambient.

#### 4. Input and Calibrate with Zero Gas. Under the OXYvisor menu, go to

Calibration  $\rightarrow$  Basic Setup  $\rightarrow$  Manual O2 Calibrating  $\rightarrow$  Calibration Temp On  $\rightarrow$  Two Point Calibration  $\rightarrow$  Input Zero Gas (nitrogen).

With Zero Gas flowing, monitor sensor measurement values on the screen. Once the Phase Angle stabilizes, press Enter to store value. \*Note the stability of the phase angle should be +/- 0.07 and Temperature should be +/-0.2C

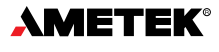

#### 5. Input and Calibrate with Span Gas. (con't)

 $\rightarrow$  Enter Span Gas O<sub>2</sub> concentration. With Span Gas flowing, monitor the live values. Once the Phase Angle stabilizes, **press Enter to store value**. Stop the flow of Span Gas and return sensors back to process gas flow. \*Note, the outputs will be live once you return to Main Menu(s). Press the Escape key until you reach Main Menu ("Escape Out").

- 1. Do NOT attemp to clean the sensing tip with any hard or abrasive object that may damage the sensor.
- 2. If coated with oil or particulates, rinse carefully and gently daub with clean, wetted towel (water or isopropyl alcohol).
- 3. If the **OXYVISOR** glass needs cleaned use a black towel to avoid triggering infrared buttons.

# Section 4 - Installation

### 4.1 Installation Overview

**Calibration** 

<u>Mainteneance</u>

The **DXYVISOr** Optical Oxygen Analyzer includes a 316 SS pipe-mount bracket, or field mounting. An optional wall mount kit is available. Additional components needed to produce a functional oxygen measurement include a Barben Oxygen Sensor (BOS) and Pt1000 RTD (Resistance Temperature Sensor). Other components are commonly required to make a reliable measurement; such as a pressure transmitter, "wet-gas" sample probe, heated pressure reduction stations (HPRS), heated sample lines (HSL's) and a manual or automatic sample calibration panel (SCP). If any of these items are required, please consult a Barben Analytical representative regarding your application.

It is important that the product **Name Plate** (Figure 6) is reviewed to properly identify the product, it's power input, and the specific hazardous area markings for the actual unit. It is equally important that the installation control drawing referenced in Table 5, is fully understood and followed along with the inclusion of any applicable federal, state and local codes.

| OXYvisor Model Number                                                                              | Type of Protection  | Installation - Control DWG |  |
|----------------------------------------------------------------------------------------------------|---------------------|----------------------------|--|
| BOA-DC-1-SFP-B-x                                                                                   | Zopo 1 IIC          | 2D0245 (Zeps 1)            |  |
| BOA-AC-1-SFP-B-x                                                                                   |                     | 2F0345 (2011e 1)           |  |
| BOA-DC-2-SFP-B-x                                                                                   | Class I, Division 2 | 200225 (Class   Div2)      |  |
| BOA-AC-2-SFP-B-x                                                                                   | Groups A,B,C,D      | 2P0335 (Class I Divz)      |  |
| BOA-DC-3-SFP-B-x                                                                                   | Zopo 2 IIC          | 2D0246 (Zono 2)            |  |
| BOA-AC-3-SFP-B-x                                                                                   |                     | 2F0340 (Zoffe Z)           |  |
| Where " $v$ " at the end of the model number can be either SI (25 mm) or AM (3/4") conduit entries |                     |                            |  |

Where "x" at the end of the model number can be either SI (25 mm) or AM (3/4") conduit entri-

Table 5 - OXYVISOR HazLoc Summary by Product Model Number Selection

The **DXYvisor** is used to quantitatively measure the amount of oxygen in a gaseous or liquid sample. The analyzer may only be installed as specified in these instructions per its intended use. Modifications to the analyzer which are not expressly referred to within these instructions will result in an application which is not in accordance with the intended use. Such modifications are then the exclusive responsibility of the user.

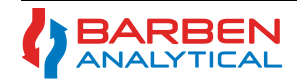

Installation

### 4.2 Inspection of the Analyzer Shipment (consignment)

Check the packaging and the device for visible damage caused by inappropriate handling during shipping. Close attention should be paid to the powder coated analyzer enclosure for signs of impact or abrasion during shipping. All threads should be inspected for burrs and any residual packing material should be removed.

Report any claims for damages immediately to the shipping company. Take pictures and retain damaged parts for clarification. Check the scope of delivery by comparing the shipping documents with your order for correctness and completeness.

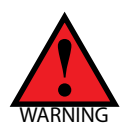

Do not use any damaged or incomplete devices. Danger of explosion in hazardous areas.

### 4.3 Weight

The approximate weight of the analyzer is 13.7 lb (6.2 kg).

### 4.4 Tools

Suggested tools to complete the installation are listed below:

- M8 or Small crescent Wrench (Used for 2" pipe mount bracket installation)
- Large flathead Screwdriver (Used to mount analyzer to mounting bracket)
- Small flathead Screwdriver (used for wiring)
- 36mm Open End or large adjustable wrench (Used to adjust jam nut between analyzer and junction box)
- 2 mm Hex Key or driver to lock the rear compartment
- Loctite 577, P/N: B8008-1014 (Only if J-Box needs re-orientation, see Section 6.4.2)

### 4.5 Mounting the Analyzer

Factors to consider when mounting the analyzer:

- Analyzer/Pipe Mount Orientation: The analyzer and pipe mount kit can be mated/arranged to mount to either a vertical (Fig. 8) or horizontal pipe (Fig 9).
- Outside Mounting: Avoid direct sunlight. Use a sunshade.
- Sensor Length: Consider the distance from the analyzer to the sensor installation into the process. This may be quite short if a sample panel is used. If the sensor is mounted directly into the process then consider a mounting point that is close to the sensor, but avoids excess heat or cold from the process.
- Sample Conditioning Panel (SCP): An accurate temperature measurement is required for an accurate oxygen measurement. The SCP temperature sensor has been specially selected and thermally isolated from the sample tubing, in order to accurately measure the sample gas temperature and not the sample tube temperature. Avoid situations where the sample gas temperature may be considerably different than the sample tubing near the temperature and oxygen sensors.
- **Conduit / Cable Routing**: Consider possible interference with the conduit / cable routing and the mounting bracket before installation is finalized.

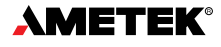

Installation

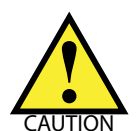

When appropriate, use sunshade and/or enclosures, heated sample lines or other means necessary to avoid extreme temperature differences between the sample tubing and gas sample.

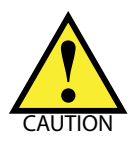

The front compartment contains the display and electronics boards. It is secured via the 2 mm Hex Lock and is not meant to be opened in the field at any time.

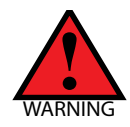

If the front compartment is opened, follow the instructions for tightening and securing the Rear (Wiring) Compartment lid. Section 6.4.2

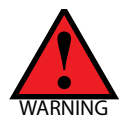

OPTICAL BUSHING / MAIN ENCLOSURE - The optical bushing going into the upper main enclosure should not be removed nor turned. There is a locking screw (4 mm Hex) to prevent this.

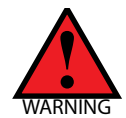

OPTICAL BUSHING / JUNCTION BOX - If the installation requires re-orientation of the junction box, this can be performed in the field. To maintain the safety afforded by this analyzer the instruction found in Section 4.5.1, Orientation of the Junction Box must be followed closely.

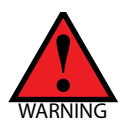

UNUSED ENTRIES - Unused entries shall be closed with suitable certified Ex db blanking elements with a minimum IP66 rating.

## 4.5.1 Orientation of the Junction Box - ONLY IF NECESSARY - (Not for Zone 2)

The Junction Box is fitted and located at the bottom of the analyzer with a front-forward orientation as shown in Figure 4. The orientation is locked into position via a Jam Nut and the 3/4" NPT threads (mating to Fiber Optic Bushing) are sealed with a thread-sealant. The orientation can be specifically selected in the ordering process or sent back to the factory for adjustment. Only if J-Box needs re-orientation, see Section 6.4.2

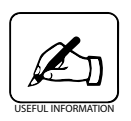

The Junction Box has been fitted and secured at the factory. These removal and installation instructions related to the Junction Box are only necessary if the installation required the Junction Box to be re-orientated (turned).

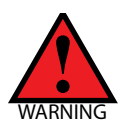

The Junction Box is not to be adjusted, removed or re-installed in the field for Zone 2 applications. Doing so will affect the safety evaluation and certification of the device.

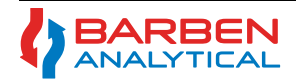

#### Installation

# 4.5.2 OXY√isor - Pipe-Mount to Vertical Pipe

- 1. Locate the proper height for the HMI and display so that it is easily accessible for user
- 2. Install the L-bracket to the analyzer by tightening down the (4) M6 slotted screws.
- 3. Install the U-bolt around the pipe at the proper height into the L-bracket and tighten the M8 nuts
- 4. Double check tightness of the screws and bolts

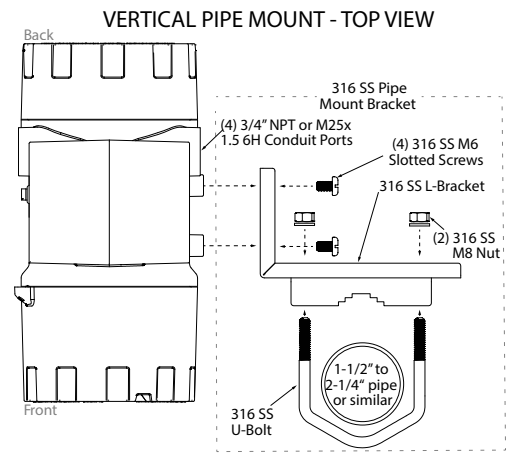

Figure 10 - OXY visor Vertical Pipe Mount Examples

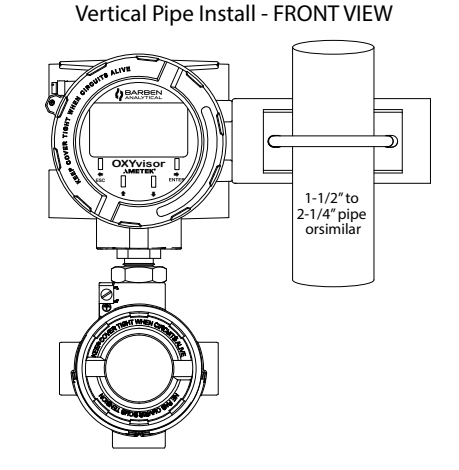

## 4.5.3 OXYVISOR - Pipe-Mount to Horizontal Pipe

- 1. Locate the proper height for the HMI and display so that it is easily accessible for user
- 2. Install the L-bracket to the analyzer by tightening down the (4) M6 slotted screws.
- 3. Install the U-bolt around the pipe at the proper height into the L-bracket and tighten the M8 nuts
- 4. Double check tightness of the screws and bolts

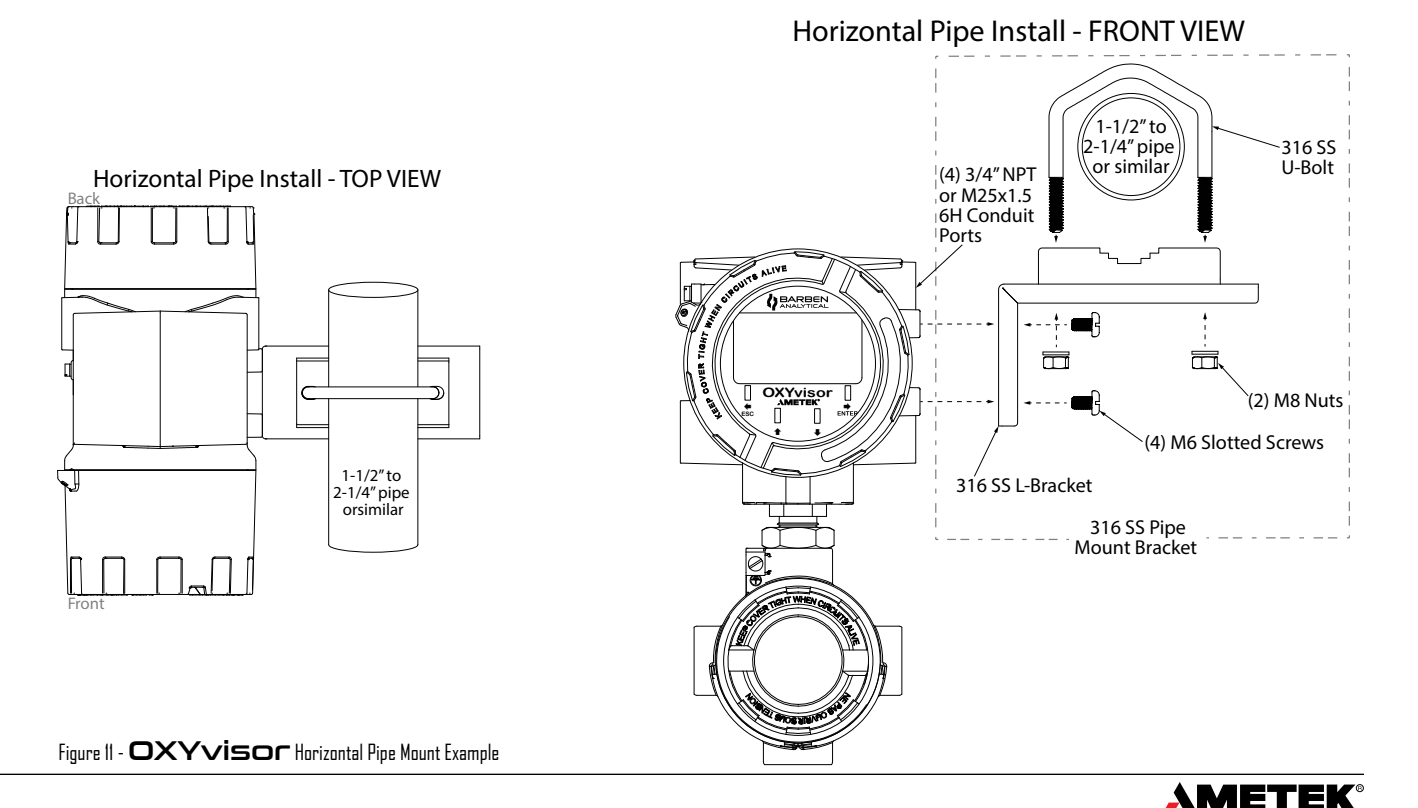

4.5.4 OXY visor - Mounting directly to plate

SAVED FOR Direct Mount

Figure 12 - OXY visor Direct Mount -

# 4.5.5 OXYvisor - Wall Mount Kit

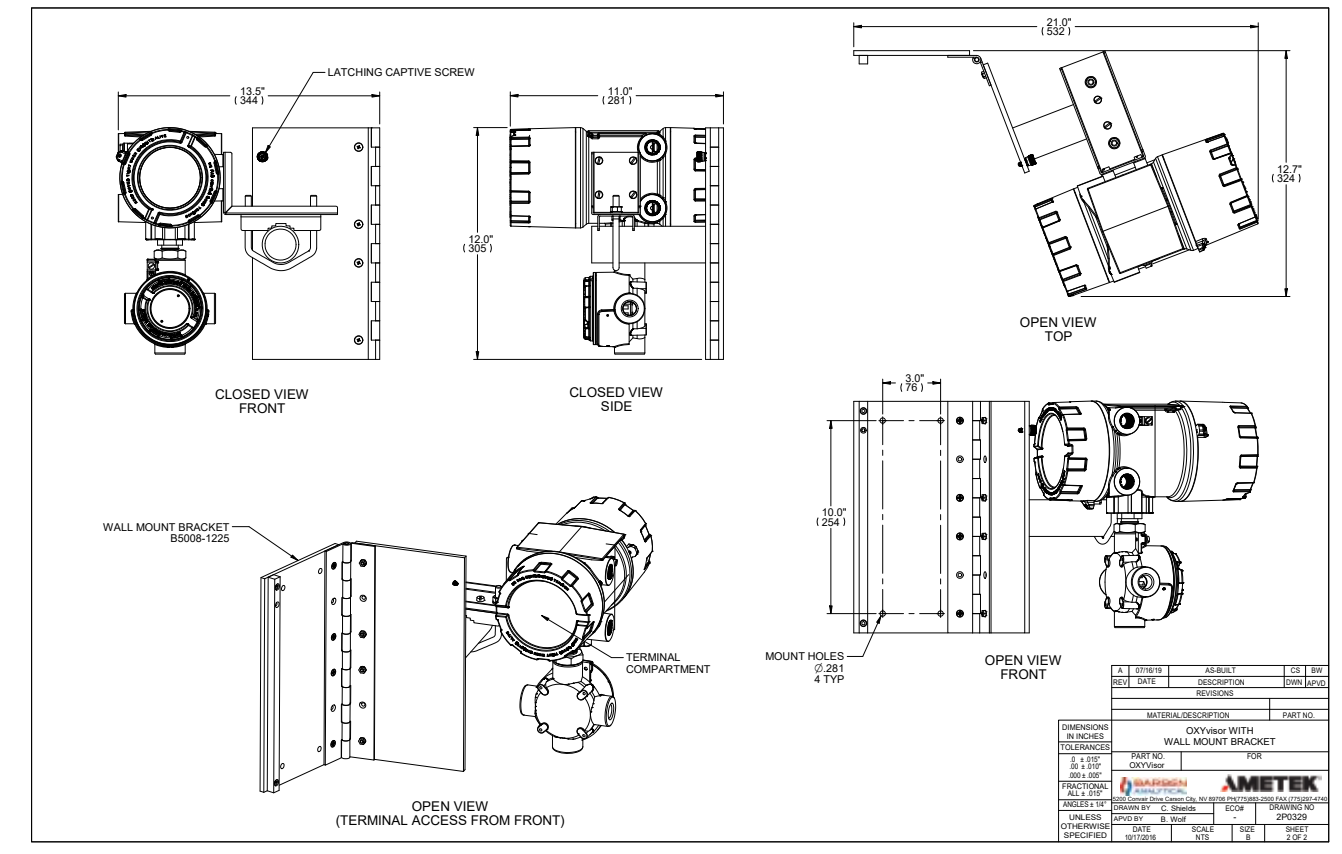

Figure 13 - OXYvisor Optional Wall Mount Kit

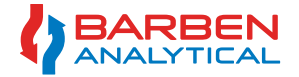

Installation

# Installation, Operation and Maintenance Manual

### 4.6 Wiring - Power

## 4.6.1 Protective Ground (Earthing) Screw

The **OXYVISOr** can be ordered with either 120-240VAC input power or 24VDC input power. Before connecting any electrical signal or power, a protective ground on the analyzer enclosure must be connected. Requirements for the Protective Ground conductor are as follows:

- The protective conductor must be of equal or greater size than any other current-carrying wiring.
- The protective conductor must remain connected until all other wiring is removed.

Figure (12) shows the Protective Ground screw locations.

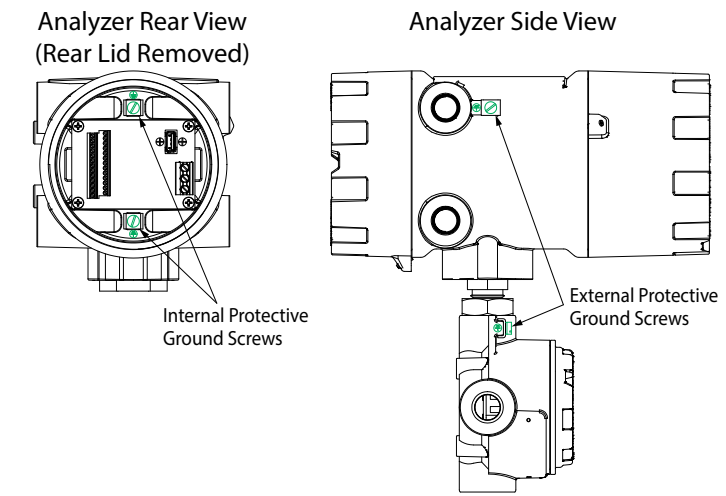

Figure 14 - OXYVISOC Protective Ground Screws

### 4.6.2 AC Powered Analyzer

# Analyzer- Mains Supply Connections (AC Version)

The **DXYVISOr** control unit can operate using between 85-240\* volts AC, 47 to 63 Hz. There is no power switch or circuit breaker on the control unit, and it must be protected by installing it on a circuit-protected line, with recommended maximum 1 amperes, with a switch or circuit breaker in close proximity to the control unit and within easy reach of an operator. Mark the switch or circuit breaker as the control unit disconnecting device.

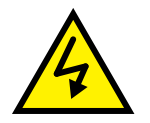

Warning - Hazardous voltage and risk of electrical shock - make sure main power is shut off prior to attaching wiring to analyzer.

## **AC Power**

**OXYvisor** analyzers ordered with AC power input will have a termination board labeled with "Line", "Neutral", and "Earth" (Ground) as shown in Figure (9).

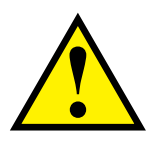

## Power Supply wiring requirements:

- 24 to 12 gauge (IEC .500 to 2.00)
- Copper, stranded wire
- Minimum 300V Insulation
- Tightened (torque) to 0.5 to 0.6 Nm

### 4.6.3 DC Powered Analyzer

# Analyzer - Power Supply Connections (DC Version)

The **DXYVisor** control unit can operate using 24 VDC +/-10%. When energized by mains the 24 V DC supply must be from a Class2 or LPS source, OR that a fuse (1 A) will be required in the installation.

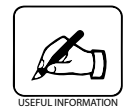

Please note that the 24VDC version of the analyzer is a 4-wire device. It has separate wiring for power and signal (not a loop powered device).

### **DC Power**

**DXYvisor** analyzers ordered with DC power input will have a termination board labeled with "24VDC (+)", "24VDC (-)", and "Earth" (Ground) as shown in Figure (10).

### 4.7 Wiring - Input/Outputs

### Input / Output Wiring

All Input / Output wiring for the **DXYVISOr** analyzer is located on the left side of the board as shown in Figure (9) and (10). The wiring assignments are shown in Table (1).

## Input /Output wiring requirements:

- 26 to 16 gauge (IEC .400 to 1.25)
- Copper, stranded wire
  - Minimum 300V Insulation
  - Tightened (torque) to .22 to .25 Nm

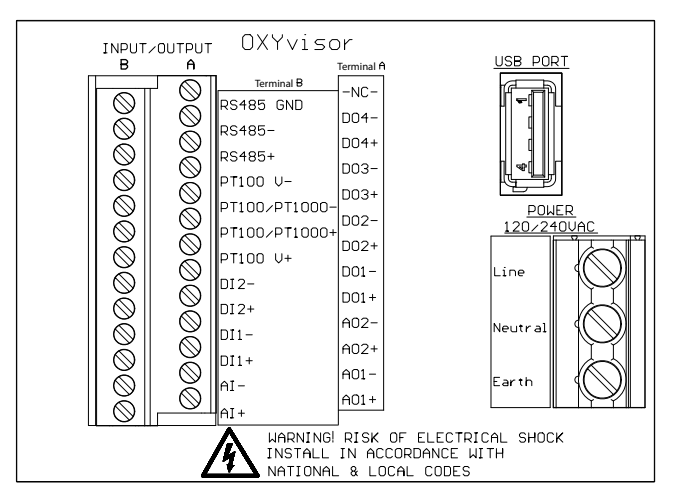

AC OPTION Figure 15 - AC Terminal Board - Located in Rear (Wiring) Compartment

# AC TERMINAL BOARD POWER WIRING

| Label                                   | Terminal         | Description                     | Function             |
|-----------------------------------------|------------------|---------------------------------|----------------------|
| Line                                    | Power 120/240VAC | 85-240* VAC 47/63Hz Input Power | Line Power Wiring    |
| Neutral                                 | Power 120/240VAC | 85-240* VAC 47/63Hz Input Power | Neutral Power Wiring |
| Earth                                   | Power 120/240VAC | Earth Terminal                  | Earth Terminal       |
| Fable 6- AC Terminal Board Power Wiring |                  |                                 |                      |

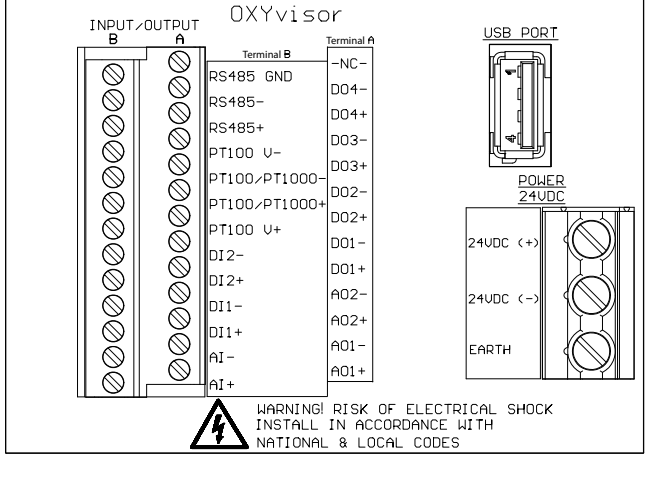

Figure 16 - DC Terminal Board - Located in Rear (Wiring) Compartment

## DC TERMINAL BOARD POWER WIRING

| Label                                   | Terminal    | Description     | Function                 |
|-----------------------------------------|-------------|-----------------|--------------------------|
| 24VDC (+)                               | Power 24VDC | 21.6 - 26.4 VDC | Positive DC Power Wiring |
| 24VDC (-)                               | Power 24VDC | 21.6 - 26.4 VDC | Negative DC Power Wiring |
| Earth                                   | Power 24VDC | Earth Terminal  | Earth Terminal           |
| Table 7- DC Terminal Board Power Wiring |             |                 |                          |

ANALYTICAL

Installation

# Installation, Operation and Maintenance Manual OXYvisor Optical Oxygen Analyzer

# **INPUT / OUTPUT WIRING**

|              | Label          | Description                                                   | Function                                                                                       |  |  |
|--------------|----------------|---------------------------------------------------------------|------------------------------------------------------------------------------------------------|--|--|
|              | -NC-           | Not used                                                      | Not used                                                                                       |  |  |
|              | DO4 -          | Relay Output 4 (24VDC, 0.05A pilot duty, 0.4A resistive load) | Programmable, Isolated Relay Negative wire                                                     |  |  |
| utput<br>- A | DO4 +          | Relay Output 4 (24VDC, 0.05A pilot duty, 0.4A resistive load) | Programmable, Isolated Relay Positive wire                                                     |  |  |
|              | DO3 -          | Relay Output 3 (24VDC, 0.05A pilot duty, 0.4A resistive load) | Programmable, Isolated Relay Negative wire, (Process Gas Relay if AutoCal is used)             |  |  |
|              | DO3 +          | Relay Output 3 (24VDC, 0.05A pilot duty, 0.4A resistive load) | Programmable, Isolated Relay Positive wire, (Process Gas Relay if AutoCal is used)             |  |  |
| lo 1         | DO2 -          | Relay Output 2 (24VDC, 0.05A pilot duty, 0.4A resistive load) | Programmable, Isolated Relay Negative wire, (Span Cal Relay if AutoCal is used)                |  |  |
| t/           | DO2 +          | Relay Output 2 (24VDC, 0.05A pilot duty, 0.4A resistive load) | Programmable, Isolated Relay Positive wire, (Span Cal Relay if AutoCal is used)                |  |  |
| nd           | DO1 -          | Relay Output 1 (24VDC, 0.05A pilot duty, 0.4A resistive load) | Programmable, Isolated Relay Negative wire, (Zero Cal Relay if AutoCal is used)                |  |  |
|              | DO1 +          | Relay Output 1 (24VDC, 0.05A pilot duty, 0.4A resistive load) | Programmable, Isolated Relay Positive wire, (Zero Cal Relay if AutoCal is used)                |  |  |
| F            | AO2 -          | Analog Output 2 (4-20mA) Active                               | Analog Output (Negative wire, Active 24 VDC)                                                   |  |  |
|              | AO2 +          | Analog Output 2 (4-20mA) Active                               | Analog Output (Positive wire, Active 24 VDC)                                                   |  |  |
|              | AO1 -          | Analog Output 1 (4-20mA) Active                               | Analog Output (Negative wire, Active 24 VDC)                                                   |  |  |
|              | AO1 +          | Analog Output 1 (4-20mA) Active                               | Analog Output (Positive wire, Active 24 VDC)                                                   |  |  |
|              |                |                                                               |                                                                                                |  |  |
|              | Label          | Description                                                   | Function                                                                                       |  |  |
|              | RS485 GND      | Serial Communication                                          | Modbus RS485 RTU Common Wire                                                                   |  |  |
|              | RS485 -        | Serial Communication                                          | Modbus RS485 RTU Data Negative Wire                                                            |  |  |
| <u> </u>     | RS485 +        | Serial Communication                                          | Modbus RS485 RTU Data Positive Wire                                                            |  |  |
| In .         | PT100 V -      | PT1000 4-wire or jumper to next terminal                      | PT100 4 wire RTD input, Drive Voltage negative wire (black)                                    |  |  |
| ltr.         | PT100/PT1000 - | PT1000 Temperature Sensor                                     | PT1000 negative wire then jumper to PT100 - terminal above                                     |  |  |
| lo I         | PT100/PT1000 + | PT1000 Temperature Sensor                                     | PT1000 positive wire then jumper to PT100 + terminal below                                     |  |  |
| L N          | PT100 V+       | PT1000 4-wire, 3'rd wire or jumper to above terminal          | PT100 4 wire RTD input, Drive Voltage positive wire (red)                                      |  |  |
| .nc          | DI2 -          | Digital Input 2 (0 VDC)                                       | Powered Digital input, Negative Wire, Connect to external switch for remote Test Gas Insert    |  |  |
|              | DI2 +          | Digital Input 2 (5 VDC)                                       | Powered Digital input, Positive Wire, Connect to external switch for remote Test Gas Insert    |  |  |
| F            | DI1 -          | Digital Input 1 (0 VDC)                                       | Powered Digital input, Negative Wire, Connect to external switch for remote AutoCal Initiation |  |  |
|              | DI1 +          | Digital Input 1 (5 VDC)                                       | Powered Digital input, Positive Wire, Connect to external switch for remote AutoCal Initiation |  |  |
|              | Al1 -          | Analog Input (0 VDC, 4-20mA)                                  | Analog Input, Negative Wire, 24VDC Powered, Programmable for Temperature or Pressure           |  |  |

AI1 + Table 8- Terminal Board - Input / Output - Wiring

#### **4.8 Electrical Entries**

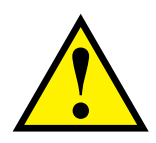

Unused entries shall be closed with suitable certified Ex db blanking elements with a minimum IP66 rating

Analog Input, Positive Wire, 24VDC Powered,. Programmable for Temperature or Pressure

### 4.9 Securing the Rear (Wiring) Compartment lid.

Analog Input (24 VDC, 4-20mA)

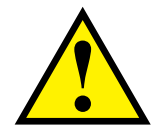

After wiring the power and any input / output connections and before powering up the analyzer, the Rear (Wiring) Compartment lid should be installed and fully tightened. Follow the detailed instruction found in Section 6.4.1.

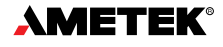

Section 4

Installation

# 4.10 Sensor Connection Options

Barben Optical Sensors (BOS) connect to the **DXYVISOr** through a fiber optic cable connection. The fiber optic cable from the **DXYVISOr** is easily mated to the BOS oxygen sensor via a finger-tightened SMA coupler connection, located in the lower sensor junction box (J-Box). The BOS sensor types, FlexSense and SafeTap, each have an option for an integral RTD that may be selected for convenience depending on the application details and requirements. Both integral and external RTD's can be connected to the **DXYVISOr** through the Rear (Wiring) Compartment and via the J-Box when the later connection is available. Figures 15, 16 & 17 show some common arrangements for the **DXYVISOr** and BOS sensors.

### 4.10.1 BOS Sensor with Integral RTD via J-Box

When the BOS sensor is specified with an integral RTD, and the **DXYVisor** model is selected with Agency Approval "2" or "3", the RTD can also be connected through the J-Box via a Molex connector. See Figure 15.

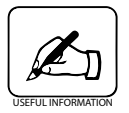

The mating RTD Molex connection in the Junction Box is only available on **DXYvisor** models with Agency Approval selection "2" or "3" (cULus CID2 and ATEX/IEC Zone 2 3G) per **DXYvisor** Configuration - Product Model Selection, Table 3.

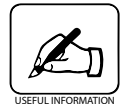

Integral RTD's are located within the BOS sensor and may not give the desired accuracy in certain applications. Avoid using integral RTD's in applications with large temperature changes over short periods of time or in streams with low heat capacity (e.g. dry gas streams).

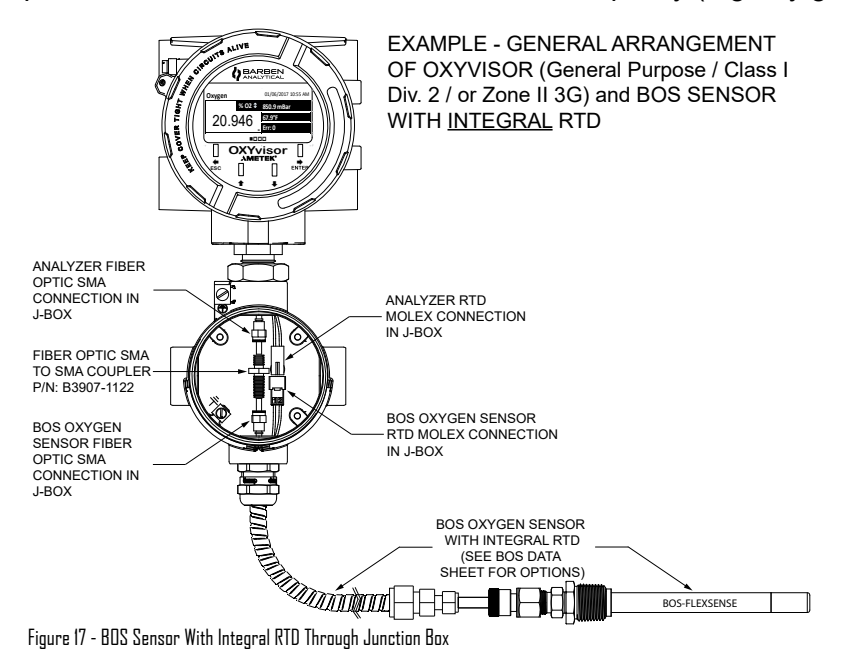

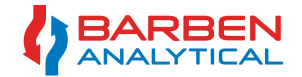

### 4.10.2 BOS Sensor with External RTD's via J-Box

The BOS sensor is commonly specified without an integral RTD for gas phase applications. An external RTD can be placed directly into the process and is preferred for accurate temperature measurement under various process conditions (e.g. process with fast moving temperature, low heat capacity (dry gas) or  $T_{Process} - T_{Ambient}$  is large). The external RTD can be connected through the J-Box (Fig 16) or through the Rear (Wiring) Terminal.

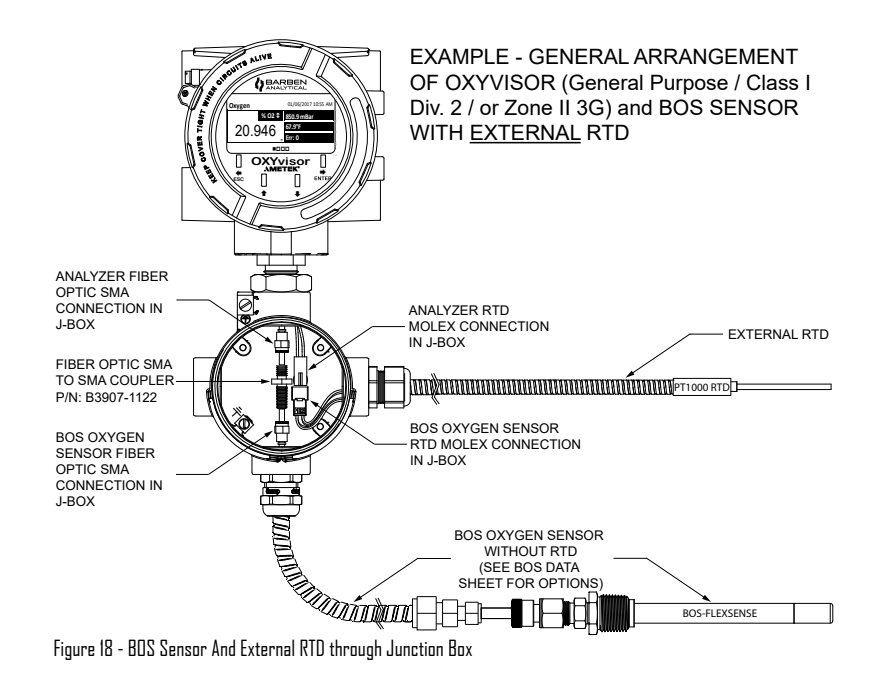

# 4.10.3 BOS Sensor with External RTD via Rear (Wiring) Compartment

For **DXYvisor** installations in Zone 1, where the model is selected with Agency Approval "1", the BOS sensor (as standard) is not allowed to be installed with integral RTD. An external RTD will be the standard recommended installation. For this case, the RTD can be wired through the Rear (Wiring) Compartment as shown in Figure 17.

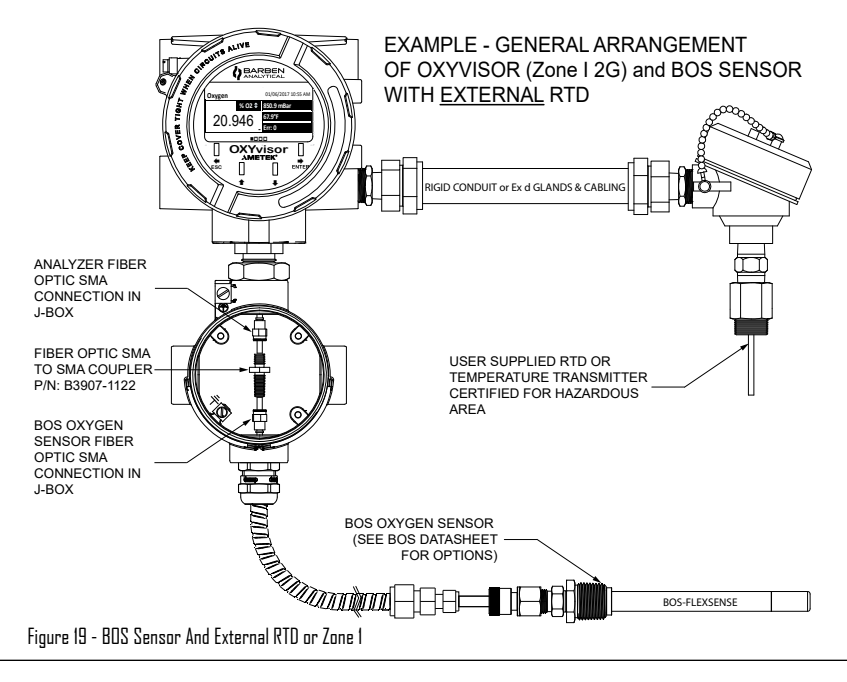

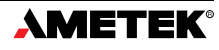

4.11 Hazardous Area - Installation & Control Drawings

#### 4.11.1 Zone 1 - Group IIC - 2P0345

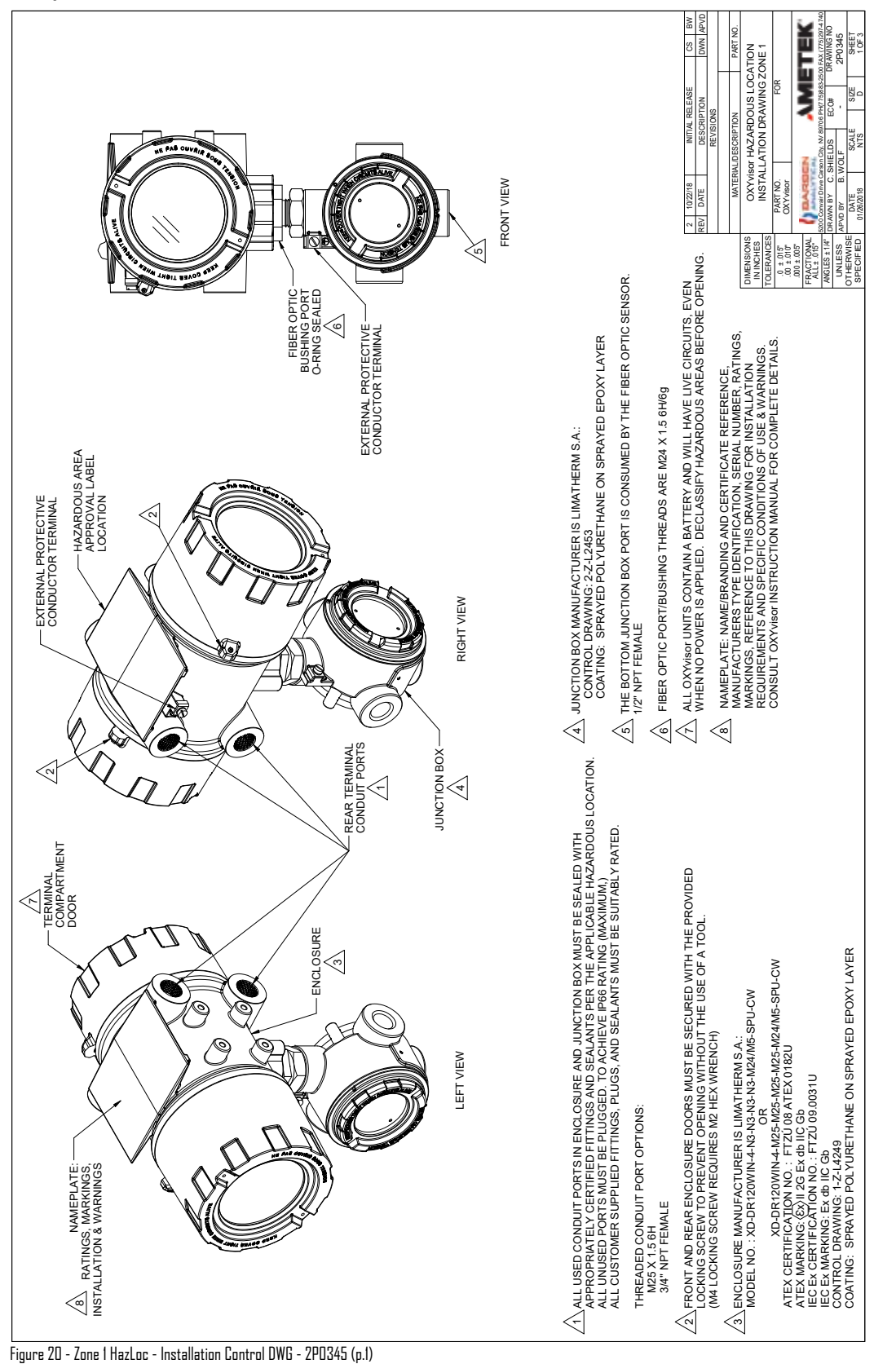

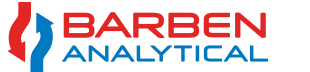

Section 4

# Installation, Operation and Maintenance Manual

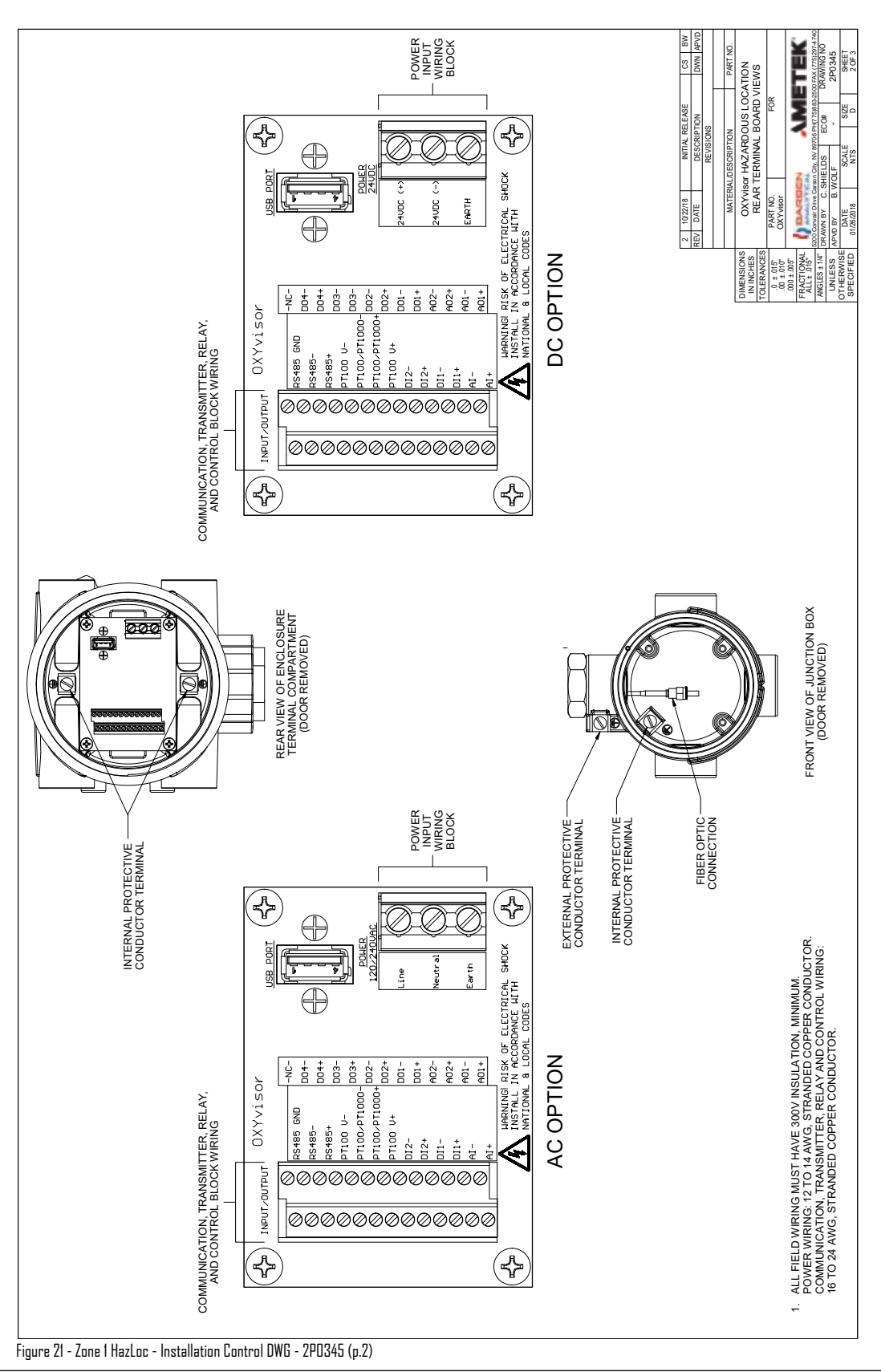

![](_page_33_Picture_4.jpeg)

![](_page_34_Figure_3.jpeg)

![](_page_34_Picture_4.jpeg)

# Installation, Operation and Maintenance Manual

#### 4.11.2 Zone 2 - Group IIC - 2P0346

![](_page_35_Figure_4.jpeg)

Figure 23 - Zone 2 HazLoc - Installation Control DWG - 2PO346 (p.1)

![](_page_35_Picture_6.jpeg)
## Section 4

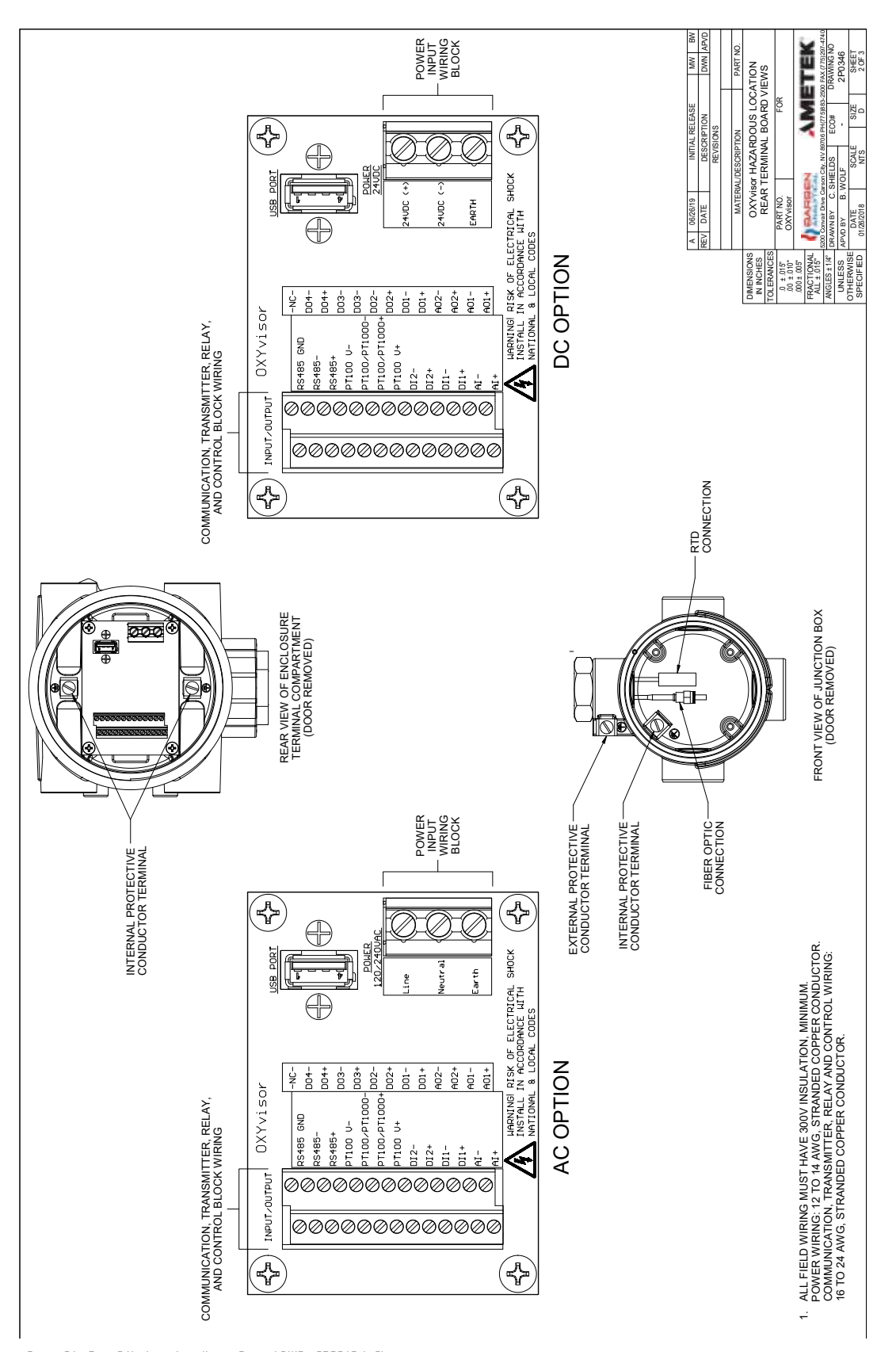

Figure 24 - Zone 2 HazLoc - Installation Control DWG - 2P0346 (p.2)

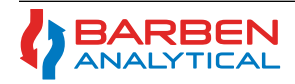

Installation

Section 4

# Installation, Operation and Maintenance Manual

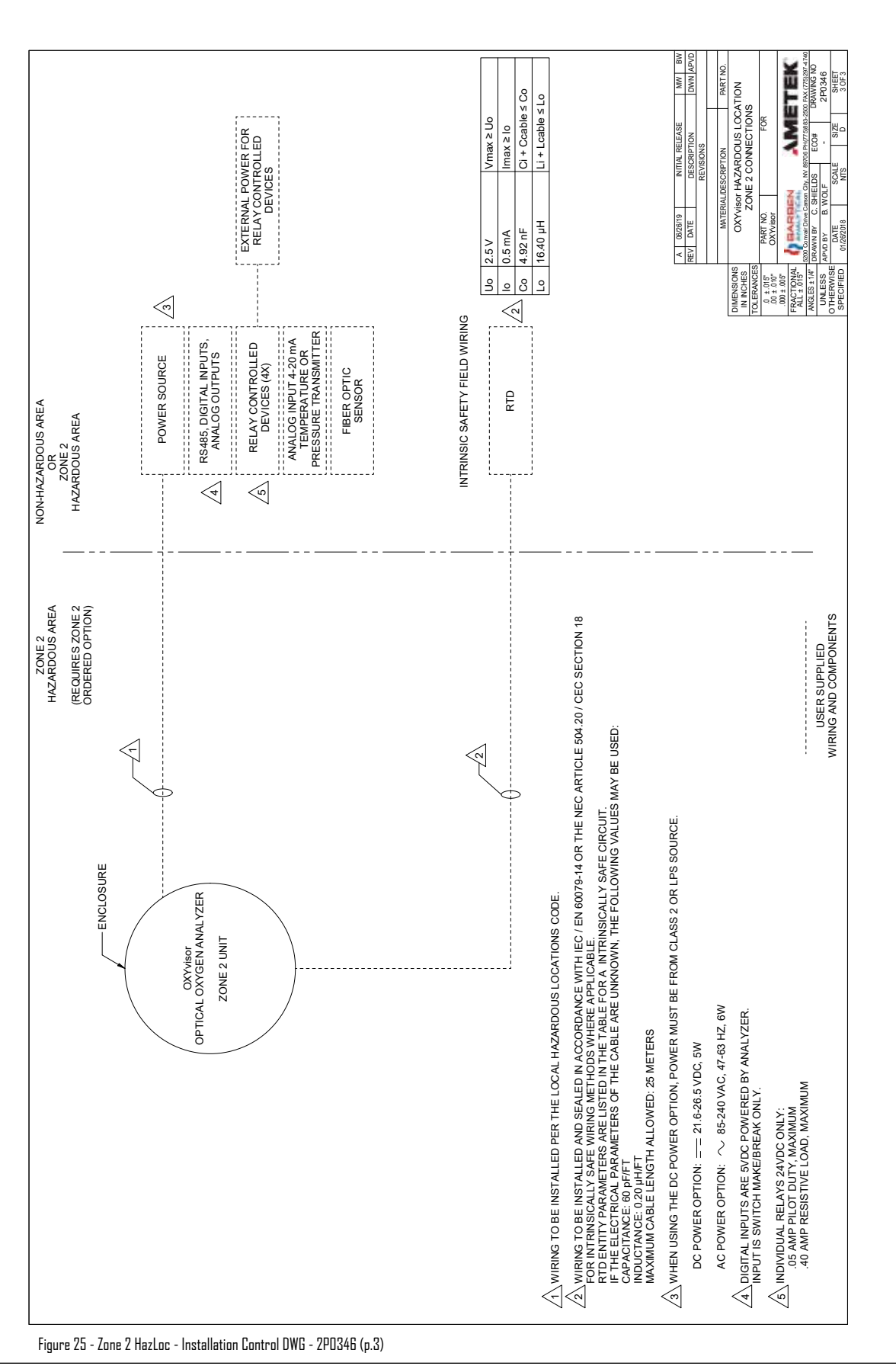

#### 4.11.3 Class I, Div2 - 2P0335

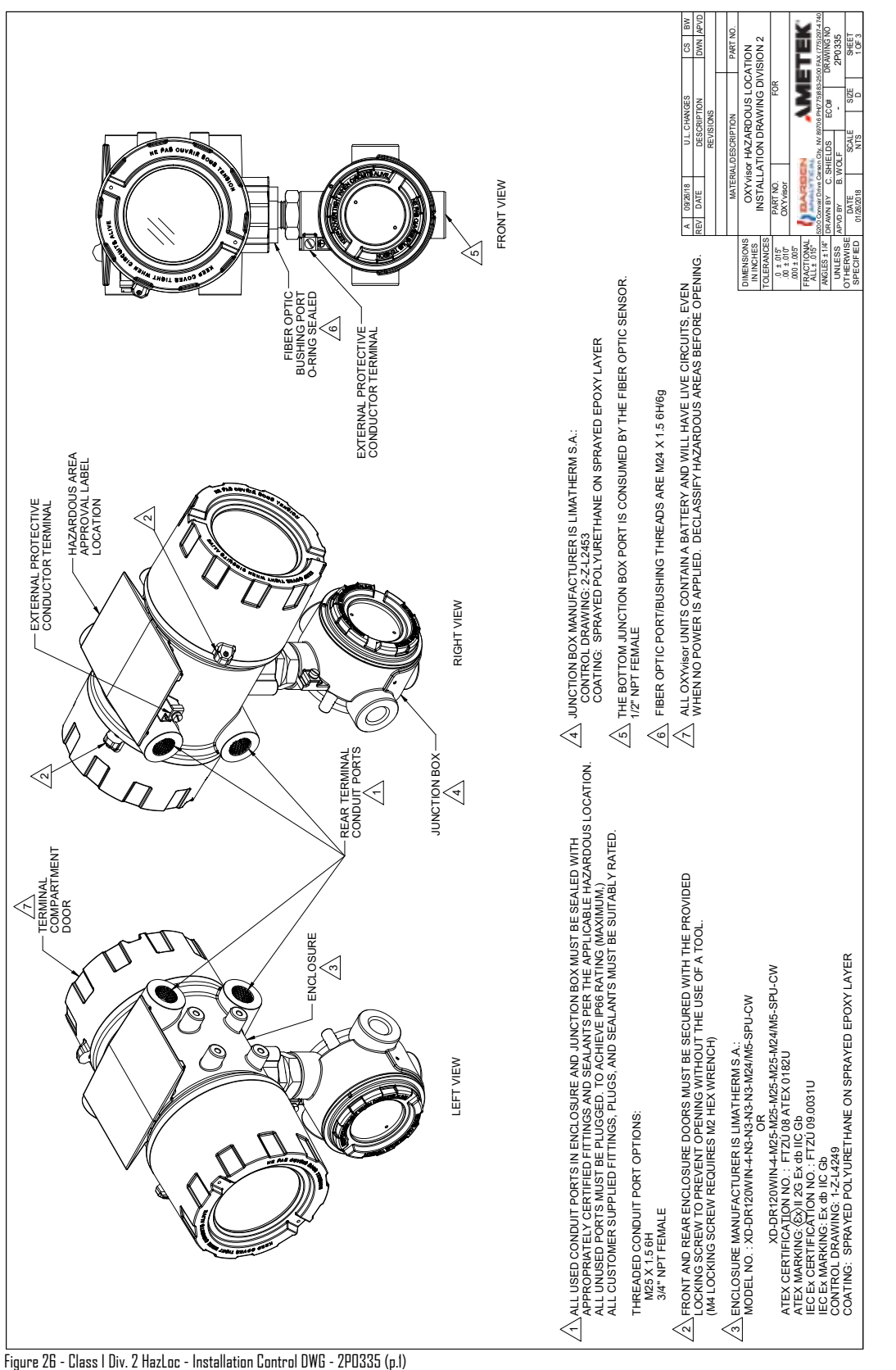

BARBEN ANALYTICAL Section 4

## Installation, Operation and Maintenance Manual

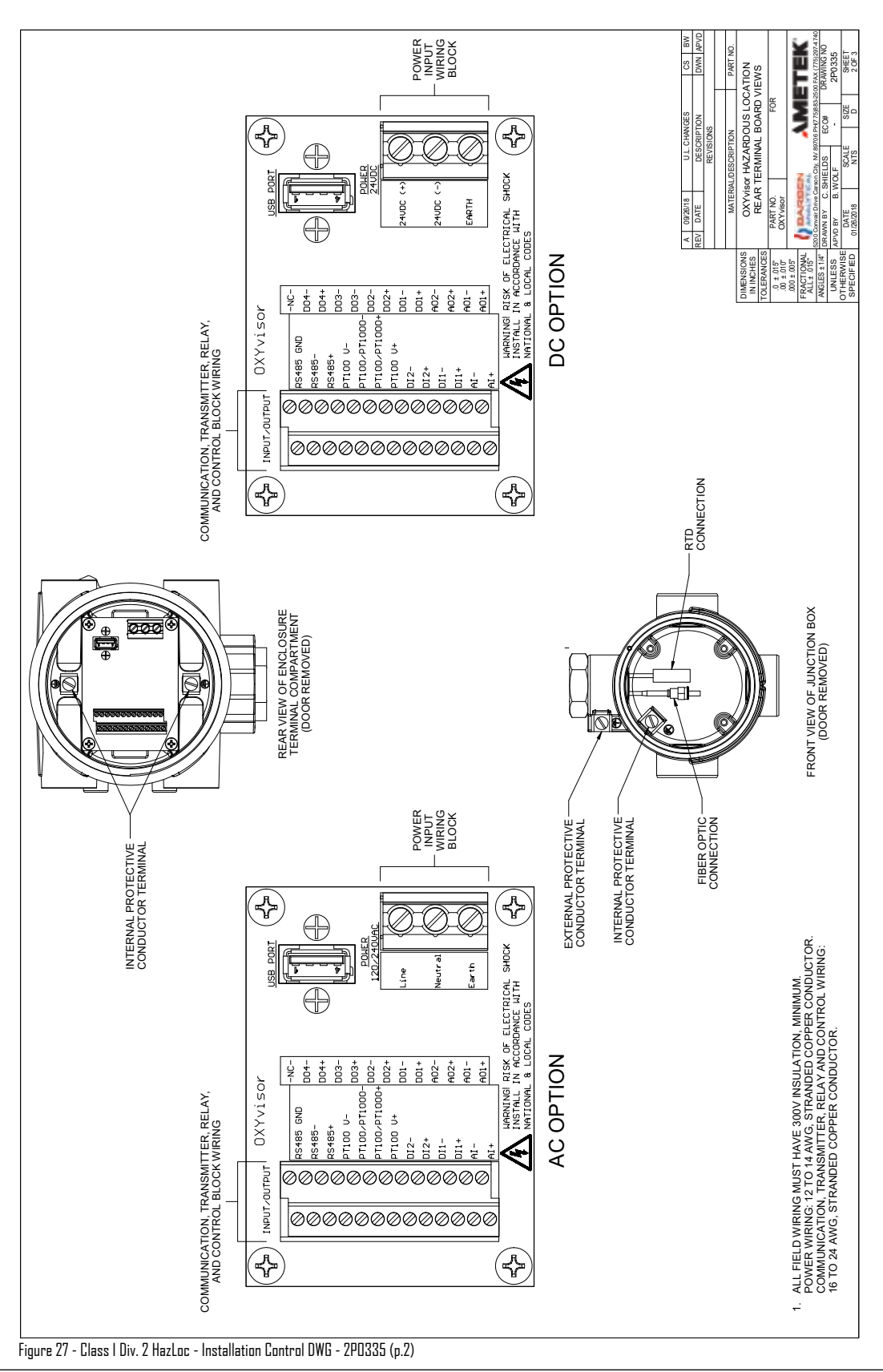

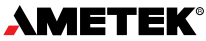

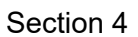

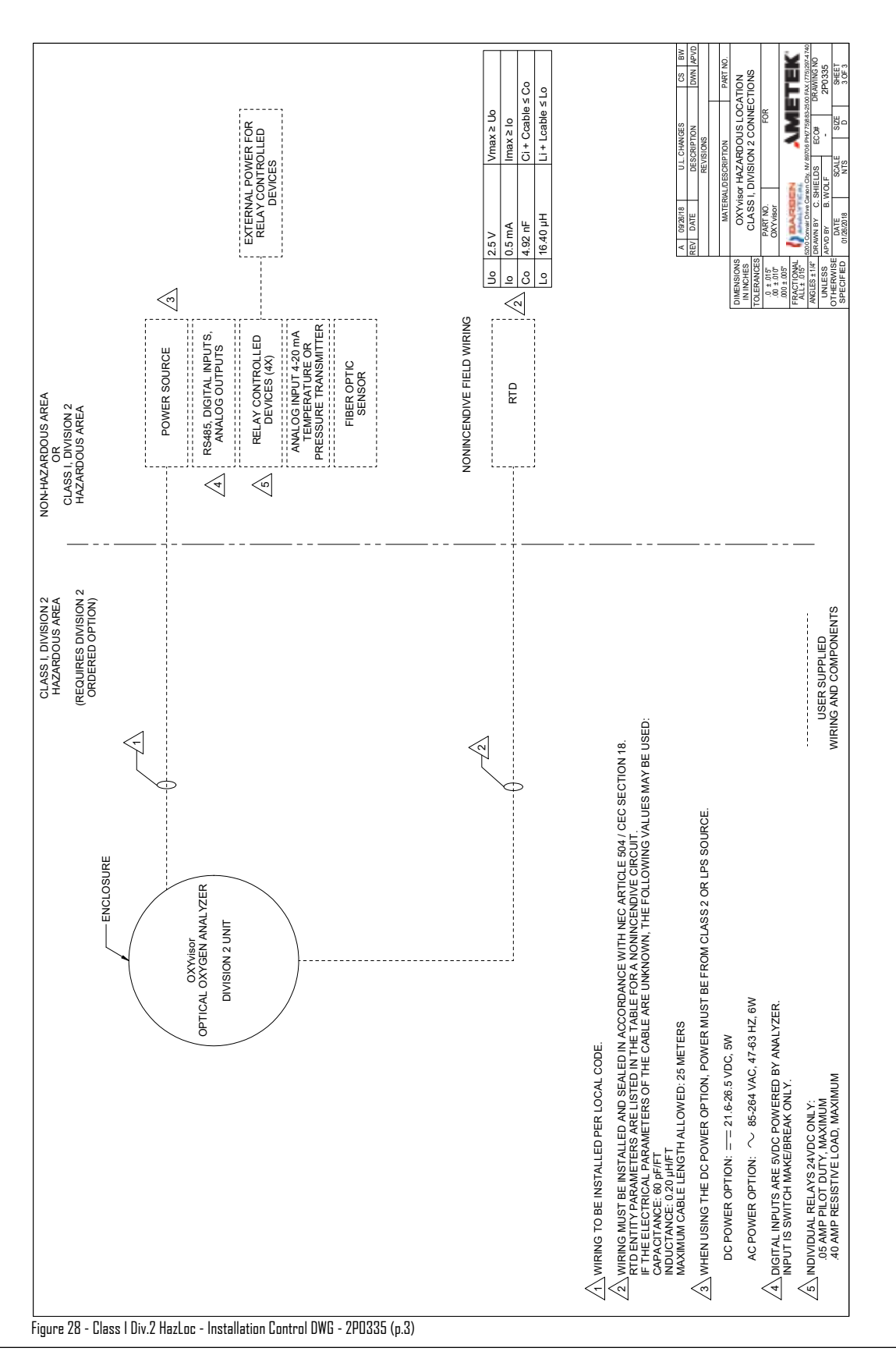

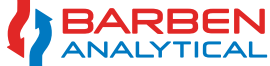

## Section 5 - Operations

## 5.1 Operations Overview

All programming of the **DXYVISOr** analyzer can be accomplished either through the keypad or through the **DXYVISOr** software provided with the unit. This portion of the instruction manual will provide the basic operation of the keypad, related menus and an overview of the menu flowcharts. Each menu item will then be described in-depth in the related Menu Descriptions.

## 5.2 HMI - Keypad Overview

Infrared buttons are used to access the **OXYVISOr** display, menus and sub-menus. These unique buttons accurately detect a finger or other object through the display window of the analyzer. While the buttons are easy to adapt to, users may practice placing their finger in front of the button then moving it back slightly to get the best results.

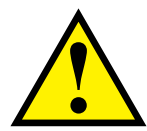

The infrared buttons are not activated nor interfered with, from sunlight. However, if mounting outdoors, the use of a sun-shade, or other device, to keep direct sunlight away from the keypad, is highly recommended, to ensure long life and great action.

## 5.3 HMI - Keypad Overview

Keypad functions are as follows:

Esc ( : Access sub-menus from main display. Moves digit to left when changing numeric values.

Up Arrow **†**: Moves backwards in sub-menus. Scrolls up in list. Increases numeric values.

Down Arrow **\\$**: Moves forward in sub-menus. Scrolls down in list. Increases numeric values.

Enter 
➡: Accepts entered values. Moves digit to right when changing numeric values. Rotates through the Main Display viewing options

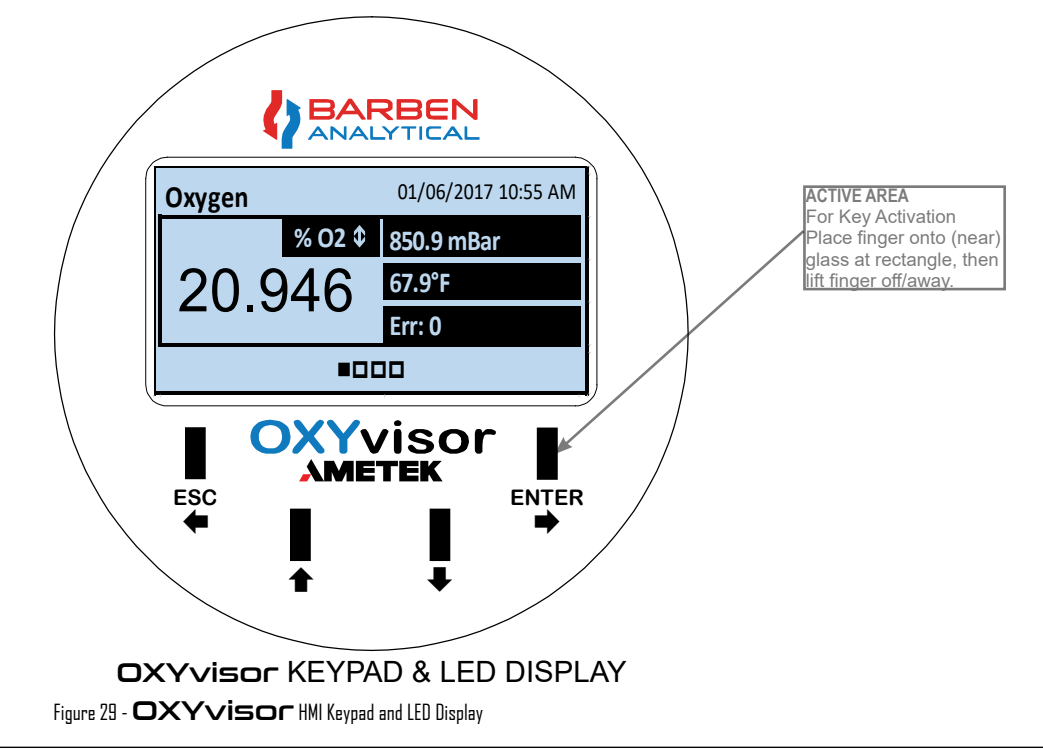

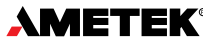

Section 5

## 5.4 Main Display Viewing Options - Overview

The **DXYvisor** has 4 main viewing screens shown in Figure 30. These screens can be scrolled through by pushing the ENTER button. To enter the sub-menus simply push the ESC button.

*Primary Main Display:* This display has the largest displayed Oxygen Value and Oxygen Unit along with temperature, pressure, date and time. It is the most typical for a field analyzer.

*Alternate Main Display:* This display includes additional diagnostic and useful information such as **Phase Angle**, **Amplitude** (signal strength) and the user selected **Sample Rate**.

*Input/Output Display:* Convenient screen to confirm status of all the inputs and outputs states or values into and out of the analyzer. For example, the mA values for AO1, AO2 and AI can be observed along with any of the relay states.

*Main Trend Display:* Allows graphing two PV pairs of parameters vs time. A good tool for diagnosing phenomenon on-site and in real time.

#### 5.5 Sub Menu Screens - Overview

There are five sub-menus and an error code glossary which can be accessed.

*Measurement & Units:* This sub-menu is used during primary setup of the analyzer. It provides selection of the BOS sensor type, units of measure, sample rate, signal intensity and other important parameters needed for accurate measurement.

*Calibration:* Factory calibration, manual and AutoCal values are setup within this sub-menu. External temperature and pressure input calibrations are also located here.

Input Output: All analog signals, relays outputs, and digital inputs are programmed within this sub-menu.

*Diagnostics Test Security:* This sub-menu provides access to test functions for relays and analog output trim. Time/date setup, security passwords for all sub-menus. Firmware update and analyzer reset.

*Datalogging:* Error log and Calibration logs can be viewed here. Data logging to a USB memory stick can be setup through this sub-menu.

*Error Codes:* This sub-menu provides a listing of all possible error codes within the analyzer thus aids in troubleshooting errors that might occur during setup and operation.

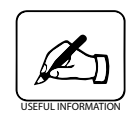

The Sub-Menu Screen may be secured by requiring use of a code for access.

## Section 5

# Installation, Operation and Maintenance Manual

## MAIN DISPLAY (FOUR VIEWING OPTIONS)

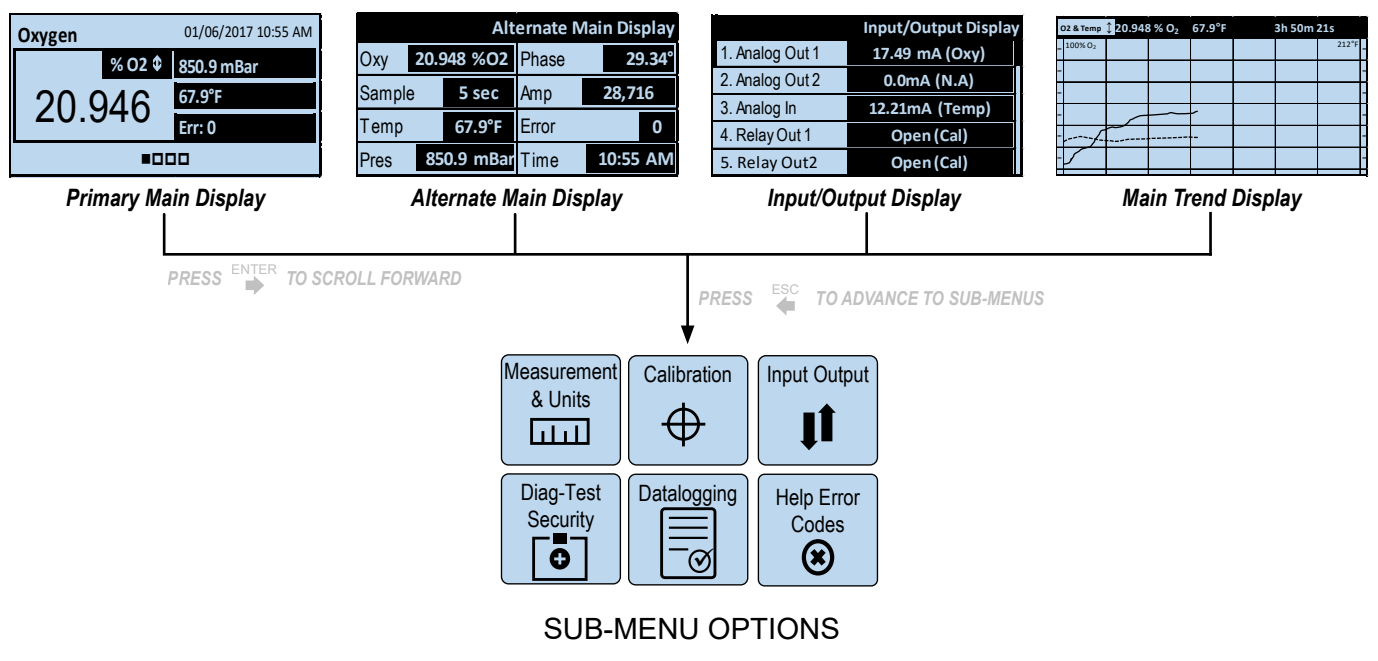

Figure 3D - Main Display (Four Viewing Options) and Sub-Menu Options

## 5.6 Main Display - Functions and Use

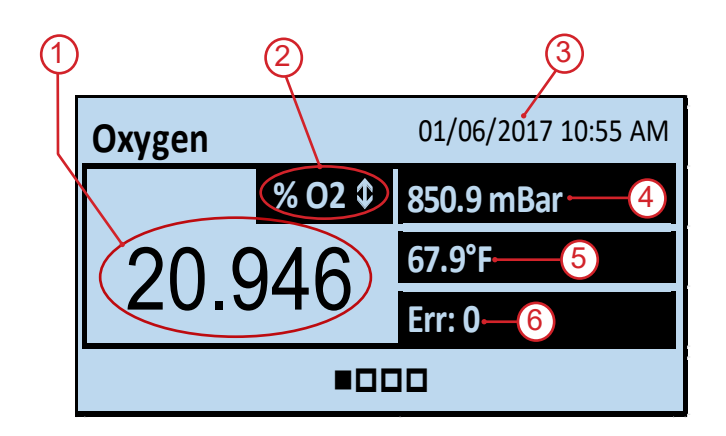

(1) Oxygen measurement value

2 The **Oxygen Units** can be temporarily changed via the  $\clubsuit$  and  $\clubsuit$  arrows for convenience. This does not affect the 4-20 output. The units will reset to the selected parameter upon exiting the screen.

- (3) Date MM/DD/YYYY and 12 hr clock (am/pm)
- 4 Pressure Measured and Compensated
- 5 **Temperature** Measured and Compensated

6 Error Code - Will show any error value. If multiple errors exists it will sequentially show each of them. "0" indicates good operation with no errors.

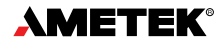

Operations

5.7 Alternative Main Display Details - Functions and Use

|    |        | Alt        | ernate N | lain Display |    |
|----|--------|------------|----------|--------------|----|
| 1- | Oxy 2  | 20.948 %O2 | Phase    | 29.34°       | -5 |
| 2- | Sample | 5 sec      | Amp      | 28,716       | 6  |
| 3- | •Temp  | 67.9°F     | Error    | 0            | 7  |
| 4  | Pres   | 850.9 mBar | Time     | 10:55 AM     | -8 |

### 5.8 Main Input / Output Display - Functions and Use

|                    | Input/Output Display |
|--------------------|----------------------|
| 1. Analog Out 1 (1 | — 17.49 mA (Oxy)     |
| 2. Analog Out 2 (2 | — 0.0mA (N.A)        |
| 3. Analog In 🛛 🔇   | —12.21mA (Temp)      |
| 4. Relay Out 1 4   | Open (Cal)           |
| 5. Relay Out2      | Open (Cal)           |

## 5.9 Main Trend Display - Functions and Use

| 1    |                              |             | 4      |        |   | 5        |        |        |
|------|------------------------------|-------------|--------|--------|---|----------|--------|--------|
| ~    | O2 & Temp                    | Ĵ<br>20.948 | 8 % O₂ | 67.9°F | * | 3h 50m 2 | 21s    | $\sim$ |
| (2)- | <b>-</b> 100% O <sub>2</sub> |             |        |        |   |          | 212°F. | -3     |
|      | -                            |             |        |        |   |          |        |        |
|      | -                            |             |        | 6      |   |          |        |        |
|      | -                            |             |        | -/     |   |          |        |        |
|      |                              |             |        | -/     |   |          | -      | 1      |
|      | - /                          |             |        |        |   |          | -      | 1      |
|      |                              |             |        |        |   |          |        | j      |

(1) Oxygen measurement value

2 Sample Rate - The current user selected Sample Rate. This programmable rate determines how often the measurement is taken.

- (3) **Temperature** Measured and Compensated
- (4) Pressure Measured and Compensated
- (5) Phase Angle Measured Phase Angle
- 6 Amplitude Indicates Signal Strength
- (7) Error Will show any error value.
- 8 Time via the 24 Hour Clock

(1) Analog Out 1 - Indicates the AO1 mA output for the related PV. This example shows, 17.49 mA for Oxygen.

2 Analog Out 2 - Indicates the AO2 mA output for the related PV. This example shows, 0.0 mA for N.A. (Not applicable) for a channel not set up.

3 **Analog In** - Shows the measured mA input from the Temperature or Pressure transmitter.

(4) **Relay Out 1** - Show Status of the Relay as Open/ Closed. This example shows an Open (cal) which indicates relay is not active, and is dedicated to AutoCal.

(1) **PV's vs time -** Using the up and down arrows you can select a combination of different PV's vs time to be graphed. Example show  $O_2$  and Temp

2 **PV1 Scale** - This shows the PV, value and unit for the left Y axis of plot (solid line).

(3) **PV2 Scale** - This shows the PV, value and unit for the right Y axis of plot (dashed line).

Measured Values of PV1 and PV2 - Shows the current measured values of the selected parameters.

5 Plot Time - Amount of time shown on graph

6 **PV's vs Time -** The solid line is PV1 (left Y axis) and dashed is PV2 (right Y axis)

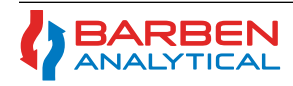

### Section 5

5.10 Overall Menu Flowchart

Non-Aqueous Liquids

(No Water)

Operations

## Installation, Operation and Maintenance Manual

#### Measurement & Units Oxygen User Defined BOS1 f1 Sensor Type Constants BOS2 dPhi1 BOS3 dPhi2 dKsv1 dKsv2 m Gas Phase Oxygen Media Humidity Present (> 50%) Measurement ŧ Std Pressure Compensation Aqueous Liquids (Ideal Gas Law) Correction For Dissolved Salts) (Contains Water) ¥ Salinity Concentration Input

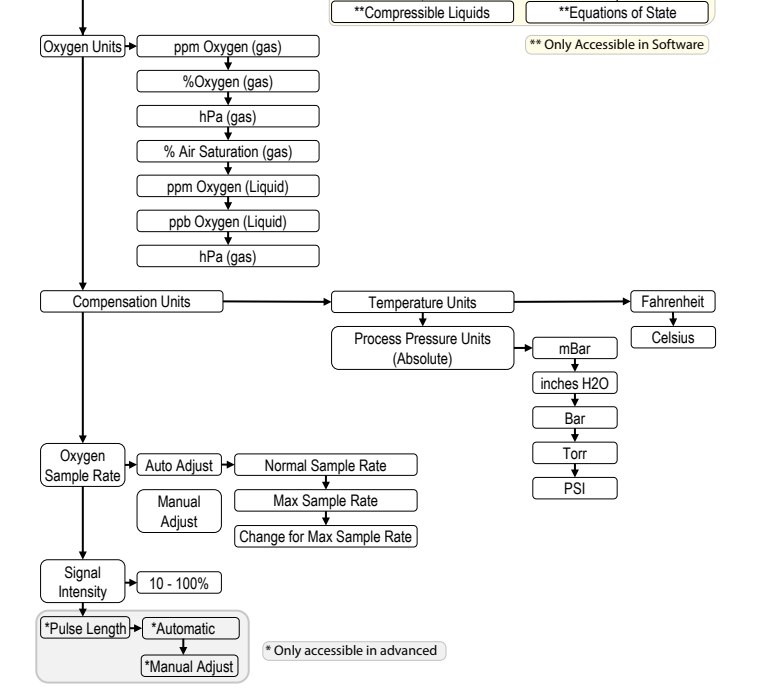

Non-Compressible Liquids

+

\*\*AGI Compressibility

(Natural Gas Only)

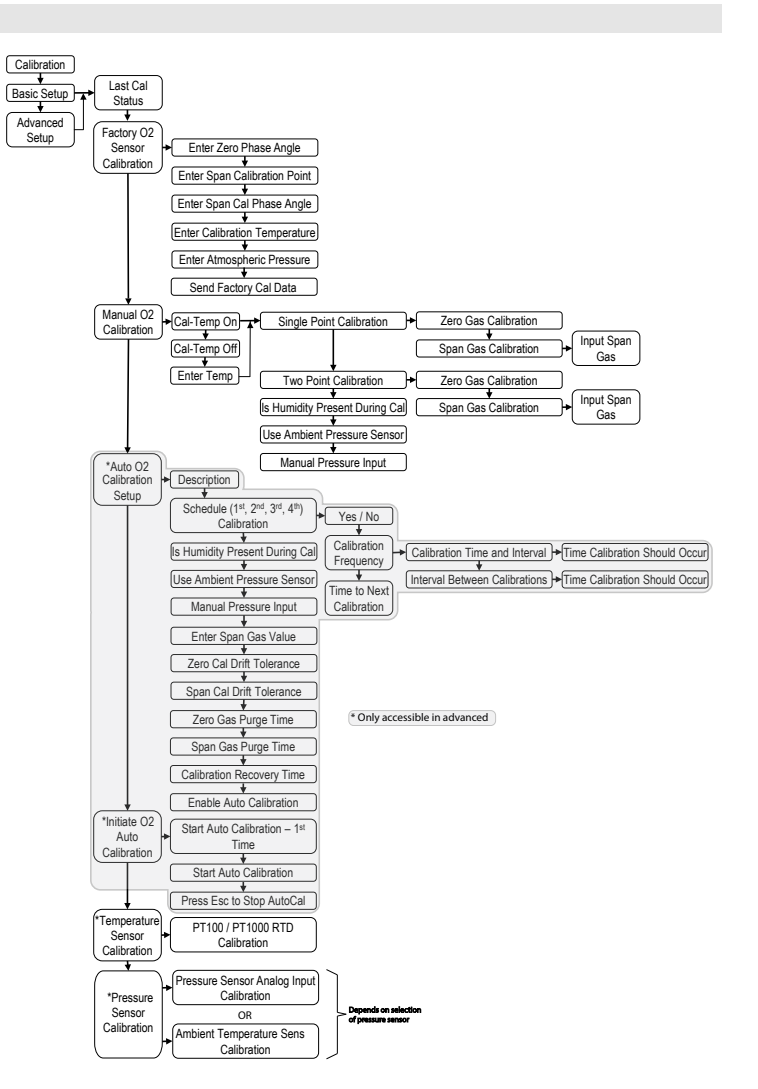

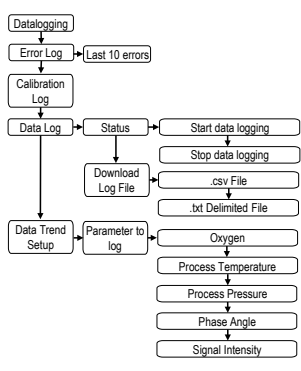

Figure 31 - Programming Menu Flowchart

Section 5

Operations

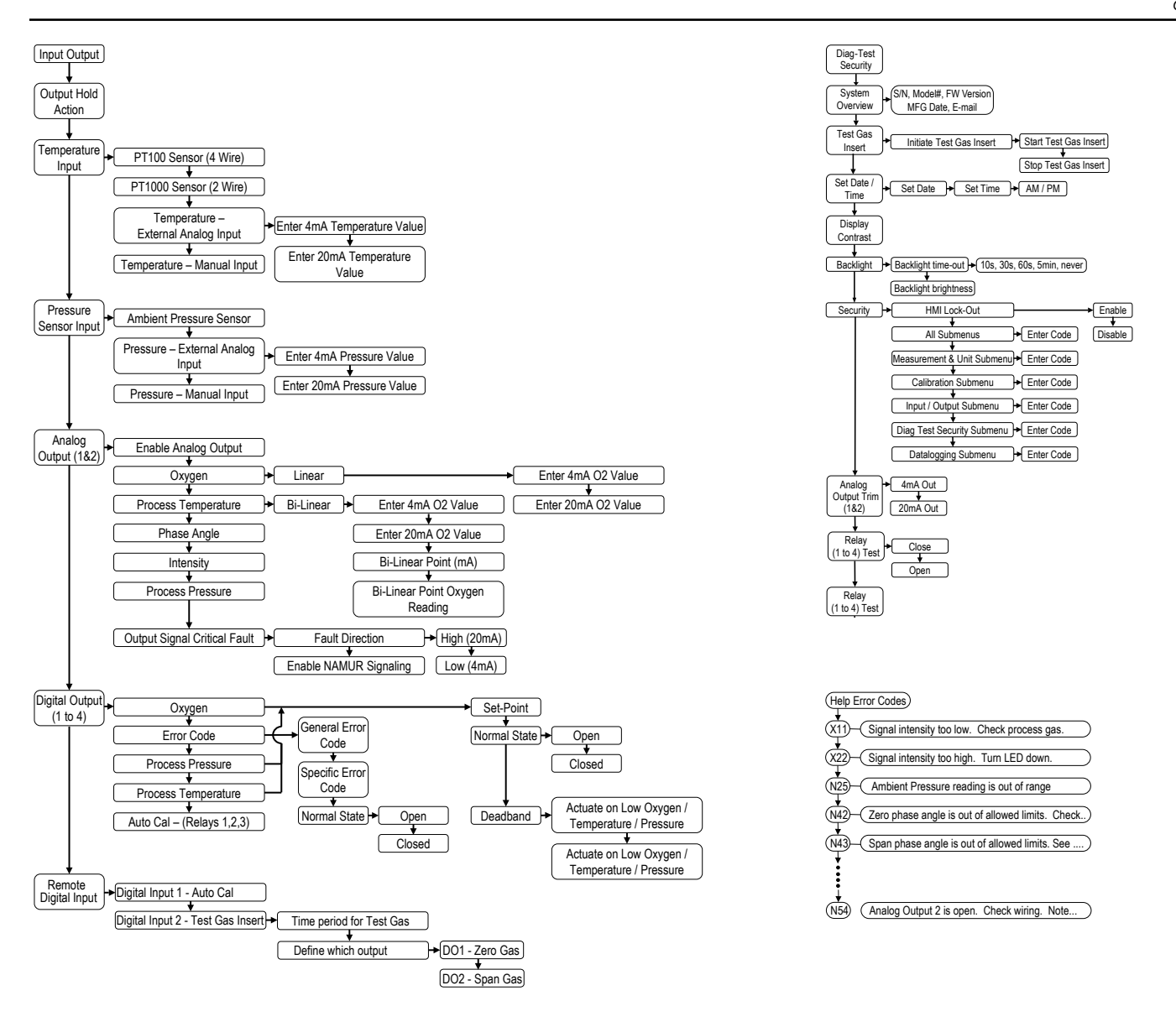

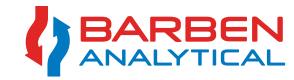

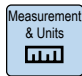

### 5.11 Sub-Menu - Measurement & Units Flowchart

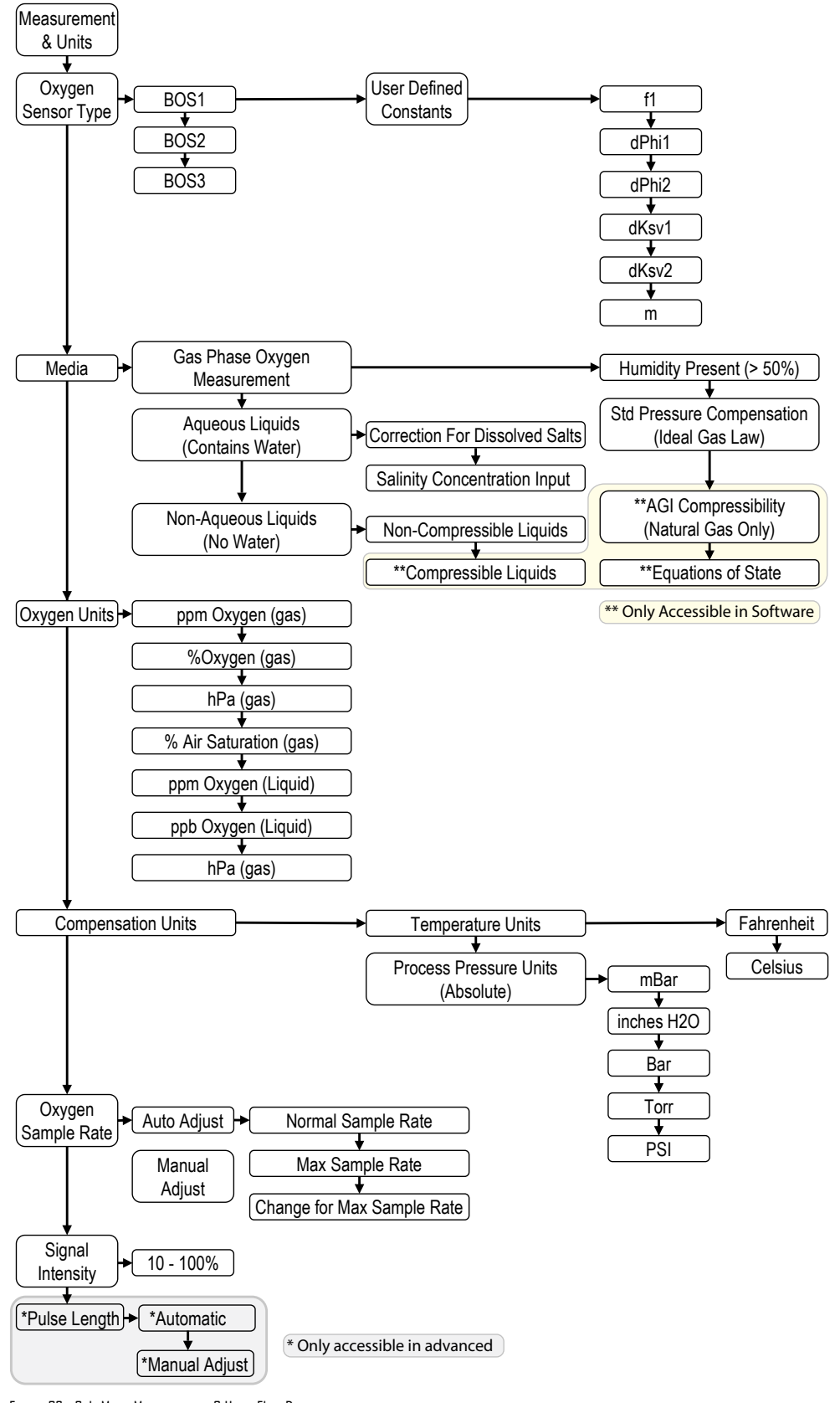

Figure 32 - Sub-Menu Measurement & Units Flow Diagram

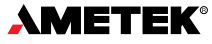

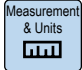

## 5.11.1 - Measurement & Units Overview

The **Measurement & Units** sub-menu is used during primary setup of the analyzer. It allows selection of the BOS sensor type (BOS1, BOS2, BOS3 or custom), process media (gas or liquid), oxygen units, compensating units (temp and pressure), sample rate, and signal intensity needed for accurate measurement within a specific application.

### 5.11.2 - Measurement & Units Overview - Oxygen Sensor Type

Select **Oxygen Sensor Type**: BOS1, BOS2 or BOS3 sensor ranges. The sensor tag will show the sensor type within the model number.

| Sensor Type | Description        | GAS PHASE % O2                          | Liquid Phase        |
|-------------|--------------------|-----------------------------------------|---------------------|
| BOS2        | High Range         | 0 to 25%                                | 0 to 45 mg/L (ppm)  |
| BOS1        | Mid Range          | 0 to 5%                                 | 0 to 2 ppm          |
| BOS3        | Low or Trace Range | 0 to 0.0300 % (300 ppm O <sub>2</sub> ) | Not used in Liquids |

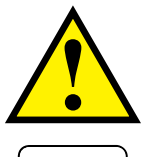

**User Defined Constants** are for special applications and should only be used with factory recommendation.

Changing Sensor types may change other settings to their defaults if they conflict with current settings. For example, changing to a BOS3 low range gas sensor from a BOS1 set to measure dissolved oxygen in aqueous phase will change the units, the media type and 4-20 output to default BOS3 values.

#### 5.11.3 - Measurement & Units Overview - Media

The Media selection defines the phase in which the oxygen measurement is made. Gas Phase (ppmv), Aqueous liquid (dissolved oxygen) and Non-Aqueous liquid (dissolved oxygen) selections are available.

#### Gas Phase Oxygen Measurement:

Select this when measuring % to trace (ppm) level oxygen in gas samples or gas processes.

**Humidity Present (>50%)** - Default is **NO**. Only select **YES**, if special calculation for dry basis measurement is required. The analyzer will calculate the dry  $O_2$  basis by accounting for the expected water vapor based on 100% H<sub>2</sub>0 saturation and the measured temperature. For most cases, it is useful to know the actual  $O_2$  concentration under the wet process conditions.

**Std Pressure Compensation** - This selection calculates the oxygen concentration (% mole or % volume) from the measured oxygen partial pressure utilizing the ideal gas law. This is the proper selection for most all **DXYvisor** applications, with the exception of in-situ, in-line installations, in high pressure applications that are more than 300+ psig, 20 Bar. See Appendix A.1-1

AGI Compressibility - For measurement in high pressure systems (>300 psig, 20 Bar) a more advanced calculation to account for molecular interactions, non-ideal behavior is available. The calculation uses AGI compressibility data, based on stream composition provided by end user. The AGI compressibility data can only be inputed via a PC from the **DXYvisor**'s OxygenAnalyzer Software. See Appendix A.1-2.

## Aqueous Liquid (Contains Water) - D.O. Measurement:

Select this for measuring ppm (mg/L) or ppb ( $\mu$ g/L) dissolved oxygen in aqueous solutions. This selection will convert the partial pressure of oxygen measurement to concentration based on the Bunsen Correlation and the option for a dissolved salt correction. See Appendix A.2.

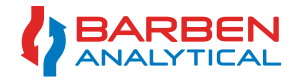

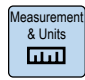

**Correction for Dissolved Salts** - For high accuracy at medium to higher ranges of dissolved oxygen in solutions with high salt concentrations, enter the Salinity Concentration in ppt (o/oo).

## Non-Aqueous Liquid (No Water) - D.O. Measurement:

The **OXYvisor** can provide a relative and repeatable concentration measurement for non-aqueous liquids. The sensor is capable to measure the partial pressure of several non-aqueous solutions such as Ethanol, Methanol, hydrocarbons and others. Please consult factory.

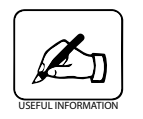

The average and normal salinity of seawater is 35 g dissolved salt / kg sea water which is commonly written as 35 parts per thousand or 35 o/oo or 3.5%.

## 5.11.4 - Measurement & Units Overview - Oxygen Units

## **Oxygen Units**

User can select the preferred measurement units for the oxygen measurement. The available units are dependent on the Sensor Type and Media selection.

| Sensor Type | Media (Phase)        | Units Available                            |
|-------------|----------------------|--------------------------------------------|
| D002        | Gas Phase            | ppm O <sub>2</sub>                         |
| BU33        | Aqueous/Liquid Phase | Not Available                              |
| DOC1        | Gas Phase            | ppm O <sub>2</sub> , % Oxygen and hPa      |
| 8031        | Aqueous/Liquid Phase | ppm Dissolved Oxygen, ppb Dissolved Oxygen |
| DOCO        | Gas Phase            | % Oxygen                                   |
| 8032        | Aqueous/Liquid Phase | ppm Dissolved Oxygen, ppb Dissolved Oxygen |

Table 9 - Oxygen Measurement Units by Sensor Type

## 5.11.5 - Measurement & Units Overview - Compensation Units

## **Compensation Units**

User can select the preferred measurement units for the secondary PV's, temperature and pressure.

Temperature Units - Available as either °C or °F

Pressure Units (Absolute) - Available as either mBar, inches H2O, Bar, Torr, PSI

## 5.11.6 - Measurement & Units Overview - Oxygen Sample Rate

## **Oxygen Sample Rate**

User can select the required Sample Rate base on the application requirements. Slower sample rates (longer intervals between measurement) will give less drift on longer sensor life. See Appendix 3 for general estimations of drift vs Sample Rate.

Manual Adjust - Enter the sample rate in seconds. Default is 30 seconds. (Range = 2 to 3600s)

Auto Adjust - Allows for a Normal Sample Rate (set to a slow rate) to extend sensor life and reduce drift, however, upon detecting a step-change, (magnitude determined by the end-user) will automatically adjust to a Max Sample Rate (fast sample rate) to better measure the event. Once stability is observed again for the duration of the Normal Sample Rate, the measurement will return to the Normal Sample Rate.

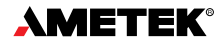

Measurement & Units

**Normal Sample Rate (2 to 3600s)**: Enter the Normal Sample Rate when process is at steady state. This will be the longest interval between measurements.

Max Sample Rate (2 to 3600s): Enter Max Sample Rate when the process experiences a step change. This will be the shortest interval to track a dynamic process change.

**Change for Maximum Sample Rate**: Enter the desired magnitude of the step-change required to trigger the Max Sample Rate (oxygen unit is dependent on Sensor Type and Settings).

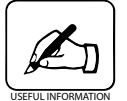

If Auto Adjust is chosen and the step-change is small, then the Sample Rate will normally be in the fast, Max Sample Rate mode and will not be an advantage with regards to drift and sensor lifetime.

## 5.11.7 - Measurement & Units Overview - Signal Intensity

## **Signal Intensity**

User can set the Signal Intensity of the LED (10-100%). The default values are based on the sensor selection and the FlexSense and SafeTap body styles. If the user has a FiberSense the signal Intensity will likely need to be turned down. Recommended Signal Intensity are shown in table below.

| Sanaar Tuna | Recommended Signal Intensity |                             |  |
|-------------|------------------------------|-----------------------------|--|
| Sensor Type | FiberSense                   | FlexSense/SafeTap (Default) |  |
| BOS2        | 8%                           | 15%                         |  |
| BOS1        | 25%                          | 50%                         |  |
| BOS3        | 50%                          | 85%                         |  |

Table 10 - Signal Intensity by Sensor Type

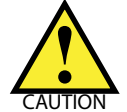

Changes to **SIGNAL DATA** may affect the measurement performance and lifetime of the sensor. Please consult the **DXYVISOr** manual for a detailed explanation of when to change these settings and what the recommended values would be for different cases.

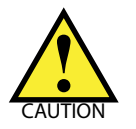

If the **DXYVISOr** is displaying a X22 error, "Signal intensity is too high" decrease the INTENSITY (signal strength) until the error goes away immediately! Failure to do so will cause damage to the sensor. Consult **DXYVISOr** manual for further details and suggestions on properly setting this parameter.

## 5.11.8 - Measurement & Units Overview - Pulse Length

## **Pulse Length**

This feature is only available in advanced mode. The Pulse Length should be left in Automatic unless discussed with the factory. The Pulse length can be adjusted to increase measurement accuracies in specific applications.

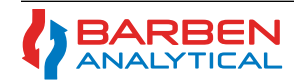

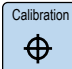

#### 5.12 Sub-Menu - Calibration

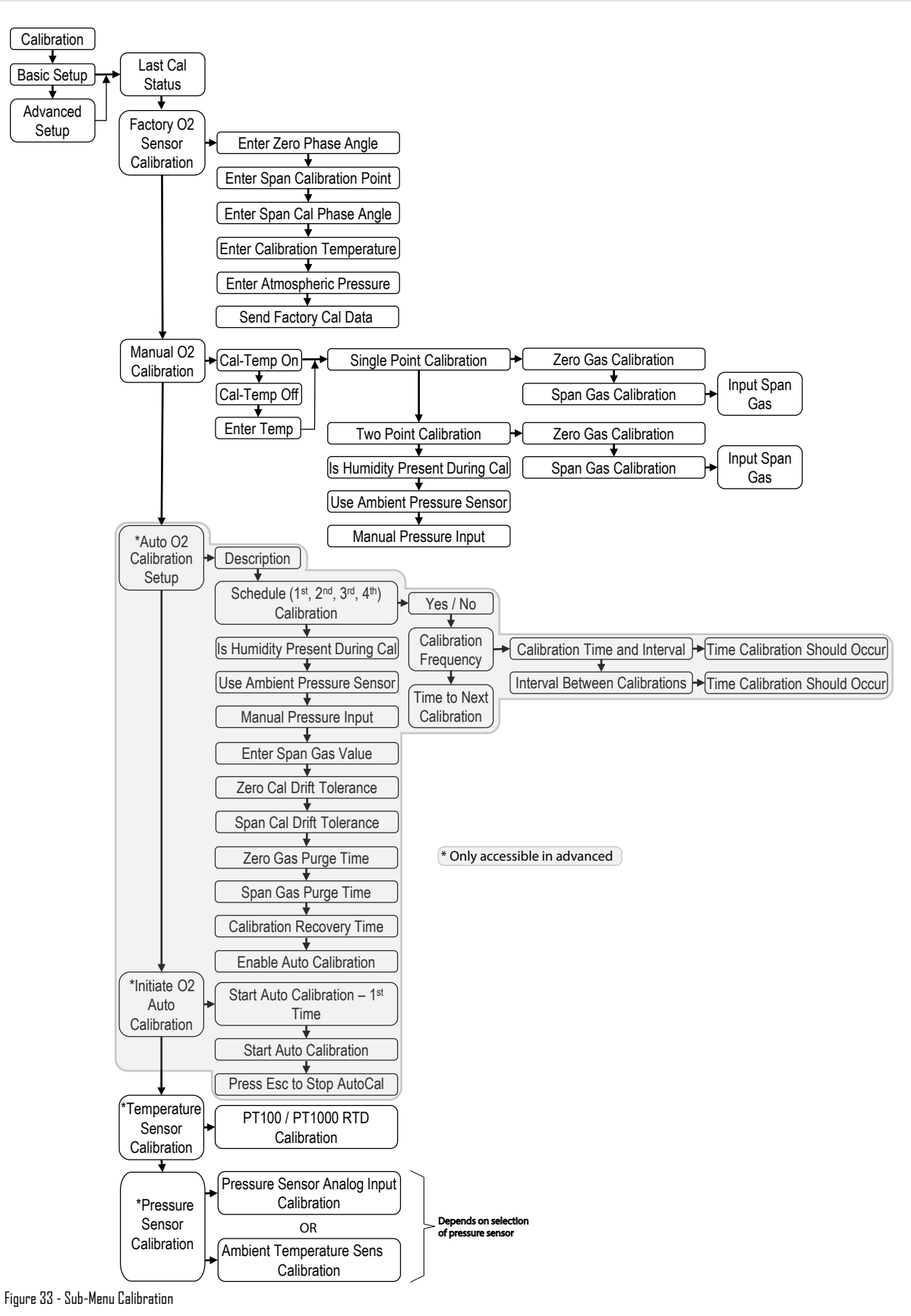

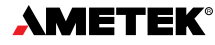

## 5.12.1 - Calibration Overview

The **Calibration** sub-menu is used to calibrate the sensor. For highest accuracy and performance validation the factory recommends a two-point calibration with an appropriate Zero and Span gas. The two-point calibrations can be performed manually or via AutoCal routine (the latter requires an AutoCal panel with solenoids). The analyzer also allows for single-point calibrations of either the zero or span gas. This allows flexibility if only one calibration gas is available or for special case applications. A Factory  $O_2$  Sensor Calibration is also available for the case when no gases are available and a sensor has been sent from the factory with calibration data.

Calibration Gas - The Zero Gas should be high quality Nitrogen or any other , non-reactive gas with zero oxygen content. Depending on the sensor selection, the range and the application, the nitrogen should be of high purity. The Span Gas should be selected based on the sensor type and the customer requirements. See Tables X and Y for general factory recommendations.

| Sensor<br>Type                                 | Low Limit of<br>Detection | Zero Gas Purity<br>Recommendation |  |
|------------------------------------------------|---------------------------|-----------------------------------|--|
| BOS2                                           | 300 ppm                   | 99.99% Nitrogen                   |  |
| BOS1                                           | 20 ppm                    | 99.999% Nitrogen                  |  |
| BOS3                                           | 0.5 ppm                   | 99.9999% Nitrogen                 |  |
| Table 11 - Zero Calibration Gas by Sensor Type |                           |                                   |  |

| Sensor<br>Type | Full Range                  | Span Gas<br>Recommendation                            |
|----------------|-----------------------------|-------------------------------------------------------|
| BOS2           | 0 to 25% O <sub>2</sub>     | 20.95% O <sub>2</sub>                                 |
| BOS1           | 0 to 5% O <sub>2</sub>      | 1 to 2% O <sub>2</sub> or<br>80 - 100% Critical Value |
| BOS3           | 0 to 300 ppm O <sub>2</sub> | 80 - 100% of Critical Value                           |

Table 12 - Span Calibration Gas by Sensor Type

## 5.12.2 - Calibration - Last Cal Status

## Last Cal Status

The Last Cal Status shows the value recorder during the last successful calibration:

Date, Time, Phase Angle, Pressure, Temperature, Amplitude and Stability (during AutoCal).

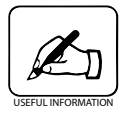

If a single point calibration is performed, the previous data of the non-calibrated Span or Zero stays the same.

## 5.12.3 - Calibration - Factory O, Sensor Calibration

## Factory O<sub>2</sub> Sensor Calibration

This calibration routine allows for entry of the factory calibration data for the sensor without performing a field calibration. This is convenient for start-ups or new sensors, however it is always recommended for field calibration via two-point method with certified test gases for highest accuracy.

Enter the Factory Calibration Information from the Sensor Calibration Sheet.

Once the data is entered Send Factory Cal Data will implement the newly entered information.

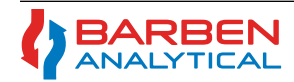

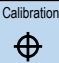

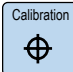

## 5.12.4 - Calibration - Manual O, Calibration

## Manual O, Calibration

The Manual O<sub>2</sub> Calibration allows for Single Point (Zero or Span) or Two-Point Calibration (Zero & Span). The Two-Point calibration is just a combination of the Single-Point Zero and Span Calibrations that are detailed here in stepby-step instructions.

**Cal-Temp -** The calibration temperature can be chosen as **ON** or **OFF**. Select ON if the temperature sensor (Pt1000/Pt100 RTD) is working and accurately measuring the calibration gas near the oxygen sensor tip. If there is no temperature sensor input or if it is not located in the calibration gas stream near the sensor then select **OFF** and manually enter the temperature.

## 5.12.4.1 - Manual Cal - Single Point Calibration - (Zero Gas) Step-by-Step

Step 1. Via the DXYVISOr HMI enter the calibration routine Calibration Menu/Basic Setup/Manual O2 Calibration

Step 2. Introduce Zero Gas - Isolate the sensor from the process or environment and begin flow of the high quality Zero Gas (e.g. Nitrogen) past the oxygen sensor tip. The sensor measurement technique and accuracy is independent of flow-rate as it has no membrane, diaphragm nor does it consume oxygen. However the factory recommends a flow-rate of around 1.5 SLPM with a minimum of 0.5 SLPM to overcome any oxygen ingress from diaphragms (regulators, etc) and elastomer seals (rotameters, etc.).

Step 3. Select the Cal-Temp ON or OFF. If OFF, enter the correct calibration temperature.

Step 4. Select Single Point Calibration.

Step 5. Then select Input Zero Gas Nitrogen

Step 6. The screen will show "**Zero Gas (Nitrogen) Live Values**." The displayed oxygen value (PV) and secondary PV's are now active and will shown the oxygen value as it approaches zero. If the sensor is out of calibration it may not fully reach zero. Once the Phase Angle, Temperature and Pressure have become stable, press ENTER to Store the calibration.

**Note:** The values should be steady and not trending up or down. Phase Angle Stability: +/- 0.1°, Temp = +/- 0.2 °C

*Note:* The 4-20 mA outputs are held once the calibration screens are entered. They are released to the process measurement once exiting the calibration screen or after time-out from inactivity.

## 5.12.4.2 - Manual Cal Single Point Calibration - (Span Gas) Step-by-Step

Step 1. Via the DXYVISOr HMI enter the calibration routine Calibration Menu/Basic Setup/Manual O2 Calibration

Step 2. Introduce Span Gas - Isolate the sensor from the process or environment and begin flow of the Span Gas past the oxygen sensor tip. The sensor measurement technique and accuracy is independent of flow-rate as it has no membrane, diaphragm nor does it consume oxygen. However the factory recommends a flow-rate of around 1.5 SLPM with a minimum of 0.5 SLPM to overcome any oxygen ingress from diaphragms (regulators, etc) and elastomer seals (rotameters, etc.).

Step 3. Select the Cal-Temp ON or OFF. If OFF, enter the correct calibration temperature.

Step 4. Select Single Point Calibration.

Step 5. Select *Enter Span Gas O2 Concentration* and then enter the oxygen value of the Span Gas (Save and Exit). The analyzer will always recall the entered Span Gas value until changed.

Step 6. Select Input Span Gas

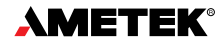

Calibration

Step 7. The screen will show "**Span Gas O**<sub>2</sub> **Live Values.**" The displayed oxygen value (PV) and secondary PV's are now active and will show the oxygen value as it approaches the span gas value. If the sensor is out of calibration it may not read the precise span gas value. Once the Phase Angle, Temperature and Pressure have become stable, press ENTER to Store the calibration.

**Note:** The values should be steady and not trending up or down. Phase Angle Stability: +/- 0.1°, Temp = +/- 0.2 °C

*Note:* The 4-20 mA outputs are held once the calibration screens are entered. They are released to the process measurement once exiting the calibration screen or after time-out from inactivity.

Step 8. Exit via the Escape Key back to the main measurement window.

## 5.12.4.3 - Manual Cal - Two-Point Calibration - Step-by-Step

**Two-Point Calibration [Factory Recommended] -** This is virtually a combination of the Single-Point Zero and Span Gas calibrations with an additional rule that all steps must be completed successfully to save and use the calibration.

Step 1. Via the DXYVISOr HMI enter the calibration routine Calibration Menu/Basic Setup/Manual O2 Calibration

Step 2. Select the Cal-Temp ON or OFF. If OFF, enter the correct calibration temperature.

Step 3. Follow the Single Point Calibration (Zero Gas), Steps 2 through 6 of section 5.12.4.1

Step 4. Follow the Single Point Calibration (Span Gas), Step 2 then Step 5 through 8 of section 5.12.4.2

## 5.12.5 - Calibration - Auto O, Calibration Setup

## Auto O, Calibration Setup

To setup the **DXYVISOr** for Auto-Calibration (AutoCal) there are some additional hardware requirements.

- (QTY 3) Low-Watt Solenoid Valves to operate the Auto-calibration panel. One solenoid for the process isolation valve and two for the calibration gases, zero and span.
- External Power Supply with proper Area Classification to power the solenoids. The **DXYVisor** has non-powered on/off digital relays to control the AutoCal routine.

The AutoCal setup can be setup via the HMI, however it is fairly tedious and it is recommended to use the **DXYvisor** OxygenAnalyzer software provided with the analyzer to set up this routine. Refer to the **DXYvisor** Software Instruction Manual for detailed setup instructions.

Basic Arrangement and Wiring Details for an AutoCal panel with the **DXYvisor** is shown in Appendix

## 5.12.6 - Calibration - Temperature Sensor Calibration

## **Temperature Sensor Calibration**

It is normally not necessary to calibrate the temperature sensor. However, if there is an offset the temperature sensor can be calibrated via a Smart Calibration routine. The routine allows for either a 1-point offset adjustment or a 2-point offset and slope adjustment.

The analyzer always performs an offset unless a successive calibration is performed with a 15° C differential from the first and then is automatically adjust the slope. Details of the calibration logic are shown here:

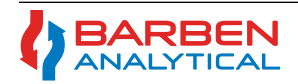

| Calibration |
|-------------|
| $\oplus$    |

## Installation, Operation and Maintenance Manual OXYvisor Optical Oxygen Analyzer

T<sub>actual</sub> = Temperature customer knows to be correct

T<sub>measured</sub>

= Temperature from RTD = Corrected temperature  $(T_{actual})$  from last calibration. Default is 25°C for first time calibration.

If T<sub>actual</sub> - T<sub>measured</sub> < 15°C then the difference between the two temperatures is applied across the entire temperature measurement range of -15 to 100°C (5 to 212°F). Additionally, T<sub>last</sub> should be stored as the last reference point for the temperature calibration.

If  $T_{actual} - T_{last} \ge 15C$  then the calibration line should be redrawn (see in green above). The slope of this line can be determined by the two temperature values. Graphically it is shown to the below.

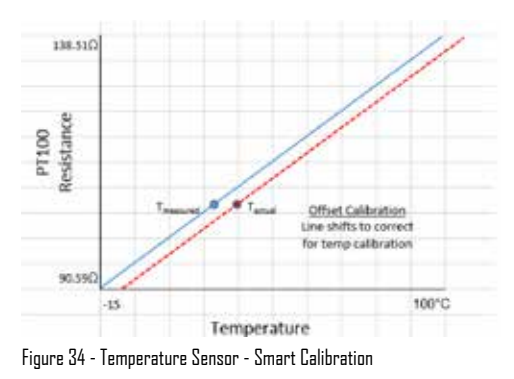

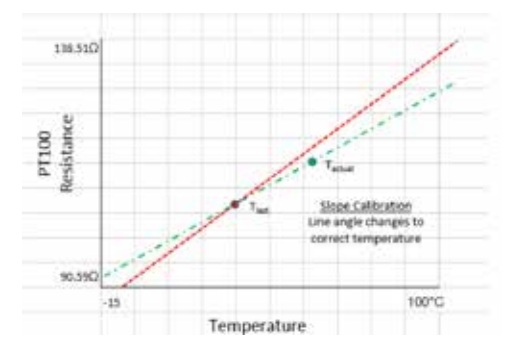

5.12.7 - Calibration - Pressure Sensor Calibration

## **Ambient Pressure Sensor Calibration**

It is normally not necessary to calibrate the ambient pressure sensor. However, if there is an offset the ambient pressure sensor can be calibrated via a Smart Calibration routine. The routine allows for either a 1-point offset adjustment or a 2-point offset and slope adjustment.

The analyzer always performs an offset unless a successive calibration is performed with a <250 mBar differential from the first and then is automatically adjust the slope. Details of the calibration logic are shown:

 $\begin{array}{l} \mathsf{P}_{\mathsf{actual}} = \mathsf{Pressure\ customer\ knows\ to\ be\ correct} \\ \mathsf{P}_{\mathsf{measured}} = \mathsf{Pressure\ from\ Atmospheric\ Pressure\ Sensor\ on\ circuit\ board} \\ \mathsf{P}_{\mathsf{last}} = \mathsf{Corrected\ pressure\ (P_{\mathsf{actual}})} \text{\ from\ last\ calibration.} \end{array}$ 

If  $P_{actual}$  -  $P_{measured}$  < 250 mBar then the difference between the two pressures is applied across the entire pressure measurement range of 500 to 2000 mbar. Additionally,  $P_{last}$  should be stored as the last reference point for the Pressure calibration.

If  $P_{actual} - P_{last} \ge 250$  mbar then the calibration line should be redrawn (see in green above). The slope of this line can be determined by the two pressure values. Graphically it is shown above.

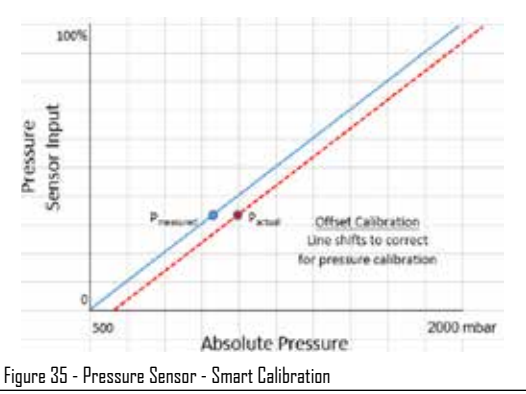

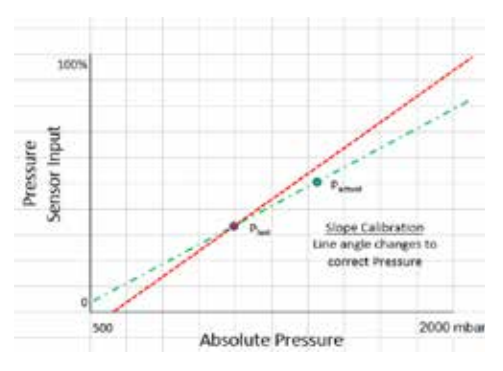

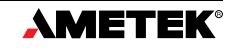

## 5.13 Sub-Menu - Input / Output Flowchart

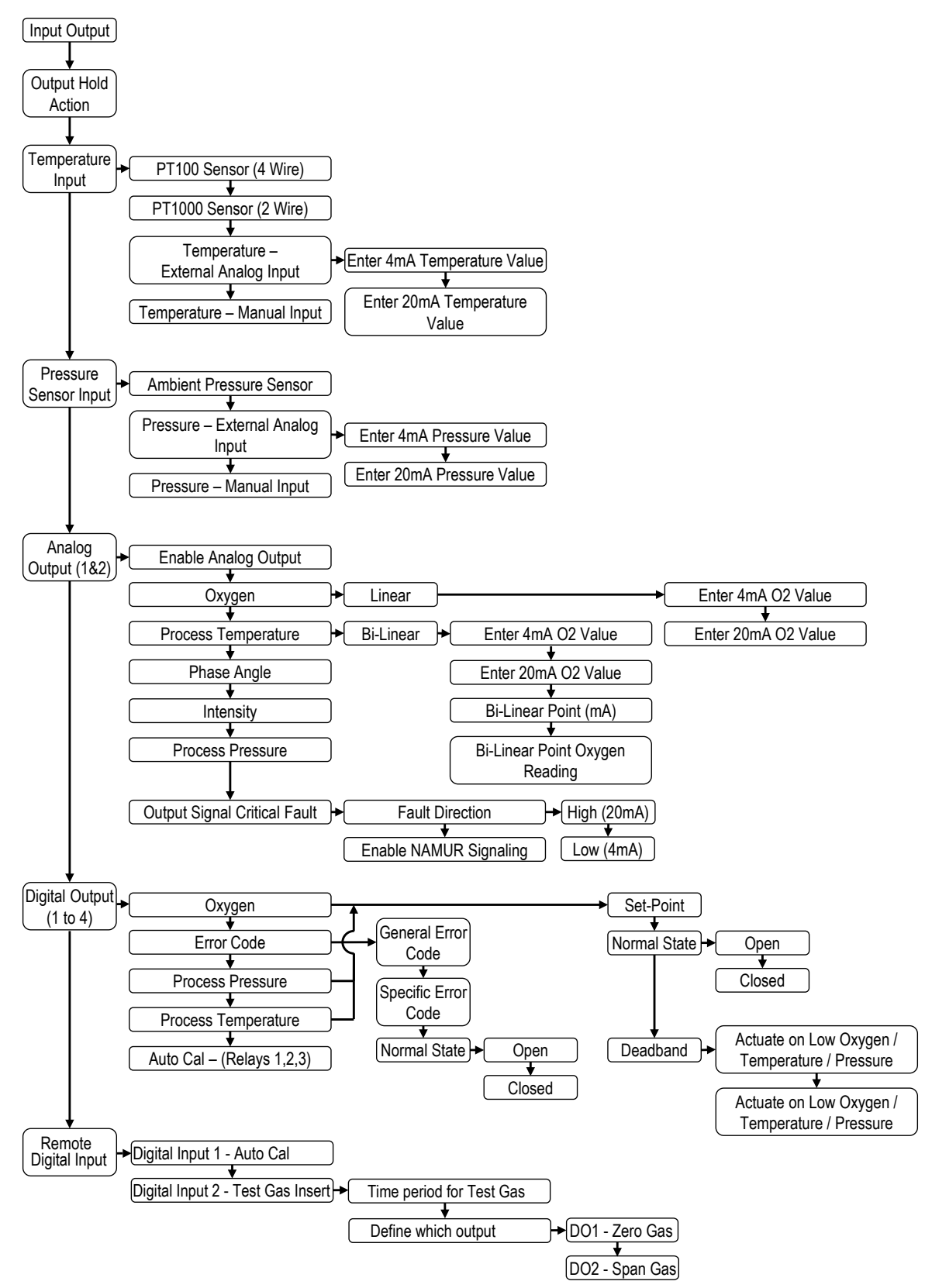

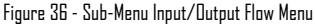

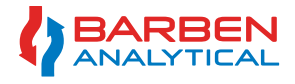

Input Output

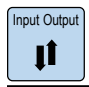

## 5.13.1 - Input / Output - Overview

The Input/Output menus allow for setup and configuration of the temperature sensor input, pressure sensor input (analog input), analog outputs, digital outputs, digital input.

## 5.13.2 - Input / Output - Output Hold Action

## **Output Hold Action:**

This screen allows user to set the Auto Time-Out (1 - 99 min) function. When the user enters any of the submenu screen via the HMI, the 4-20 mA output is held. The Output Hold Action determines how much time after inactivity at the HMI to automatically time-out and exit back to the main and alternate measurement screens and release the hold on the 4-20 mA.

## 5.13.3 - Input / Output - Temperature Input

## Temperature Input:

This screen allows user to select the temperature input from either a RTD (PT100 or PT1000), Temperature-External (Analog Input) and Manual Input.

RTD (Pt100 or Pt1000) - Default is PT1000.

**Temperature-External (Analog Input)** - This selection will assign the Analog Input (AI) as the temperature input. A 4-20 mA temperature transducer or transmitter is required

Enter the 4-mA (5 - 212 F) and 20 mA (5 - 212 F) points of the transmitter range.

**Manual Input** - Enter a manual temperature for a static process or temporarily for a failed RTD where the process temperature is know and does not relatively vary much.

## 5.13.4 - Input / Output - Pressure Sensor Input

## Pressure Sensor Input:

This screen allows user to select the pressure input from either the on-board Ambient Pressure Sensor, a Pressure External (Analog Input) and Manual Input.

**Ambient Pressure Sensor** - This is the default selection. The sensor is located on the boards within the main enclosure and measures the local ambient pressure. This choice is common for installations with sample stream and conditioning panels venting to atmosphere. Be mindful not to install restriction after the oxygen sensor that may create back-pressure during process measurement or calibration.

**Absolute Pressure - External (Analog Input)** - This selection will assign the Analog Input (AI) as the pressure input. A 4-20 mA pressure transducer or transmitter is required.

Enter the 4-mA (0 to 82737 mBar) and 20 mA (0 to 82737 mBar) points of the transmitter range.

Absolute Manual Input - Enter a manual pressure input for a static process or temporarily for a failed input where the process pressure is know and does not relatively vary much.

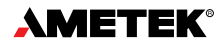

Input Output

## 5.13.5 - Input / Output - Analog Output (1&2)

## Analog Output (1&2)

This screen allows configuration of the fully programmable Analog Outputs.

Enable Analog Output - This must be selected for the output to be active.

Assign Parameter to the 4-20 mA. Select from O<sub>2</sub>, Temp, phase angle, intensity and process pressure.

Assign Critical Fault - Scroll to bottom of AO menu and find "Output Signal Critical Fault"

Fault Direction - Select to fail HIGH (20mA) or LOW (4 mA)

**Enable Namur Signaling** - Yes/No. Select YES will extend the Fault Direction critical failure to HIGH (21 mA) and LOW (3.8 mA).

Linear - Enter the 4-mA and 20 mA [range is dependent on Sensor Type and Media selections]

Bi-Linear - Enter the 4-mA and 20 mA [range is dependent on Sensor Type and Media selections]. Then enter the Bi-Linear break-point by either the mA value or the oxygen value.

## 5.13.6 - Input / Output - Digital Output

## **Digital Output**

This screen allows user to set the Digital Outputs as alarm relays assigned to a specific PV, SV, error code or general code. The programming allows for input of a set-point and ability to set the normal state as open or close with deadband to prevent chatter. If AutoCal routine is enabled then DO1, DO2 and DO3 are reserved for AutoCal until it is inactivated. DO4 is always available as an alarm/relay.

Assign the Relay - Default is Disabled. Select from Oxygen, Error Code or Process Temperature

Set-Point - Enter the SetPoint for the alarm (either high or low)

Normal-State -Assign Normal State Open or Closed

Deadband - Assign the set-point as high or low. Enter the Deadband in % O2.

## 5.13.7 - Input / Output - Remote Digital Input

## Remote Digital Input - (AutoCal must be enabled for this screen to be accessed)

This screen allows user to program the setting associated with the **Test Gas Insert** function otherwise know as **Validation**. The Test Gas Insert allows for remote activation of either the span or zero calibration gas, while isolating from the process and active 4-20 mA outputs. This allows end user to remotely observe dynamic results to a known standard, therefore validating the performance of the analyzer. The Digital Input 1 (DI1) is permanently assigned to AutoCal. DI2 is as follows:

## Digital Input 2 - Test Gas Insert

Time Period for Gas - Enter the time for the Test Gas Insert to flow

Define which output - Select the Zero or Span gas

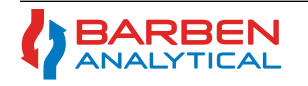

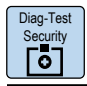

#### 5.14 Sub-Menu - Diagnostic - Test Security - Flow Menu

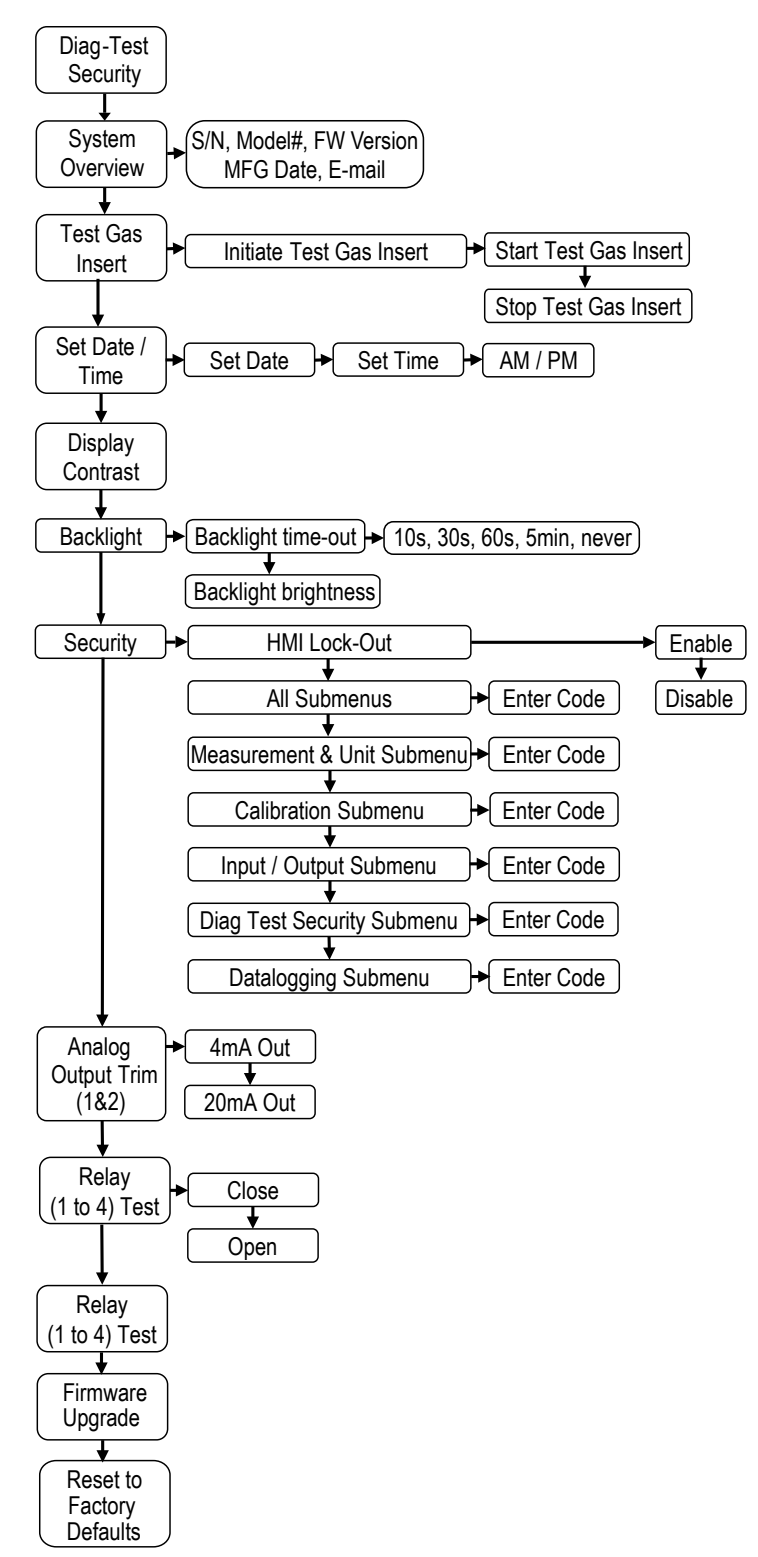

Figure 37 - Sub-Menu Diagnostic Test Security Flow Menu

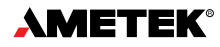

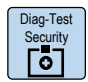

## 5.14.1 - Diagnostic - Test Security - Overview

Diagnostics - Test Security Overview:

This sub-menu allows for diagnostic testing (Test Gas Insert), setting the date and time, adjustment of the display and back-light settings, security locks, analog output trim adjustments, relay testing, firmware upgrades and reset to factory defaults.

## 5.14.2 - Diagnostic - Test Security - Test Gas Insert

## **Test Gas Insert**

Initiate the Test Gas Insert. Note that the 4-20 mA outputs and any and all alarms are active and live during this analyzer Validation.

Start Test Gas Insert - This will initiate the Test Gas Insert and it will run for it's programmed time.

Stop Test Gas insert - Immediately stops the Test Gas Insert.

Enter the 4-mA (0 to 82737 mBar) and 20 mA (0 to 82737 mBar) points of the transmitter range.

## 5.14.3 - Diagnostic - Test Security - Set Date and Time

## **Test Gas Insert**

Sets the local date and time for the analyzer.

Date - mm/dd/yyyy

Set Time - 12 hour clock (am/pm)

## 5.14.4 - Diagnostic - Test Security - Display Contrast

**Display Contrast** 

Sets the contrast (10 - 100%).

## 5.14.5 - Diagnostic - Test Security - Backlight

Backlight

Set the Backlight Timeout (10s, 30s, 60s, 5min, Never) and Brightness

## 5.14.6 - Diagnostic - Test Security - Security

## Security

This screen allows for security lock-outs from the HMI operation, All Sub-menus or specific sub-menus. The HMI lock-out is only intended to protect the "through-the-glass" keypad to be activated by anything other than an end user. The lock-out is removed by following a few on display commands. The sub-menus can be given a code to lock out unauthorized users.

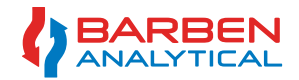

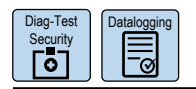

## 5.14.7 - Diagnostic - Test Security - Firmware Upgrade

## **Firmware Upgrade**

If necessary the firmware can be updated via a USB stick and initiated via this screen

## 5.14.8 - Diagnostic - Test Security - Reset to Factory Defaults

## **Reset to Factory Defaults**

The analyzer can be reset to all of its original default factory settings.

### 5.15 Sub-Menu - Datalogging - Flow Menu

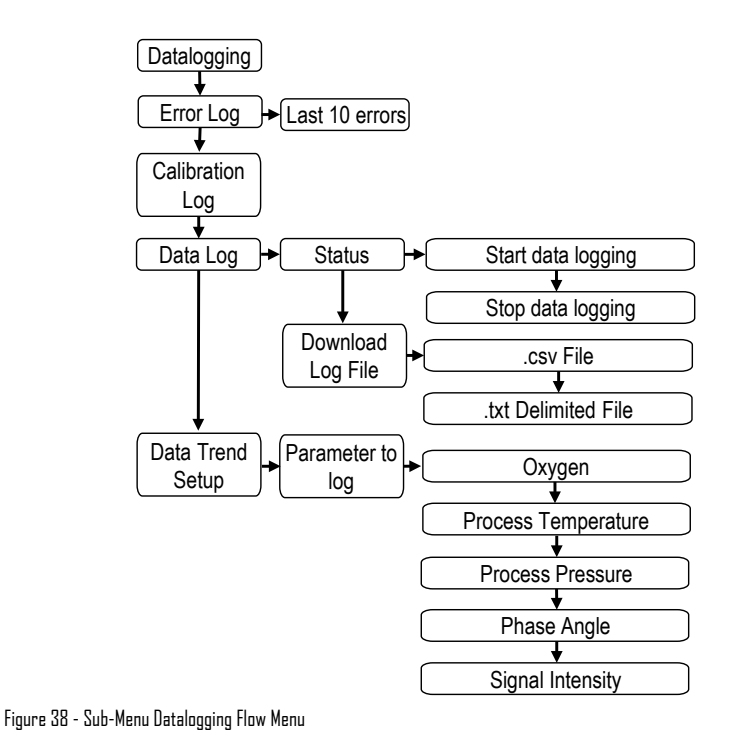

## 5.15.1 - Diagnostic - Datalogging

## Datalogging

This sub-menu allows for the user to view the on-board error and calibration logs along with setting up and starting the data-logger

Error Log - Shows the last 10 errors with date and time stamps.

Calibration Log - Shows the last 10 calibrations with date and time stamps.

Data Log - Start or stop the current data logging set.

Download - Either via .csv or .txt file

Data Trend Setup - Select the parameters to download (O<sub>2</sub>, Temp, Press, Phase Angle, Signal Intensity).

Deadband - Assign the set-point as high or low. Enter the Deadband in % O2.

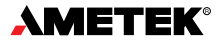

## 5.16 Sub-Menu - Error Codes

## **Error Codes**

The analyzer will show any active error codes on the active display, along with recording the error into the log and throwing any associated alarm. The error codes are broken into two main groups, "N" for non-critical alarms and "X" for critical. "N" Non-critical alarms, Table 14, indicate an issue that should be immediately investigated and resolved, however it has been determined that the measurement is still likely good and it is unnecessary to fault the output. A "X" critical fault, Table 15, identifies something that likely renders the device immediately faulty and fails the 4-20 mA outputs.

| Error<br>Code | N-type (non-critical) Error Description                                                                          | Trouble shooting and things to check                                                                                                    |
|---------------|----------------------------------------------------------------------------------------------------|----------------------------------------------------------------------------------------------------|
| NI2           | Optical measurement error. Optical board is not able to perform the calculation from the sensor input available. | Check $O_2$ sensor connections. Check sensor tip for damage. Place sensor into Zero gas and observe. Consult factory.                                                                |
| NI3           | Phase Angle "out of range"                                                                                       | This is a common error for BOS3 sensors while exposed to air. Place sensor in zero gas and observe. Check $0_2$ sensor connections. Check sensor tip for damage. Consult factory.    |
| N15           | Data sent to the Optical Board is wrong or out of bounds.                                                        | Consult factory.                                                                                                    |
| N21           | Data present in flash is in an unrecognized format.                                                              | Consult factory. Flash type error. User will be required to roll-back to previous firmware rev or will have to erase the log in order to proceed.                                    |
| N25           | Ambient pressure reading is out of range (500 mBar to 11 mBar).                                                  | Check local ambient conditions. Configure for manual pressure input and give best estimate value for measurement and calibration pressure(s).                                        |
| N35           | Modbus validation engine has flagged an error and some unauthorized operation was performed over Modbus.         | Check the Modbus master device. If a Modbus to USB cable is being used, check cable requirements and replace.                                                                        |
| N36           | Unauthorized register was accessed via the Modbus. It can be flagged while writing or reading via Modbus.        | Check your Modbus master device and any converters.                                                                                                    |
| N41           | Sensor temperature protection. The sensor operating temperature is out of range.                                 | Investigate the process temperature. Process temp must be greater than -10 $^\circ C$ and less than 90 $^\circ C$ . Reduce process or sample temperature.                            |
| N42           | Zero phase angle is out of the allowed limits (45° to 70°)                                                       | Check calibration gas flow during calibration. Check for leaks. Check sensor connections. Error is cleared with a proper calibration.                                                |
| N44           | Auto calibration zero value has crossed the user defined tolerance limit.                                        | Check calibration gas flow during calibration. Check for leaks. Check sensor connections. Error is cleared with a proper calibration.                                                |
| N45           | Auto calibration span value has crossed the tolerance limit.                                                     | Check calibration gas flow during calibration. Check for leaks. Check sensor connections. Error is cleared with a proper calibration.                                                |
| N46           | The $\boldsymbol{0}_{2}$ reading exceeds the user defined 20mA value.                                            | Check the 20 mA point. Increase the 20 mA point or consider bi-linear 4-20 mA output to account for this high $0_2$ condition.                                                       |
| N47           | The $\boldsymbol{0}_{_{2}}$ reading is lower than user defined 4mA value.                                        | Check the 4 mA point. If 4 mA point is set to zero, re-perform a zero calibration.                                                                                                   |
| N51           | RTD not detected in the system.                                                                                  | Check the wiring and any jumpers at the termination board. Remove the sensor and check for proper Pt1000 resistance with Multimeter.                                                 |
| N52           | Temperature reading is out of user defined 4-20 mA limits                                                        | Check the 20 mA point. Increase the 20 mA point or consider bi-linear 4-20 mA output to account for this high $0_2$ condition.                                                       |
| N53           | Analog output 1, A01, is open circuit.                                                                           | Check wiring to device. <b>DXYVISOC</b> is (active, powered output) so make certain the receiving device is passive (non-powered). If AOI is not planned to be used, set to inactive |
| N54           | Analog output 2, AO2, is open circuit.                                                                           | Check wiring to device. <b>DXYVISOC</b> is (active, powered output) so make certain the receiving device is passive (non-powered). If AO2 is not planned to be used, set to inactive |
| N56           | Analog input, AI, pressure value is outside of user defined 4-20 mA limits.                                      | Check that process or sample pressure value is within the limits. Check transmitter wiring to the Al terminals. Expand 4-20 input range if required.                                 |

Table 14 - "N" Non-Critical - Error Code Table

| Error<br>Code |                                          | X-type (critical) Error Description | Trouble shooting and things to check                                                                                                    |
|---------------|------------------------------------------|-------------------------------------|----------------------------------------------------------------------------------------------------|
| XII           | II Signal intensity is too low .         |                                     | Sensor signal is fully quenched. This is a common error when BOS3 sensors is exposed to ambient air, fix by running in process or $O_2$ less than 1,000 ppm. For other sensor types; check the SMA sensor connectors, sensor caps and that the wand for the flexsense are pushed all the way in. |
| XI4           | 4 Spectrometer communication has failed. |                                     | Record all errors and consult factory                                                                                                    |
|               |                                          |                                     |                                                                                                    |

Table 15.1 - "X" Critical - Error Code Table (Part 1)

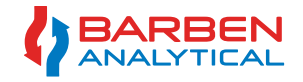

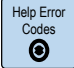

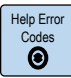

| Error<br>Code |                                                    | X-type (critical) Error Description                                                                                                    | Trouble shooting and things to check                                                                                                    |  |
|---------------|----------------------------------------------------|----------------------------------------------------------------------------------------------------|----------------------------------------------------------------------------------------------------|--|
| X16           | Spectrometer was disconnected.                     |                                                                                                    | Record all errors and consult factory                                                                                                    |  |
| X2I           | Signal int                                         | ensity is too high.                                                                                                    | Signal intensity is defaulted for FlexSense style sensors. If you have a Fibersense, turn down the signal intensity. See<br>Table 10 for general recommended values. |  |
| X22           | Signal is                                          | too high.                                                                                                    |                                                                                                    |  |
| X23           | Spectrom                                           | eter reference path error.                                                                                                    |                                                                                                    |  |
| X24           | Spectrom                                           | eter EEPROM has failed.                                                                                                    | Record all errors and consult factory.                                                                                                    |  |
| X3I           | Spectrom                                           | eter microprocessor has failed.                                                                                                    |                                                                                                    |  |
| X32           | Spectrom                                           | eter pulse counter overflowed.                                                                                                    |                                                                                                    |  |
| X33           | The error<br>undergon                              | indicates that the firmware present in the spectrometer has e a reset.                                                                                                    | Power OFF and ON. If error is still present, consult the factory.                                                                                                    |  |
|               | This error<br>error is n<br>the X34 o<br>bitmap sl | r indicates that some component on the main board has failed. The<br>never cleared if set. A number is printed on the main display next to<br>error. This number can be used to identify the cause of failure. The<br>nown below can be used to identify the component that failed. |                                                                                                    |  |
|               | 0                                                  | Bit 0 - ADC Communication Failure                                                                                                    |                                                                                                    |  |
|               | I                                                  | Bit I - Altimeter wrong manufacture ID                                                                                                    |                                                                                                    |  |
|               | 4                                                  | Bit 2 - Altimeter Disconnected                                                                                                    |                                                                                                    |  |
|               | 8                                                  | Bit 3 - DAC 1 Communication Failure                                                                                                    |                                                                                                    |  |
|               | 16                                                 | Bit 4 - DAC 2 Communication Failure                                                                                                    |                                                                                                    |  |
| <b>V</b> 24   | 32                                                 | Bit 5 - Reserved                                                                                                    | Benned the details of owner MYDA - Dis VVM and consult the factors.                                                                                                  |  |
| A34           | 64                                                 | Bit 6 - Non Volatile Memory ID Failure                                                                                                    | Record the details of error, A34 - Bit 12 and consult the factory                                                                                                    |  |
|               | 128                                                | Bit 7 - Non Volatile Memory Communication Failure                                                                                                    |                                                                                                    |  |
|               | 256                                                | Bit 8 - Flash ID Failure                                                                                                    |                                                                                                    |  |
|               | 512                                                | Bit 9 - Flash Memory Type Failure                                                                                                    |                                                                                                    |  |
|               | 1024                                               | Bit 10 - Flash Memory Capacity Failure                                                                                                    |                                                                                                    |  |
|               | 2048                                               | Bit II - FRAM Communication Failure                                                                                                    |                                                                                                    |  |
|               | 4096                                               | Bit 12 - RTD ADC Communication Failure                                                                                                    |                                                                                                    |  |
|               | 8192                                               | Bit 13 - UI Board Reset Error                                                                                                    |                                                                                                    |  |
|               | 16384                                              | Bit 14 - Flash Data Corruption Error                                                                                                    |                                                                                                    |  |
| X55           | The error<br>is cleared<br>resets.                 | indicates that the system has encountered a power failure. This error<br>once the user acknowledges this . This error is not set for software                                                                                                    | Indicated the analyzer lost power. Check wiring. Check power source.                                                                                                 |  |

Table 15.2 - "X" Critical - Error Code Table (Part 2)

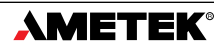

## <u>Section 6 - Maintenance / Repair / Service</u>

## 6.1 Safety Instructions

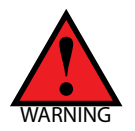

Only use original accessories or original spare parts as described within this instruction. Observe all relevant installation and safety instructions described in the instructions for the device or enclosed with the accessory or spare parts.

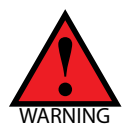

If an error message exist: (1) Check the gravity of the error, (2) Correct the error, and (3) If the device is faulty take out of operation.

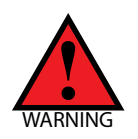

There is a danger of explosion when carrying out repairs and maintenance on the device in a hazardous area. Isolate the device from power and ensure the atmosphere is explosion-free (hot work permit) before opening the analyzer.

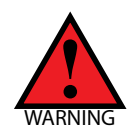

Danger of explosion in areas subject to explosion hazard. Connect the device correctly after maintenance. Close and seal the device after maintenance work.

**Technical Assistance** 

## 6.2 Maintenance Overview

The **DXYvisor** analyzer has minimal maintenance requirements. As good practice, from time-to-time it is recommended to:

- Visually inspect the analyzer and its components for any damage
- Check the Alarm Log for any conditions and take actions if they persist
- Wash the analyzer clean with water to remove any buildups of corrosive components

Maintenance for the BOS oxygen sensors are not covered in this manual. Please consult the BOS maintenance manual.

## 6.3 Repairs

The **DXYVisor** is not intended for field repair, except a few minor direct part replacements. The only field components allowed for replacement are the Rear (Wiring) Compartment lid and the Junction Box.

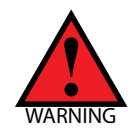

Flameproof joints are not intended to be repaired. For repair or replacement of any part, contact Barben Analytical.

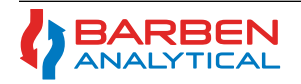

## Section 6

## 6.4 Service

This section covers removal and installation of field removable or replaceable items.

## 6.4.1 - Removing and Replacing Rear (Wiring) Compartment Lid

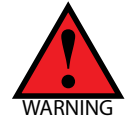

There is a danger of explosion when carrying out repairs and maintenance on the device in a hazardous area. Isolate the device from power and ensure the atmosphere is explosion-free (hot work permit) before opening the analyzer.

The Rear (Wiring) Compartment lid can be removed by:

- 1. Using a tool (2 mm Hex), unlock the Rear (Wiring) Compartment 2 mm Hex Lock.
- 2. Turn the Rear (Wiring) Compartment lid by rotating counter-clockwise

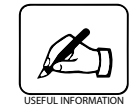

It is important to be careful when screwing the rear lid cover on or off. Thread surface should be free of any grains, pellets and other impurity, which cause seizing, and thread could be damaged. Never screw on the cover forcefully !

The Rear (Wiring) Compartment lid can be installed and secured by:

- 1. Turn the Rear (Wiring) Compartment lid by rotating clockwise
- 2. Ensure lid threads completely, compresses o-ring and no gap exist between lid and main enclosure.
- 3. Secure the lid by tightening the 2 mm Hex Lock with tool.

## 6.4.2 - Removing / Replacing Junction Box

The Junction Box is fitted and located at the bottom of the analyzer with a front-forward orientation as shown in Figure 4. The orientation is locked into position via a Jam Nut and the 3/4" NPT threads (mating to Fiber Optic Bushing) are sealed with a thread-sealant. In most cases it will not be necessary to re-orientate the Junction Box, however if it is required follow the instructions in this section.

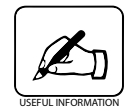

The Junction Box has been fitted and secured at the factory. These removal and installation instructions related to the Junction Box are only necessary if the installation required the Junction Box to be reorientated (turned).

Removing the Junction Box:

- 1. Loosen the Jam Nut
- 2. Unthread the Junction Box from the Fiber Optic Bushing.

It is important to be careful when screwing on or undoing the Junction Box Thread surface should be free of any grains, pellets and other impurity, which cause seizing, and thread could be damaged. Never screw on the cover forcefully !

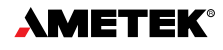

Section 6

Service

Installation of the Junction Box:

- 1. Put the jam nut (B4711-1004) about 2/3 of the distance onto the exposed bushing threads. Apply a small bead of Loctite 577 (B8008-1014) thread sealant to the first two threads on the bushing around the full perimeter. A finger may be used to smear the sealant to fully cover the first two threads.
- 2. Carefully thread the junction box onto the bushing without damaging the fiber optic cable or the RTD cable, if applicable. If a sensor wand is used, fully extend the wand and gently thread it through the junction box M24 hole and opposite 1/2" NPT hole. Screw the Junction Box onto the bushing with 5 to 7 full turns. Leave the junction box opening facing the same direction as the opening of the big compartment on the main enclosure. Apply a small drop of Loctite 577 thread sealant, or use excess from previous, to the first couple of exposed threads beyond the junction box interface. Secure the jam nut to the junction box and tighten to approximately 25 foot-pounds of torque.

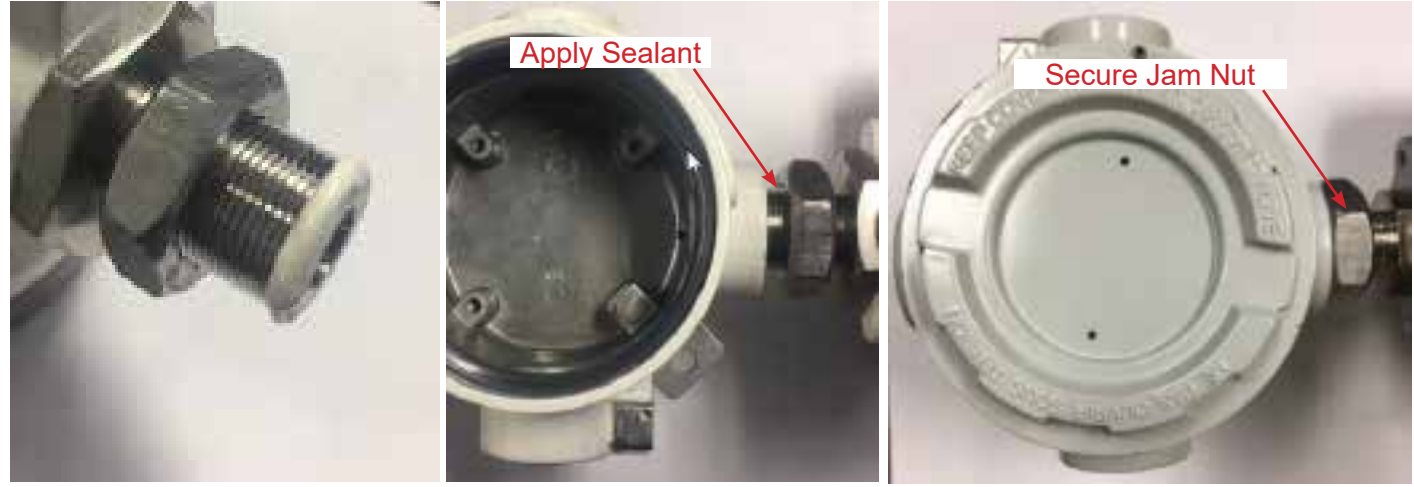

Figure 39 - Installation of Junction Box

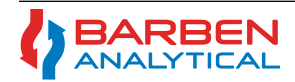

## **APPENDIX No. 1 - Partial Pressure of Oxygen Measurement**

## A1 - Partial Pressure of Oxygen - Gas Phase

The **OXYVISOr** measures the absolute partial pressure of oxygen in the system of interest. This important physical property can be measured and outputted directly from the **OXYVISOr** as hPa or mbar (Oxygen Unit). Most applications in gas phase measurements requires the oxygen to be reported in concentration values. The **OXYVISOr** uses Equation of States to calculate the concentration. The standard method is the ideal gas law and the advanced method uses AGI compressibility method. The standard method is most often within the accuracies of the device, over the standard temperature ranges and for pressures up 300 psig (20 barg). The basic calculations for each method are shown below.

It is worthwhile to note, that to complete the calculations, it is important to know the pressure of the system at which the measurement is made. This is entered manually for static systems, or for dynamic systems, measured by the on-board ambient pressure sensor or in the process of interest via an in-situ pressure transmitter/transducer.

## A1.1 - Standard Pressure Compensation - (Ideal Gas Law)

$$\mathbf{P}_{02} = \mathbf{x}_{02} * \mathbf{P}_{sys}$$

Where:  $P_{o2}$  = partial pressure of oxygen  $x_{o2}$  = mole fraction of oxygen  $P_{sys}$  = pressure of the system

The **OXYvisor** measures the partial pressure of oxygen at the conditions of interest. The total pressure of the system is either known or measured. Therefore the concentration can be calculated by,

$$x_{02} = P_{02} / P_{sys} * 100$$

## A1.2 - AGI Compressibility Overview

An advanced routine for calculating concentration at higher pressures is available via the AGI Compressibility selection. This routine uses physical compressibility data (Z factor) entered by the end user respective of the specific gas composition. The data can only be entered by using the **DXYvisor**'s OxygenAnalyzer software.

| Rules and Calculations                                                                    | OXYVis    | or                |                  |                              |                        |                              |                |
|-------------------------------------------------------------------------------------------|-----------|-------------------|------------------|------------------------------|------------------------|------------------------------|----------------|
| % Vol <sub>Total</sub> = $x_{02} + x_1 + x_2 + \dots + x_{10} = 100.000\%$                | (B)       | . Transfer<br>All | terity teacterst | those broth has              | inclusion man hamploon | And the second second second |                |
| $Z_{totsys} = (X_{02}^{*}) + (X_{1}^{*}Z_{1}) + \dots (X_{10}^{*}Z_{10})$                 | •         |                   | -                |                              |                        |                              |                |
| Calc for concentration (ppm or %O <sub>2</sub> )                                          |           |                   | 1                | (active)                     | CH100                  |                              |                |
| $X_{_{O2}} = (P_{_{O2}} / P_{_{sys}}) * (Z_{_{totsys}} / )$                               | Instantia |                   | -                | -to-Select 1<br>(to-Select 1 | an                     |                              |                |
| Where:                                                                                    |           |                   | -                | the last of t                |                        |                              |                |
| $P_{o2} = O_2$ (hPa ), EOM $O_2$ value<br>$P_{sys} = Pressure$ (hPa) (AI or manual input) |           |                   | -                | Section 1                    | 2                      | 1.1                          |                |
| Component Name_n, $\boldsymbol{X}_n$ and $\boldsymbol{Z}_n$ values - User                 | AMETER    |                   |                  |                              |                        |                              | (a) == (X)== ( |
|                                                                                           | · Income  | Partners -        |                  |                              | 100.000.000            | 4.0(m) (-) (-)*              |                |

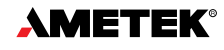

## APPENDIX No. 2 - Dissolved Oxygen Measurement (Calculations)

## A2 - Dissolved Oxygen

The **OXYvisor** measures the partial pressure of oxygen. Normally the requirement is to measure concentration in ppm (mg/L) or ppb (ug/L) of aqueous, water-based, solutions and therefore the concentration must be calculated from the measured partial pressure of oxygen and temperature of the solution. The **OXYvisor** calculates the oxygen concentration using the Bunsen Absorption Coefficient. The results closely follow 1984 Benson Kraus Method and the IEC 62703 method.

## **Bunsen Absorption Coefficient**

The solubility of oxygen in water is temperature-dependent and can be described using the Bunsen absorption coefficient  $\alpha(\theta)$  and the oxygen partial pressure  $P(O_2)$ . With increasing temperature, the solubility of oxygen in water decreases.

$$c_s(P,T) = \frac{P(O_2) - P_W(T)}{P_N} \cdot \alpha(T)$$

c<sub>s</sub>(P,T): temperature-dependent solubility of oxygen in water, given in (cm<sup>3</sup> (O<sub>2</sub>) / cm<sup>3</sup>)

P(O<sub>2</sub>): oxygen partial pressure

P<sub>N</sub>: standard pressure (1013 mbar)

α(T): Bunsen absorption coefficient, given in (cm<sup>3</sup> (O<sub>2</sub>) / cm<sup>3</sup>)

The **DXYvisor** can also account for the affects high salt concentrations on the dissolved oxygen concentration with the following correction factor:

S = 1.805[Cl<sup>-</sup>] + 0.03 (20)

where S is the salinity in [‰] or [g/1000g].

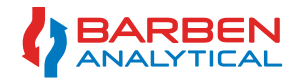

## APPENDIX No. 3 - Drift and Sample Rate

## A3 - Drift and Sample Rate

## Sample Rate - [Menu Structure: Measurement/Sampling Rate]

The sample rate determines how often the measurement will be taken. The rate can be set to take a measurement every 3 seconds to once every hour. It is beneficial to set the sample rate as slow as possible to minimize measurement drift between calibrations and extending the life of the sensor. Measurement drift and sensor life are directly affected by the sample rate due to the photo-bleaching of the measurement element. Photo-bleaching occurs every time the blue LED light flashes to take a measurement. The factory recommends a sample rate of every 60 seconds unless the application requires a quicker measurement. A table is shown here as an example of estimated drift between calibrations as a function of sample rate. Please note, that this is just an estimation based on common operating conditions.

| BOS3 Sensor (ppm gas phase)   |                                    |                                               |  |  |  |
|-------------------------------|------------------------------------|-----------------------------------------------|--|--|--|
| Sample Rate Time<br>(seconds) | Estimated shift from<br>Zero (ppm) | Estimated Time between<br>Calibrations (days) |  |  |  |
| 300                           |                                    | 135                                           |  |  |  |
| 60                            |                                    | 28                                            |  |  |  |
| 30                            | < 1.5 ppm                          | 15                                            |  |  |  |
| 10                            |                                    | 5                                             |  |  |  |
| 5                             |                                    | 2.5                                           |  |  |  |
| 3                             |                                    | 1.5                                           |  |  |  |
| 300                           |                                    | 270                                           |  |  |  |
| 60                            | < 3 ppm                            | 56                                            |  |  |  |
| 30                            |                                    | 30                                            |  |  |  |
| 10                            |                                    | 10                                            |  |  |  |
| 5                             |                                    | 5                                             |  |  |  |
| 3                             |                                    | 3                                             |  |  |  |

Table 16 - Drift and Sample Rate Examples

| BOS2 - Sensor                 |                                             |                                               |  |  |  |  |
|-------------------------------|---------------------------------------------|-----------------------------------------------|--|--|--|--|
| Sample Rate<br>Time (seconds) | Estimated shift from Zero (% O2, gas phase) | Estimated Time between<br>Calibrations (days) |  |  |  |  |
| 60                            |                                             | 35                                            |  |  |  |  |
| 30                            | 0.05%                                       | 17                                            |  |  |  |  |
| 15                            |                                             | 8                                             |  |  |  |  |
| 60                            |                                             | 140                                           |  |  |  |  |
| 30                            | 0.10%                                       | 30                                            |  |  |  |  |
| 15                            |                                             | 15                                            |  |  |  |  |

| BOS1 - Sensor Calibration Frequency |                      |                        |                        |  |  |
|-------------------------------------|----------------------|------------------------|------------------------|--|--|
| Sample Rate Time                    | Estimated shift from | Estimated shift from   | Estimated Time between |  |  |
| (seconds)                           | Zero (ppb, aqueous)  | Zero (% O2, gas phase) | Calibrations (days)    |  |  |
| 60                                  |                      |                        | 30                     |  |  |
| 30                                  | < 2                  | < 0.0042%              | 15                     |  |  |
| 15                                  |                      |                        | 7                      |  |  |
| 60                                  |                      |                        | 60                     |  |  |
| 30                                  | < 4                  | < 0.0084%              | 30                     |  |  |
| 15                                  |                      |                        | 15                     |  |  |

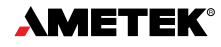

## APPENDIX No. 4 - AutoCal General Arrangement and Wiring

## A4 - Drift and Sample Rate

## Auto O, Calibration Setup

To setup the **DXYvisor** for Auto-Calibration (AutoCal) there are some additional hardware requirements.

- (QTY 3) Low-Watt Solenoid Valves to operate the Auto-calibration panel. One solenoid for the process isolation valve and two for the calibration gases, zero and span.
- External Power Supply with proper Area Classification to power the solenoids. The **DXYVisor** has non-powered on/off digital relays to control the AutoCal routine.

The AutoCal setup can be setup via the HMI, however it is fairly tedious and it is recommended to use the **DXYVISOR** OxygenAnalyzer software provided with the analyzer to set up this routine. Refer to the **DXYVISOR** Software Instruction Manual for detailed setup instructions.

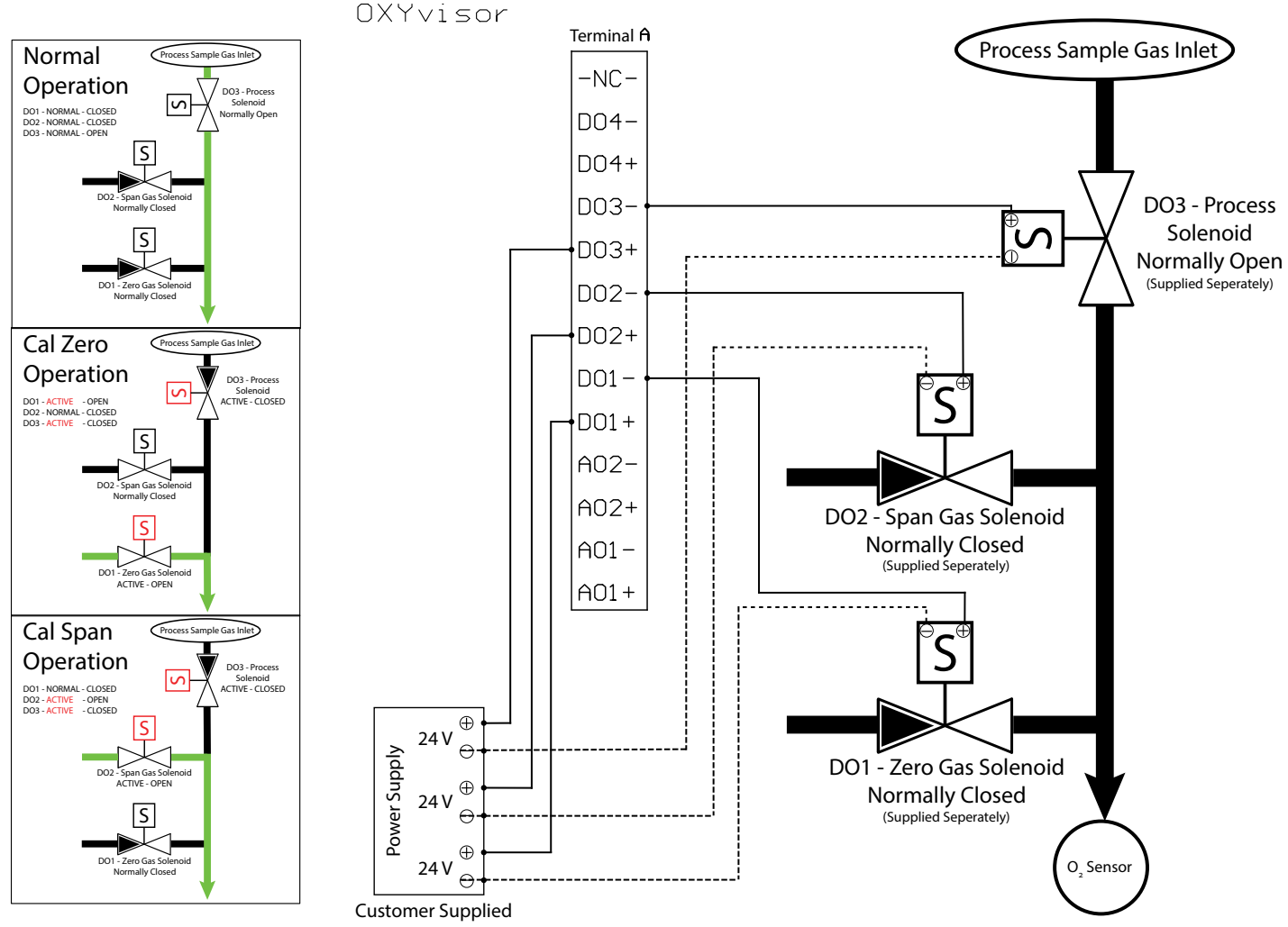

Figure A.4. 38 - AutoCal General Arrangement & Wiring

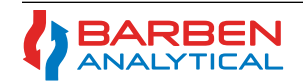

## **APPENDIX No. 5 - BOSx Sensors Phase, Amp and Values**

A5 - Common Graphs

Phase/AMP vs O2 - BOS3, BOS2, BOS1 in gas phase and aqueous

## **APPENDIX No. 6 - Default Configuration Settings**

## A6 - Default Configuration Settings

At any point in time the analyzer may be set to its original default configuration settings. This can be done via the sub-menu **Diagnostic - Test Security** / **Reset to Factory Defaults**. This may be requested during troubleshooting with factory personnel to get rid of bad calibration or other undocumented changes and to start over with a known starting point.

## DEFAULT CONFIGURATIONS

## **APPENDIX No. 7 - RS485 Modbus Communications**

## A7 - Modbus RS-485 Communications with OXYvisor

The **OXYVISOr** is equipped with two-way serial communications via RS-485 Modbus. The Modbus communications can be used to remotely read and write to the analyzer. Read registers carry the primary and secondary PV's, diagnostics information and alarm codes. Write registers allows for changing of key parameters such as alarm set-points and operation of Auto-Calibration and Test Gas Insert functions. Full configuration is still best performed via the HMI or the provided software (via Modbus 485).

## A7.1 -RS485 Schematic Termination and Wiring to OXYVisor

Remote communications on the **DXYVISOR** is handled by the RS485 communication module that plug directly into the back-termination board. A PLC or a computer (with USB-RS485 converter) can be used as a Master and the **DXYVISOR** as a slave device. RS485 connections can be wired in a 2-wire arrangement as shown in the schematic below. This simple protocol can be used for exchange of data between the **DXYVISOR** (Slave) and PLCs/Computers (Master).

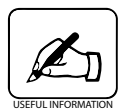

When connecting to a computer, a USB-RS485 converter with a CH340 chip is recommended over a FTDI USB-RS485 converter cables for MODBUS communication. USB-RS485-WE - (<u>Weblink</u> for www.ftdichip.com)

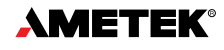
### Installation, Operation & Maintenance Manual OXYvisor Optical Oxygen Analyzer

Repeater every 4000 feet.

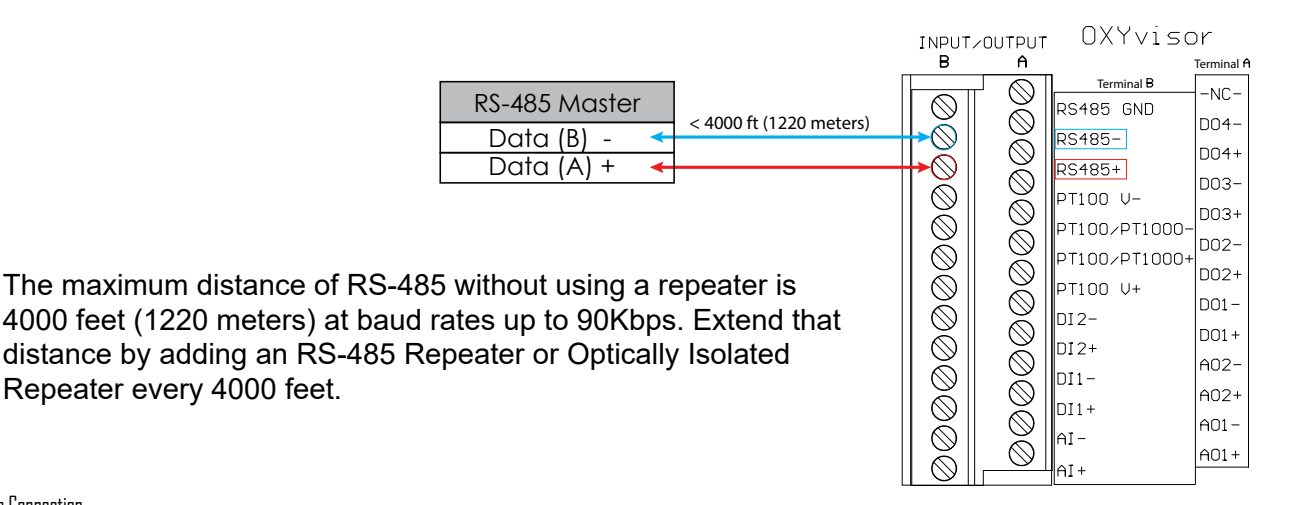

Figure A.34 - Modbus Connection

### A7.2 - Configuration

### A7.2.1 - Settings

The following setting are used to communicate with the **DXYvisor** as a Slave Device.

| Setting         | Value        |
|-----------------|--------------|
| Mode            | RTU          |
| Baud rate       | 115200       |
| Data Bits       | 8            |
| Stop Bits       | 2            |
| Parity          | None         |
| High Byte First | $\checkmark$ |
| Slave ID        | 01, 02,      |

Table A.17 - Configuration Setting

#### A7.2.2 - Function Codes

The OXYvisor Modbus RTU protocol uses a subset of the standard Modbus RTU function codes to provide access to process-related information. Several standard function codes are employed and supported, shown in the table below. These standard function codes provide basic support for IEEE 32-bit floating point numbers and 16-bit integer register representation of instrument's process data.

| Function<br>Code | Name                     | Usage                                                                                                    |
|------------------|--------------------------|----------------------------------------------------------------------------------------------------|
| 03               | Read Holding Registers   | Read Data in 16-bit Register Format (high/low). Used to read integer or floating-point process data. Registers are consecutive and are imaged from the instrument to the host.                                                               |
| 04               | Read Input Registers     |                                                                                                    |
| 06               | Write Single Register    | Write Data in 16-bit Integer Format (high/low) ONLY.                                                                                                    |
| 16               | Write Multiple Registers | Write Data in 16-bit Format (high/low). Used to write integer and floating-point override data.<br>Registers are consecutive and are imaged from the host to the instrument.<br>Note: Can write floating point data using this Function Code |

Table A.18 - Function Codes for Read / Write Access

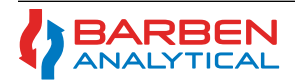

### A7.3 - Read Registers

### A7.3.1 - Input registers with Read-Only access.

Below are some of the register addresses to read what the current process variables are, the last calibration values and to see if there are any errors logged.

| Base Address      | Register Name                      | Size | Туре   |
|-------------------|------------------------------------|------|--------|
| Process Variables |                                    |      |        |
| 30002             | ProcessVariable.oxyVal             | 4    | float  |
| 30004             | ProcessVariable.phaseVal           | 4    | float  |
| 30006             | ProcessVariable.ampVal             | 4    | uint32 |
| 30020             | ProcessVariable.processPressure    | 4    | float  |
| 30022             | ProcessVariable.processTemperature | 4    | float  |
| 30024             | ProcessVariable.ErrorCode          | 4    | uint32 |
|                   |                                    |      |        |
| Calibration Log   |                                    |      |        |
| 31003             | zeroCalibrationLogData.phaseAngle  | 4    | float  |
| 31009             | zeroCalibrationLogData.timeStamp   | 4    | uint32 |
| 31012             | spanCalibrationLogData.oxygenValue | 4    | float  |
| 31015             | spanCalibrationLogData.phaseAngle  | 4    | float  |
| 31021             | spanCalibrationLogData.timeStamp   | 4    | uint32 |
|                   |                                    |      |        |
| Error Log         |                                    |      |        |
| 33000             | errorLogData.timeStamp             | 4    | uint32 |
| 33002             | errorLogData.errorCode             | 2    | uint16 |

Table A.18 - Input Registers

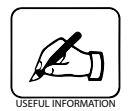

The "minus offset" should be 30000 for all the above read only registers.

| A7.3.2 | - Input regi | isters with | Read-Only | access. |
|--------|--------------|-------------|-----------|---------|
|--------|--------------|-------------|-----------|---------|

| Base<br>Address   | Register Name                                                                                         | Size | Туре   |                                                             |  |  |  |
|-------------------|----------------------------------------------------------------------------------------------------|------|--------|-------------------------------------------------------------|--|--|--|
| Process Variables |                                                                                                    |      |        |                                                             |  |  |  |
| 40130             | configVar.CalibrationConfigVars.autoO2SenCal.humidityStatus                                           | 2    | uint16 | 0x01 = Dry Gas; 0x02 = Humid Gas                            |  |  |  |
| 40131             | configVar.CalibrationConfigVars.autoO2SenCal.autoCalEnable                                            | 2    | uint16 | 0x01 = enable; 0x02 = disable                               |  |  |  |
| 40132             | configVar.CalibrationConfigVars.autoO2SenCal.<br>calibrationFrequency[0].calibrationIntervalActivated | 2    | uint16 | 0x01 = enable; 0x02 = disable                               |  |  |  |
| 40138             | configVar.CalibrationConfigVars.autoO2SenCal.<br>calibrationFrequency[0].calibrationInterval          | 4*   | uint32 | 0 - 5184000 (Seconds)                                       |  |  |  |
| 40140             | configVar.CalibrationConfigVars.autoO2SenCal.<br>calibrationFrequency[0].firstCalibrationTime         | 4*   | uint32 | Current time (UTC**) value in seconds +time delay (seconds) |  |  |  |
| 40142             | configVar.CalibrationConfigVars.autoO2SenCal.<br>calibrationFrequency[1].calibrationIntervalActivated | 2    | uint16 | 0x01 = enable; 0x02 = disable                               |  |  |  |
| 40148             | configVar.CalibrationConfigVars.autoO2SenCal.<br>calibrationFrequency[1].calibrationInterval          | 4*   | uint32 | 0 - 5184000 (in seconds)                                    |  |  |  |
| 40150             | configVar.CalibrationConfigVars.autoO2SenCal.<br>calibrationFrequency[1].firstCalibrationTime         | 4*   | uint32 | Current time (UTC**) value in seconds +time delay (seconds) |  |  |  |
| 40152             | configVar.CalibrationConfigVars.autoO2SenCal.<br>calibrationFrequency[2].calibrationIntervalActivated | 2    | uint16 | 0x01 = enable; 0x02 = disable                               |  |  |  |
| 40158             | configVar.CalibrationConfigVars.autoO2SenCal.<br>calibrationFrequency[2].calibrationInterval          | 4*   | uint32 | 0 - 5184000 (in seconds)                                    |  |  |  |
| Table A.19-1 - H  | olding Registers                                                                                      |      |        |                                                             |  |  |  |

**МЕТЕК** 

| Base<br>Address | Register Name                                                                                         | Size | Туре   |                                                                |
|-----------------|----------------------------------------------------------------------------------------------------|------|--------|----------------------------------------------------------------|
| 40160           | 60 configVar.CalibrationConfigVars.autoO2SenCal.<br>calibrationFrequency[2].firstCalibrationTime      |      | uint32 | Current time (UTC**) value in seconds +time delay (seconds)    |
| 40162           | configVar.CalibrationConfigVars.autoO2SenCal.<br>calibrationFrequency[3].calibrationIntervalActivated | 2    | uint16 | 0x01 = enable; 0x02 = disable                                  |
| 40168           | configVar.CalibrationConfigVars.autoO2SenCal.<br>calibrationFrequency[3].calibrationInterval          | 4*   | uint32 | 0 - 5184000 (in seconds)                                       |
| 40170           | configVar.CalibrationConfigVars.autoO2SenCal.<br>calibrationFrequency[3].firstCalibrationTime         | 4*   | uint32 | Current time (UTC**) value in seconds +time delay (seconds)    |
| 40185           | configVar.CalibrationConfigVars.autoO2SenCal.zeroPurgeTime                                            | 4*   | float  | 1-30 (in minutes)                                              |
| 40187           | configVar.CalibrationConfigVars.autoO2SenCal.spanPurgeTime                                            | 4*   | float  | 1-30 (in minutes)                                              |
| 40189           | configVar.CalibrationConfigVars.autoO2SenCal.recoveryTime                                             | 2    | uint16 | 1-120 (in seconds)                                             |
| 40408           | configVar.DiagAndTestConfigVars.testGasInsert.<br>timePeriodForTestGas                                | 4*   | float  | 1-100 (in minutes)                                             |
| 40410           | configVar.DiagAndTestConfigVars.testGasInsert.outputDefine                                            | 2    | uint16 | 0x01 = Zero Gas; 0x02 = Span Gas                               |
| 44000           | calibrationStateWriteRegister                                                                         | 2    | uint16 | 0X04 = Start Auto Calibration; 0X05 = Stop Auto<br>Calibration |
| RAM Loca        | tions                                                                                                 |      |        |                                                                |
| 44000           | calibrationStateWriteRegister                                                                         | 2    | uint16 | 0X04 = Start Auto Calibration; 0X05 = Stop Auto<br>Calibration |
| 44009           | testGasInsertStatus                                                                                   | 2    | uint16 | 0x01 = start test gas insert, 0x02 = stop test gas insert      |
| 44010           | relayTestNumberStatus                                                                                 | 2    | uint16 | 1,2,3 and 4 for the corresponding relay                        |
| 44011           | relayTestPositionStatus                                                                               | 2    | uint16 | 0 - open and 1 - close                                         |
| 44012           | relayTestStatus                                                                                       | 2    | uint16 | 1- Activate and 2 - deactivate                                 |

Table A.19-2 - Holding Registers

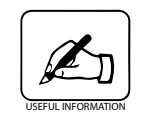

Note: The "minus offset" should be 40000 for all the above read/write only registers.

\*Addresses which are 4bytes long, needs 2 registers updated at once and function code 16 must be used.

\*\* Current UTC time in seconds can be found on https://www.epochconverter.com/

#### A7.4 - Communication Guide

### A7.4.1 Reading Process Variables:

To interrogate process variables such as oxygen, pressure, temperature, phase, amplitude, etc. refer to Table 3 for Base Addresses, then implement the offset, function code and choose data type as shown in the example below. For basic Modbus RTU configuration settings, refer to Table 1.

| PROCESS<br>VARIABLE | FIRST REGISTER | MINUS<br>OFFSET | FUNCTION CODE | DATA TYPE | RESULT<br>(EXAMPLE) |
|---------------------|----------------|-----------------|---------------|-----------|---------------------|
| Oxygen              | 30002          | 30000           | 4             | Float     | 20.97               |
| Amplitude           | 30006          | 30000           | 4             | Uint32    | 14671               |
| Temperature         | 30022          | 30000           | 4             | Float     | 69.89               |

Table A.20 - Process Variable registers

#### A7.4.2 Turning on Relays

The 4 relays in **DXYVISOr** can be activated one at a time manually. Follow the steps below to specify, start and stop individual relays. Until one relay is not deactivated, the other relay cannot be written to.

1. Set the relay test number (Register Address : 44010). The values can be set to 1, 2, 3 or 4 for the corresponding relay.

2. Set the relay test position (Register Address : 44011). The value can be set to 0 to OPEN and 1 to CLOSE the relay. (Note: The relay will not open or close unit you activate it in the next step.)

3. Activate the relay status (Register Address : 44012). To activate, set the relay status value to (0X01).

4. To deactivate the relay set the relay status (Register Address : 44012) to (0x02).

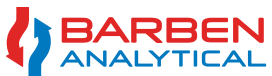

| RELAY<br>REGISTERS  | FIRST REGISTER | MINUS<br>OFFSET | FUNCTION CODE | DATA TYPE | VALUE TO WRITE                        |
|---------------------|----------------|-----------------|---------------|-----------|---------------------------------------|
| Relay Test Number   | 44010          | 40000           | 6             | Uint16    | 1,2,3 or 4 for<br>corresponding relay |
| Relay Test Position | 44011          | 40000           | 6             | Uint16    | 0=Open; 1=Close                       |
| Relay Test Status   | 44012          | 40000           | 6             | Uint16    | 1=Activate;<br>2=Deactivate           |

Table A.21 - Relay registers

### A7.4.3 Configure and Trigger Test Gas Insert

Follow the steps below to configure and trigger the Test Gas Insert feature of the **DXYVISOF**. If you have already setup the Test Gas Insert previously, via the software or the HMI, you can proceed to steps 3 and 4 to activate and deactivate this feature manually.

Before configuring the Test Gas Insert, ensure that the auto calibration has been enabled [Address- 40131 (1 to activate and 2 to deactivate)].

- 1. To set the test gas insert time, set the value in minutes between 1-100 to address 40405
- 2. Set the test gas insert output to either Zero Gas (0X01) or Span Gas (0X02) to address 40407
- 3. Activate test gas insert (0x01), address 44009.
- 4. Deactivate/stop the test gas insert before specified time, set value (0x02) to address 44009.

| REGISTER NAME FOR<br>TEST GAS INSERT | FIRST<br>REGISTER | MINUS<br>OFFSET | FUNCTION CODE | DATA TYPE | VALUE TO WRITE                        |
|--------------------------------------|-------------------|-----------------|---------------|-----------|---------------------------------------|
| Time Period                          | 40408             | 40000           | 16            | Float     | 1-100 (in mins)                       |
| Define Output                        | 40410             | 40000           | 6             | Uint16    | Zero Gas (0X01) or<br>Span Gas (0X02) |
| Activate/Deactivate                  | 44009             | 40000           | 6             | Uint16    | Start (0X01) or Stop<br>(0X02)        |

Table A.22 - Configure and Trigger Test Gas Insert

### A7.4.3 Configure and Trigger Test Gas Insert

The Auto-Cal feature in the **DXYvisor** has 4 different schedules. Each schedule can be activated/ deactivated, set up for 1st calibration time and calibration interval individually. First Schedule = [0], Second Schedule = [1], Third Schedule = [2], Fourth Schedule = [3]

Follow the steps below to setup and trigger the Auto-Cal feature of the **DXYvisor**. If you have already setup the Auto-Cal previously or via the software or the HMI, you can proceed to steps 15 and 16 to activate and deactivate this feature manually. [Address- 44000 (write 4 to activate and 5 to deactivate)].

1. Set the auto calibration type (Register Address: 40130). The value can be either Dry Gas (0X01) or Humid Gas(0x02).

2. Turn off auto calibration (Register Address: 40131). The value should be set to (0x02).

3. Deactivate each calibration schedule (Register Address: 40132, 40142, 40152, 40162). The value should be set to (0x02).

4. Set the calibration interval for each schedule (Register Address: 40138, 40148, 40158, 40168). The value should be between 0 - 5184000 which is 60days in seconds. For example, calibration interval of 1 calibration a day is 86400 seconds. Calibration interval of once a week is 604800 seconds. The value to write to the register is in seconds.

5. Set the first calibration time for each schedule(Register Address : 40140, 40150, 40160, 40170). The value should be between the current time in seconds (UTC time) + the UTC time within the next 60 days. For example, if the current date and time is February 13th, 2018 – 5:00PM, the UTC value in seconds is

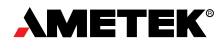

1518541200. To set the first calibration time at February 13th, 2018 – 5:30PM the UTC value in seconds will be 1518543000. The register will accept values from 1518541200 (Current date and time in seconds) to 1523725200(Current date and time in seconds + 60 days in seconds).

6. Activate each calibration schedule(Register Address : 40132, 40142, 40152, 40162). The value should be set as (0x01).

7. Set the pressure sensor status (Register Address : 40175). Set it to either ambient sensor(0x01) or manual pressure input(0x03). If manual pressure input is selected, then set the pressure value (Register Address : 40172) and pressure unit(Register Address : 40174). The pressure value can only be set when auto calibration is disabled. The pressure unit can be mBar(0x01), inch H20(0x02), Bar(0x03), Torr(0x04), PSI(0x05).

8. To set the Span gas oxygen value and unit, use the Register Address 40177 to set the oxygen value. Then set the span gas oxygen unit (Register Address : 40176). The value can be PERCENTAGE (0x01) or PPM (0x02).

9. Set zero drift tolerance, first set the zero-drift tolerance unit (Register Address : 40181). The value can be PERCENTAGE (0x01) or PPM (0x02). Then set the zero-drift tolerance value (Register Address : 40179).

10. Similarly, to set span drift tolerance, first set the span drift tolerance unit (Register Address : 40184). The value can be PERCENTAGE (0x01) or PPM (0x02). Set the span drift tolerance value (Register Address : 40182).

11. Set zero purge time (Register Address : 40185). The value should be between 1 and 30 in minutes.

12. Set span purge time (Register Address : 40187). The value should be between 1 and 30 in minutes.

13. Set recovery time (Register Address : 40189). The value should be between 1 and 120 in seconds.

14. Enable auto calibration (Register Address : 40131). The value should be set to (0X01). At this point the AutoCal is activated and will start according to the schedule set.

15. To manually start the auto-cal, set register address 44000 to 0X04 to activate.

16. To stop the auto-cal before its time expires, set the same register address 44000 to 0X05.

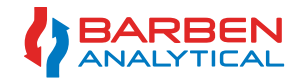

| Register Name for AutoCal Setup | First Register<br>(Minus Offset = 40000)                                                     | Function<br>Code | Data Type       | Value to Write                                                                                                    |  |
|---------------------------------|----------------------------------------------------------------------------------------------|------------------|-----------------|----------------------------------------------------------------------------------------------------|--|
| Auto-Cal Type                   | 40130                                                                                        | 6                | Uint16          | 1=Dry Gas; 2=Humid                                                                                                  |  |
| Auto-Cal Enable/Disable         | 40131                                                                                        | 6                | Uint16          | 1=Enable; 2=Disable                                                                                                 |  |
| Calibration Schedule            | 40132 (1st Schedule)<br>40142 (2nd Schedule)<br>40152 (3rd Schedule)<br>40162 (4th Schedule) | 6                | Uint16          | 1=Enable; 2=Disable                                                                                                 |  |
| Calibration Interval            | 40138(1st Schedule)<br>40148(2nd Schedule)<br>40158(3rd Schedule)<br>40168(4th Schedule)     | 16               | Uint32          | Enter: 0 – 5184000<br>(0-60 days in seconds)                                                                        |  |
| First Calibration Time          | 40140(1st Schedule)<br>40150(2nd Schedule)<br>40160(3rd Schedule)<br>40170(4th Schedule)     | 16               | Uint32          | Enter: Current UTC time in seconds + start time in seconds<br>within next 60 days. Refer to Step #5 above- Page XYZ |  |
| Pressure Sensor                 | 40175                                                                                        | 6                | Uint16          | 1=Ambient Sensor; 2=Manual Pressure Input                                                                           |  |
| Manual Pressure Input           | 40172 (Pressure Value)<br>40174 (Pressure Unit)                                              | 16<br>6          | Float<br>Uint16 | 1=mbar; 2=inch H20; 3=bar; 4=Torr;<br>5=PSI                                                                         |  |
| Span Gas Input                  | 40177 (Oxygen Value)<br>40176 (Oxygen Unit)                                                  | 16<br>6          | Float<br>Uint16 | 1=% Oxygen; 2=PPM                                                                                                   |  |
| Zero Drift Tolerance            | 40179 (Oxygen Value)<br>40181 (Oxygen Unit)                                                  | 16<br>6          | Float<br>Uint16 | 1=% Oxygen; 2=PPM                                                                                                   |  |
| Span Drift Tolerance            | 40182 (Oxygen Value)<br>40184 (Oxygen Unit)                                                  | 16<br>6          | Float<br>Uint16 | 1=% Oxygen; 2=PPM                                                                                                   |  |
| Zero Purge Time                 | 40185                                                                                        | 16               | Float           | Enter: 1-30(in mins)                                                                                                |  |
| Span Purge Time                 | 40187                                                                                        | 16               | Float           | Enter: 1-30(in mins)                                                                                                |  |
| Recovery Time                   | 40189                                                                                        | 6                | Uint16          | Enter: 1-120(in secs)                                                                                               |  |
| Start/Stop Auto-Cal Manually    | 44000                                                                                        | 6                | Uint16          | 4=Start ; 5=Stop                                                                                                    |  |

Table A.23- Set-Up and Trigger AutoCal

### A7.5 - Communication Examples

### A7.5.1 Read Process Variables:

To interrogate process variables such as oxygen, phase angle and amplitude

| TROP COMpart bacd data lats chap both parts                                                                                                    | ne Contract   | register #   | AURE BALF                                     | 20.815000s | NORS DESK NOTES |
|----------------------------------------------------------------------------------------------------|---------------|--------------|-----------------------------------------------|------------|-----------------|
| Genetic Fest Benetier Str. of Bank                                                                                                    | Line rise     | 30004        | 4188 3071                                     | 29.3800007 |                 |
| 1 20002 0                                                                                                    | 3 Jubri Ultri | 30000        | 0000-3880                                     | L3696      |                 |
| Reduction         Control         Description         Description <thdescripact (instrument="" and="" instr<="" instreact="" th=""><th></th><th></th><th></th><th></th><th></th></thdescripact> |               |              |                                               |            |                 |
| Inghibrite that shoetchel inspanse but<br>Sighwood final on: CAST 17 Server CHG NEETONE CHG WARTE MOUT                                                                                                    |               | res<br>mards | ponse tine (5.)<br>responses (1)<br>Raled (0) |            |                 |

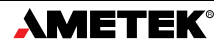

To read Process Pressure, Process Temperature and any error codes present

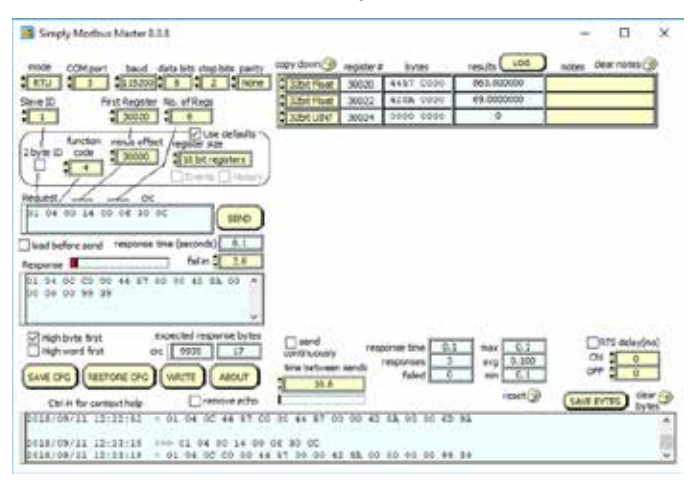

### A7.5.2 Turning On Relays

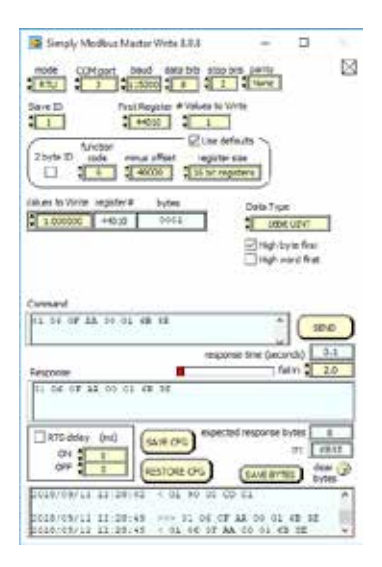

To turn ON Relay #1, Write the value 1 to register 44010. This will select Relay number as 1.

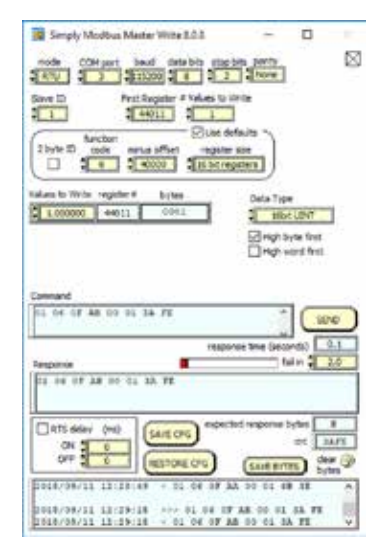

Now select the Test position of the Relay using register 44011. Usually the Relays are "Normally Open". So to activate Relay #1, we need to close it. The Value to Urite is 1 to close. (0 for open in case the relay is "normally closed")

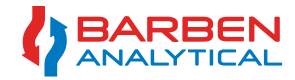

### A7.5.3 Triggering Test Gas Insert (TGI) - Remote Validation

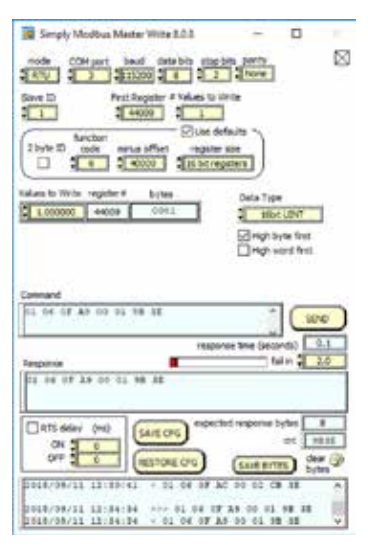

If the TGI has already been previously setup and you want to simply trigger it, write 1 to register 44009

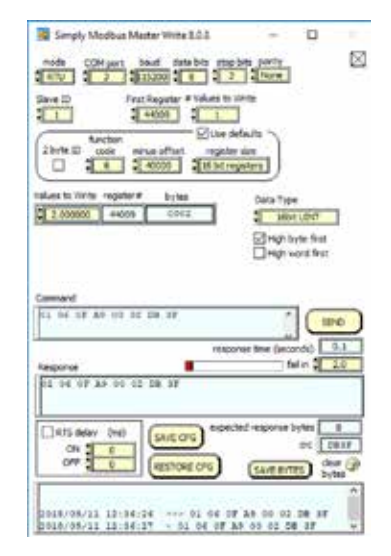

The test gas will automatically stop after the "time period" set during the configuration of the TGI. If you want to stop the TGI before the time period is up; write value 2 to the same register 44009.

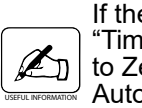

18/08/12 18:34:11

If the TGI has not been configured, by default the "Time period" = 3 mins and the "Output Gas" is set to Zero Gas. Also, the TGI will not trigger if the Auto-Calibration has not been enabled.

### A7.5.4 Setting Up Test Gas Insert

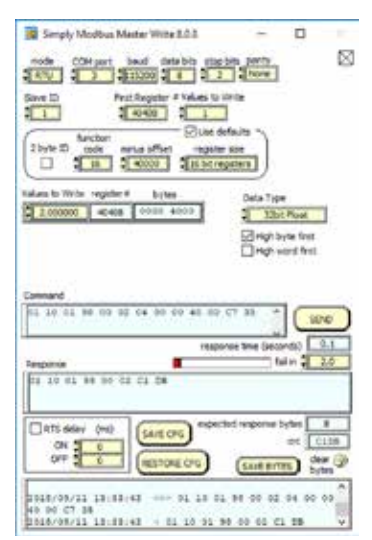

First set up the "Time period". If you want to TGI to run for 2 minutes, write 2 to register 40408.

| Simply Modbus Mester Write 8.5.8                                                                                                    | -                         |                    |
|----------------------------------------------------------------------------------------------------|---------------------------|--------------------|
| tende Compert Saud data bite stept                                                                                                    | None                      | ⊠                  |
| Save ID Pert Register # Values to V                                                                                                    | ritar                     |                    |
| Sunction<br>2 Syster ID<br>2 Syster ID<br>2 Sold Sector Service of Sector<br>2 Sold Sector<br>2 Sold | sim                       |                    |
| Values to Write register # Bytes                                                                                                    | Data Type                 | 57                 |
| Entrated and the second descent second                                                                                                    | Øitigh byte<br>□ High wee | e first<br>d first |
| Categori                                                                                                    |                           |                    |
| 61 04 01 0A 00 02 20 D0                                                                                                    |                           | 380                |
| Perporte                                                                                                    | ne time (second           | 0.1                |
| 04 04 08 94 00 02 29 D4                                                                                                    |                           |                    |
| Elensative tool                                                                                                    | ed response byt           | 11                 |
| SHE DO                                                                                                    | 1                         | C 2104             |

2018/08/11 18/24/28 +++ 01 04 01 94 00 02 29 D0 2018/08/18 18/24/28 - 01 04 01 98 00 02 29 D0 To define the Output gas as "Span Gas", write 2 to register 40410.

Once the TGI has been configured to the desired time and output, follow steps in section 5.3 to trigger it.

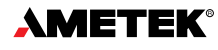

#### A7.5.5 Remotely start AutoCal

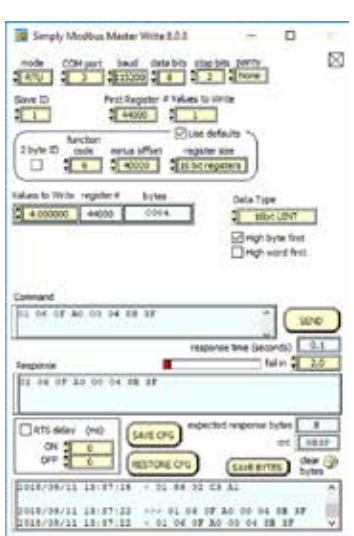

If the auto-calibration has been previously setup and you want to initiate an autocal, write 4 to register 44000.

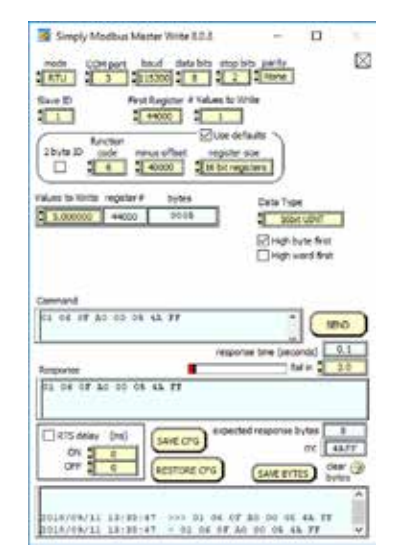

To manually stop the auto-cal before it is completed, write 5 to the same register 44000 to disable auto-cal.

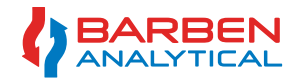

### **Contact Us**

Barben Analytical is a leading supplier of analytical measurement technology targeting the industrial marketplace. It is a wholly owned subsidiary of Ametek.

Ametek has nearly 14,000 colleagues at over 120 manufacturing locations around the world. Supporting those operations are more than 80 sales and service locations across the United States and in more than 30 other countries around the world.

Barben Analytical 5200 Convair Drive Carson City, NV 89706 USA

| +1 (800) 993-9309        |
|--------------------------|
| +1 (775) 883-2500        |
| +1 (775) 883-6388        |
| Sales.Barben@Ametek.com  |
| www.BarbenAnalytical.com |
|                          |

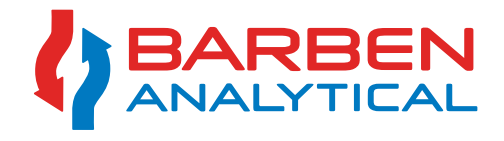

Barben Analytical reserves the right to make technical changes or modify the contents of this document without prior notice. We reserve all rights in this document and in the subject matter and illustrations contained within.

Loctite is a registered trademark of Loctite

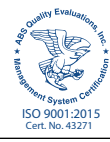

© 2019, by AMETEK, Inc. All rights reserved • IOM DXYVISor-BA Rev B • IOM-1907BA • June 2019 Toll Free +1(800)993-9309 • Phone +1(775)883-2500 Sales.Barben@Ametek.com • www.BarbenAnalytical.com

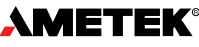